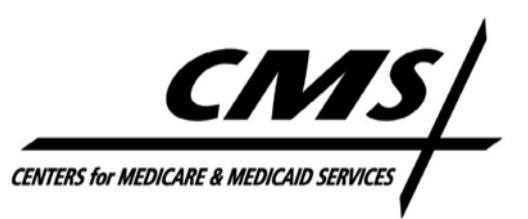

#### **Center for Medicare Office of Information Services**

| DATE:    | March 17, 2011                                                                                |
|----------|-----------------------------------------------------------------------------------------------|
| то:      | All Medicare Advantage, Prescription Drug Plan, Cost, PACE, and Demonstration Organizations   |
| FROM:    | Cheri Rice /s/<br>Acting Director, Medicare Plan Payment Group                                |
|          | Alan Constantian /s/<br>Director, Information Services Design and Development Group           |
| SUBJECT: | Announcement of the MARx System Redesign & Modernization<br>MARx User Interface (UI) Handbook |

The Centers for Medicare & Medicaid Services (CMS) is continuing to implement software improvements to the enrollment and payment processes that support the Medicare Advantage and Prescription Drug (MAPD) programs. CMS is introducing the MARx Redesign & Modernization User Interface (UI) Handbook attached to this letter. This additional Handbook includes the information necessary for Plans to change and update member information by accessing limited MARX UI screens which will be available for use following the April 2011 systems release. Also included in this document is an Appendix (see section 6) which provides details regarding the schedule for implementation, the Header Record definition, and other important information.

The changes to the MARx UI included in the April 2011 systems release are categorized as follows and will require Plan action:

- 1. Plan User Interface role for limited online update capability
- 2. Acquiring Plan User UI Access
- 3. MCO Representative (View Only) Transaction Screens
- 4. MCO Representative with (UI Update) Change Screens
- 5. MCO Representative Transmitter User Change Screens (Special Batch File Processing)

Please direct questions or concerns to the MAPD Help Desk at mapdhelp@cms.hhs.gov or 1-800-927-8069. Plans may also contact the R&M Project Team by email at: R\_M\_Projects@cms.hhs.gov.

Medicare Advantage and Prescription Drug (MARx)

# MARx User Interface (UI)

Redesign & Modernization Handbook for Medicare Advantage Organizations and Prescription Drug Sponsors—2011

| "1150" id= "cclm    | align- com                                                                                                    |
|---------------------|----------------------------------------------------------------------------------------------------|
| id width - (134     | and hardet                                                                                                    |
| "o" celli           | padding= 0                                                                                                    |
| while cellspacing=  | nif" width= 1130                                                                                                |
| ind stimg ste= the  | Street and the second second                                                                                    |
| 11><10              | na heights 15                                                                                                   |
| to star width       | illing= 0 berden                                                                                                |
| "0" C               | ellbagania                                                                                                    |
| his cellspacing     | table width                                                                                                    |
| ADIE CO             | right >< the indian                                                                                             |
| 117 "35%" alig      | In SICE Allang                                                                                                  |
| td width "conter">< | ing "1" height                                                                                                  |
| align= centralf" W  | din                                                                                                    |
| a ste="hhose ind    | > R ator colspan                                                                                                |
| ing itable>         | ing ="center                                                                                                    |
| 1772 "65% a         | 19                                                                                                    |
| nd width            | cing ste -alt                                                                                                   |
| 117                 | "right ima sec                                                                                                  |
|                     | align right                                                                                                    |
| 117 uth="35%        | align sight Zan                                                                                                 |
| 1                   | Contraction of the second second second second second second second second second second second second second s |

d width= "35%"

|            |                       | Medicare Advantage Prescription Drug (MARx)<br>Welcome   Beneficiaries   Transactions   Payments   Rates   Reports |             |     |
|------------|-----------------------|----------------------------------------------------------------------------------------------------|-------------|-----|
|            | Welcome (M101)        | User: Role: MCO Plan User USER Date:                                                                               | Erint Lielp |     |
|            | Broadcast Messages    | Normal processing is in progress for the Feo payment month.                                                        |             |     |
|            | User Messages         | Martin Is                                                                                                    | _           |     |
|            | Current Payment Month | messages : U                                                                                                    | _           |     |
|            | MADy Version          | CPM: 02/2011                                                                                                    |             |     |
|            | INARX VESION          | Region: Production (PROD)<br>Refease: MMA: R2010:12                                                                |             |     |
|            |                       |                                                                                                    |             |     |
|            |                       |                                                                                                    | NUMBER OF   |     |
|            |                       |                                                                                                    |             |     |
|            |                       |                                                                                                    |             |     |
|            |                       |                                                                                                    |             |     |
|            |                       |                                                                                                    | 10          |     |
|            |                       |                                                                                                    |             | 112 |
| Children I |                       |                                                                                                    | 1           |     |
|            |                       |                                                                                                    | -           |     |
|            |                       |                                                                                                    |             |     |
|            |                       |                                                                                                    |             |     |
|            |                       |                                                                                                    | the second  |     |

The Centers for Medicare & Medicaid Services 7500 Security Boulevard Baltimore, Maryland 21244-1850

THE REAL PROPERTY AND A REAL PROPERTY AND A REAL PROPERTY AND AN ADDRESS OF THE REAL PROPERTY AND ADDRESS OF THE REAL PROPERTY AND ADDRESS OF THE REAL PROPERTY AND ADDRESS OF THE REAL PROPERTY AND ADDRESS OF THE REAL PROPERTY ADDRESS OF THE REAL PROPERTY ADDRESS OF THE REAL PR

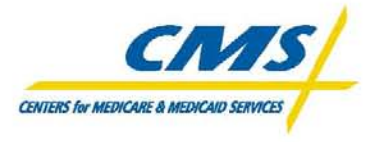

For additional copies of the MARx UI Handbook, contact HPMS, or the MAPD Help Desk Web site at <u>http://www.cms.gov/mapdhelpdesk/</u>.

# Table of Contents

| 1.0                                                                                                    | Introduction                                                                                                    | 5                                                                          |
|----------------------------------------------------------------------------------------------------|----------------------------------------------------------------------------------------------------|----------------------------------------------------------------------------|
| 1.1<br>1.2                                                                                                    | DOCUMENT INTENT<br>DOCUMENT ORGANIZATION                                                                                                    | 5<br>5                                                                     |
| 2.0                                                                                                    | Acquiring Plan UI Access                                                                                                    | 7                                                                          |
| 3.0                                                                                                    | MCO Representative (View Only) Transaction Screens                                                                                                    | 11                                                                         |
| 3.1<br>3.2<br>3.3<br>3.4<br>3.5<br>3.6<br>3.7                                                                              | BENEFICIARY SNAPSHOT SCREEN (M203)<br>ENROLLMENT SCREEN (M204)<br>ENROLLMENT SCREEN (M204) PRIMARY DRUG INSURANCE<br>ENROLLMENT SCREEN (M204) PAYMENT<br>PREMIUMS VIEW SCREEN (M231)<br>RESIDENCE ADDRESS VIEW SCREEN (M243)<br>RX INSURANCE VIEW SCREEN (M244)                                                                                                    | 11<br>17<br>20<br>22<br>25<br>28<br>30                                     |
| 4.0                                                                                                    | MCO Representative (UI Update) Change Screens                                                                                                    | 33                                                                         |
| $\begin{array}{c} 4.1 \\ 4.2 \\ 4.3 \\ 4.4 \\ 4.5 \\ 4.6 \\ 4.7 \\ 4.8 \\ 4.9 \\ 4.10 \\ 4.11 \\ 4.12 \\ 4.13 \end{array}$ | BENEFICIARY SNAPSHOT SCREEN (M203)<br>ENROLLMENT VIEW SCREEN (M204)<br>ENROLLMENT VIEW SCREEN (M204) PRIMARY DRUG INSURANCE<br>ENROLLMENT VIEW SCREEN (M204) PAYMENT<br>NEW ENROLLMENT SCREEN (M221) MCO REPRESENTATIVE WITH UI UPDATE<br>UPDATE ENROLLMENT SCREEN (M212)<br>ADDITIONAL UPDATE ENROLLMENT INFORMATION SCREEN (M230)<br>RESIDENCE ADDRESS SCREEN (M243)<br>UPDATE RESIDENCE ADDRESS SCREEN (M242)<br>PREMIUMS VIEW SCREEN (M226) NUMBER OF UNCOVERED MONTHS (NUNCMO)<br>RX INSURANCE VIEW SCREEN (M244)<br>UPDATE RX INSURANCE SCREEN (M228) | 33<br>39<br>42<br>44<br>46<br>52<br>55<br>57<br>59<br>62<br>65<br>68<br>71 |
| 5.0                                                                                                    | MCO Representative Transmitter User Change Screens                                                                                                    | 77                                                                         |
| 5.1<br>5.2                                                                                                    | VIEW SPECIAL BATCH FILE REQUEST SCREEN (M317)<br>SPECIAL BATCH APPROVAL REQUEST SCREEN (M316)                                                                                                    | 77<br>80                                                                   |
| 6.0                                                                                                    | Appendix                                                                                                    | 83                                                                         |
| 6.1<br>6.2<br>6.3<br>6.4<br>6.5<br>6.6<br>6.7                                                                              | PLAN R&M SCHEDULE<br>HEADER RECORD FOR PLAN TRANSACTION FILE SUBMISSION<br>USING "ALLOWABLE RANGE" OF DATES FOR PLAN PAYMENT OPTION (PPO)<br>USING "ALLOWABLE RANGE" OF DATES FOR TC72-79<br>GLOSSARY<br>ACRONYMS<br>MARX R&M NOTES                                                                                                    | 83<br>84<br>85<br>86<br>87<br>88<br>91                                     |

# List of Figures

| Figure 1: New User Registration Screen                                    | 8  |
|---------------------------------------------------------------------------|----|
| Figure 2: Review Registration Details Screen                              | 8  |
| Figure 3: Modify Account Profile                                          | 9  |
| Figure 4: Beneficiary Snapshot Screen (M203)                              | 12 |
| Figure 5: Enrollment Screen (M204)                                        | 17 |
| Figure 6: Enrollment Screen (M204) Primary Drug Insurance                 | 20 |
| Figure 7: Enrollment Screen (M204) Payment                                | 22 |
| Figure 8: Premiums View Screen (M231)                                     | 25 |
| Figure 9: Residence Address View Screen (M243)                            | 28 |
| Figure 10: Rx Insurance View Screen (M244)                                | 30 |
| Figure 11: Beneficiary Snapshot Screen (M203)                             | 34 |
| Figure 12: Enrollment View Screen (M204) Messages                         | 39 |
| Figure 13: Enrollment View Screen (M204) Primary Drug Insurance           | 42 |
| Figure 14: Enrollment View Screen (M204) Payment                          | 44 |
| Figure 15: New Enrollment Screen (M221) MCO Representative with UI Update | 47 |
| Figure 16: Update Enrollment Screen (M212)                                | 52 |
| Figure 17: Additional Update Enrollment Information Screen (M230)         | 55 |
| Figure 18: Residence Address Screen (M243)                                | 57 |
| Figure 19: Update Residence Address Screen (M242)                         | 59 |
| Figure 20: Premiums View Screen (M231)                                    | 62 |
| Figure 21: Update Premiums Screen (M226) NUNCMO                           | 65 |
| Figure 22: Rx Insurance View Screen (M244)                                | 68 |
| Figure 23: Update Rx Insurance Screen (M228)                              | 71 |
| Figure 25: View Special Batch File Request Screen (M317)                  | 77 |
| Figure 26: Special Batch Approval Request Screen (M316)                   | 80 |
| Figure 27: Special Batch Approval Request Screen (M316)                   | 81 |
|                                                                           |    |

# List of Tables

| Table 1: Beneficiary Snapshot Screen (M203) Field Descriptions                      | 13 |
|-------------------------------------------------------------------------------------|----|
| Table 2: Beneficiary Snapshot Screen (M203) Messages                                | 15 |
| Table 3: Enrollment Screen (M204) Field Descriptions                                | 18 |
| Table 4: Enrollment Screen (M204) Messages                                          | 18 |
| Table 5: Enrollment Screen (M204) Primary Drug Insurance Field Descriptions         | 20 |
| Table 6: Enrollment Screen (M204) Primary Drug Insurance Messages                   | 21 |
| Table 7: Enrollment Screen (M204) Payment Field Descriptions                        | 23 |
| Table 8: Enrollment Screen (M204) Payment Messages                                  | 24 |
| Table 9: Premiums View Screen (M231) Field Descriptions                             | 26 |
| Table 10: Premiums View Screen (M231) Messages                                      | 27 |
| Table 11: Residence Address View Screen (M243) Field Descriptions                   | 29 |
| Table 12: Residence Address View (M243) Messages                                    | 29 |
| Table 13: Rx Insurance View Screen (M244) Field Descriptions                        | 31 |
| Table 14: Rx Insurance View Screen (M244) Messages                                  | 32 |
| Table 15: Beneficiary Snapshot Screen (M203) Field Descriptions                     | 35 |
| Table 16: Beneficiary Snapshot Screen (M203) Messages                               | 38 |
| Table 17: Enrollment View Screen (M204) Field Descriptions                          | 40 |
| Table 18: Enrollment View Screen (M204) Messages                                    | 41 |
| Table 19: Enrollment View Screen (M204) Primary Drug Insurance Field Descriptions   | 43 |
| Table 20: Enrollment View Screen (M204) Primary Drug Insurance Messages             | 43 |
| Table 21: Enrollment View Screen (M204) Payment Field Descriptions                  | 44 |
| Table 22: Enrollment View Screen (M204) Payment Messages                            | 45 |
| Table 23: New Enrollment Screen (M221) MCO Representative with UI Update Field      |    |
| Descriptions                                                                        | 48 |
| Table 24: New Enrollment Screen (M221) MCO Representative with UI Update Messages   | 50 |
| Table 25: Update Enrollment Screen (M212) Field Descriptions                        | 53 |
| Table 26: Update Enrollment Screen (M212) Messages                                  | 54 |
| Table 27: Additional Update Enrollment Information Screen (M230) Field Descriptions | 56 |
| Table 28: Additional Update Enrollment Information Screen (M230) Messages           | 56 |
| Table 29: Residence Address Screen (M243) Field Descriptions                        | 58 |
| Table 30: Update Residence Address Screen (M242) Field Descriptions                 | 60 |
| Table 31: Update Residence Address Screen (M242) Messages                           | 61 |
| Table 32: Premiums View Screen (M231) Field Descriptions                            | 63 |
| Table 33: Premiums View Screen (M231) Messages                                      | 64 |
| Table 34: Update Premiums Screen (M226) NUNCMO Field Descriptions                   | 65 |
| Table 35: Update Premiums Screen (M226) NUNCMO Messages                             | 67 |
| Table 36: Rx Insurance View Screen (M244) Field Descriptions                        | 69 |
| Table 37: Rx Insurance View Screen (M244) Messages                                  | 70 |
| Table 38: Update Rx Insurance Screen (M228) Field Descriptions                      | 72 |
| Table 39: Update Rx Insurance Screen (M228) Field Descriptions                      | 72 |
| Table 40: Update Rx Insurance Screen (M228) Messages                                | 74 |
| Table 41: View Special Batch File Request Screen (M317) Field Descriptions          | 78 |
| Table 42: View Special Batch File Request Screen (M317) Messages                    | 79 |
| Table 43: Special Batch Approval Request Screen (M316) Field Descriptions           | 81 |
| Table 11: Special Batch Approval Request Screen (M316) Messages                     | 82 |
| Table 44. Special Daten Approval Request Screen (11510) Messages                    |    |

# Medicare Advantage Prescription Drug (MARx) System Redesign & Modernization

| Table 45: Plan R&M Schedule                          | 83 |
|------------------------------------------------------|----|
| Table 46: Header for File Submission                 | 84 |
| Table 47: Allowable Range of Dates for PPO           | 85 |
| Table 48: Allowable Range of Dates Using the TC72-79 | 86 |
| Table 49: Glossary of Terms Used                     | 87 |
| Table 50: List of Abbreviations and Acronyms         | 88 |

# **1.0 Introduction**

#### 1.1 Document Intent

The 2011 Medicare Advantage and Prescription Drug system (MARx) Redesign & Modernization Handbook presents the system enhancements resulting from the Center for Medicare & Medicaid Services' (CMS) MARx Redesign & Modernization (R&M) initiative. This document is not intended to be a complete set of MARx requirements, but is representative of the modifications and functionality added to the MARx application. The information in the MARx User Interface handbook is in addition to the information provided in the MARx Redesign and Modernization handbook published on December 2, 2010.

The intended audience for this information includes Medicare Advantage (MA) Organizations, Medicare Prescription Drug Plans (PDP), Cost-based Plans, Program of All-inclusive Care for the Elderly (PACE), and other health Plan organizations that use the MARx system.

This Handbook provides Plans with an overview of how to input data via the MARx UI to update or make changes to their members' records, and communicate these changes to CMS.

MARx R&M includes new functionality for Plans by providing online User Interface (UI) access to update limited enrollment, disenrollment, and residence address data for Plan membership.

#### **1.2** Document Organization

The Guide includes the following information:

- Section 1- Introduction, provides general information about the organization of this document, the functional and business purposes, and the solution groups that help accomplish the MARx R&M initiative.
- Section 2- Acquiring Plan UI Access, provides introductory instructions and guidance to the MARx UI user to obtain a CMS user ID.
- Section 3- MCO Representative (View Only) Transaction Screens, provides instructions to the user to view beneficiary information through the MARx UI screens, but restricts updating of this information for this role type.
- Section 4- MCO Representative With (UI Update) Change Screens, provides instructions to the user in this role for updating beneficiary information on MARx UI screens.
- Section 5- MCO Representative Transmitter User Change Screens, provides instructions for updating batch information via the new Special Batch File Request Utility screens.
- Section 6- Appendix, provides definitions and terms used throughout the Handbook, as well as acronyms and important updates.

# [THIS PAGE IS INTENTIONALLY LEFT BLANK]

Medicare Advantage Prescription Drug (MARx) System Redesign & Modernization

## 2.0 Acquiring Plan UI Access

Plans continue to utilize Individuals Authorized Access to the CMS Computer Services (IACS) to register their submitters and representatives. The Plans' External Point of Contact (EPOC) will continue to approve their personnel in accordance with established IACS policies.

The MARx R&M Project created a new online functionality for Plan users. A new Plan user role, MCO Representative UI Update was created in IACS that allows the user of this role to update member records in MARx.

CMS is instructing the EPOC to approve a maximum of two (2) MCO Representative UI Update users per parent organization. CMS will evaluate this limit as experience is gained with the new UI Update functionality. MCO representative UI Update users must be employees of the parent organization.

EPOCs should instruct their designated MCO Representative UI Update users to access the IACS system and modify their roles at https://applications.cms.hhs.gov/. Plan personnel that are designated to the MCO Representative UI update by their organization must access the IACS system and change their current role to the new role.

Plan personnel with the new role of MCO Representative UI Update cannot use the new functionality until April 18, 2011. Please refer to the Plan Schedule in the Appendix Section (6.1) of this guide for important Marx R & M dates.

Newly acquired roles will not activate until April 18, 2011. Current user roles will remain in effect until the implementation of MARx R & M.

Please see Figures 1-3 on the following pages for examples of IACS registration screens and for selecting the new MCO Representative UI Update role.

#### Figure 1: New User Registration Screen

| CMS is authorized to v       | alidate your personal information                        | sing your legal name, Date of Birth and Social Security Number.                           |                                            |  |
|------------------------------|----------------------------------------------------------|-------------------------------------------------------------------------------------------|--------------------------------------------|--|
| User Information             |                                                          |                                                                                           |                                            |  |
| Title:                       | First Name:                                              | * Di Last Name: * Suffix: 💌                                                               |                                            |  |
| 00 Middle Initial:           | MA Submitter                                             | Example: MD, RN, LPN, MBA, PhD, etc. (Limit 12 characters)                                |                                            |  |
| Social Security<br>Number:   | PDP Submitter<br>MA Representative<br>PDP Representative | mat is XXXXXXXXXXXXXXXXXXXXXXXXXXXXXXXXXXX                                                |                                            |  |
| DC E-mail:                   | POSFE Contractor<br>NET Submitter                        | Di Confirm E-mail:                                                                        |                                            |  |
| Val                          | NET Representative<br>Approver                           | temetprovider.domain. List of allowed domains: com, gov, net, org, us, mil, biz, edu, pro |                                            |  |
| Office Telephone:            | IUI Helpdesk<br>IUI Administrator                        | Valid Phone Number Format is 300(-300X-3000X                                              |                                            |  |
| Company Name:                | MA State/Territory Approver<br>MA State/Territory User   | * III Company Telephone: III Ext:                                                         |                                            |  |
| Address 1:                   | SPAP Approver<br>SPAP End User                           | Address 2: cuquja                                                                         |                                            |  |
| City:                        | SHIP Approver<br>SHIP End User                           | SHIP Approver<br>SHIP End User                                                            | * State/Territory: 🗨 🗰 🖸 Zip Code: 🔹 + - 🔟 |  |
| Access Request               | MCO Representative UI Update<br>IUI Authorizer           |                                                                                           |                                            |  |
| User Type:                   | Authorizer<br>State Authorizer                           |                                                                                           |                                            |  |
| Role:                        |                                                          | <b>d</b> •                                                                                |                                            |  |
| Justification for<br>Action: | Request initiated on<br>01/13/2011 11:08:17 AM           |                                                                                           |                                            |  |
|                              |                                                          | •                                                                                         | * indicates a require                      |  |
| Next Cancel                  |                                                          |                                                                                           |                                            |  |

# Figure 2: Review Registration Details Screen

| U.S. Dep       | J.S. Department of Health & Human Services 🔊 www.hhs.gov                                                                      |                                                                                                    |                                                           |                      |                                               |             |                      |  |
|----------------|----------------------------------------------------------------------------------------------------|----------------------------------------------------------------------------------------------------|-----------------------------------------------------------|----------------------|-----------------------------------------------|-------------|----------------------|--|
|                | Centers for Medicare & Medicaid Services                                                                                      |                                                                                                    |                                                           |                      |                                               |             |                      |  |
|                | Review Registration Details                                                                                                   |                                                                                                    |                                                           |                      |                                               |             |                      |  |
|                | The following is the informat<br>Please review the informatio<br>- To modify any of the info<br>- If the information is corre | tion you entered on the l<br>on below to verify correct<br>rmation, click <b>'Edit'.</b><br>ect and you wish to proc | New User Registra<br>iness.<br>xeed, click <b>'Submit</b> | ation F              | orm.                                          |             |                      |  |
|                | First Name:<br>Title:<br>Social Security Number:<br>E-mail:                                                                   | Pat<br>Dr.<br>*******0000<br>ahycio@dtmubz.com                                                                       | MI:<br>Suffix:                                            | Jr.                  | Last Name:<br>Professional Credentials:       | Smith<br>MD |                      |  |
|                | Company Name:<br>Address 1:<br>City:                                                                                          | BGI Medical Center<br>! Windy Circle<br>Baltimore                                                                    | State/Territory:                                          | MD                   | Company Telephone:<br>Address 2:<br>Zip Code: | 21209       |                      |  |
|                | User/Community Type:<br>Role:<br>Contract(s):                                                                                 | MA/MA-PD/PDP/CC<br>Approver<br>H0151                                                                                 | New role<br>appear in<br>after user                       | will<br>this<br>regi | box<br>sters                                  |             |                      |  |
| OME: 0938-0989 | Submit Edit Cancel                                                                                                    |                                                                                                    |                                                           |                      |                                               |             | Effective date: 5/06 |  |

#### Medicare Advantage Prescription Drug (MARx) System Redesign & Modernization

#### **Figure 3: Modify Account Profile**

| i E-mail:                   | scard@jmi.org                    |                            |                                             |   |                         |
|-----------------------------|----------------------------------|----------------------------|---------------------------------------------|---|-------------------------|
| i Office Telephone:         | 410-111-5555                     |                            |                                             |   |                         |
| i Company Name:             | Jones Medical Imagining          | i Com                      | pany Telephone:                             |   |                         |
| i Address 1:                | 2 Windy Circle                   |                            | Address 2:                                  |   |                         |
| City:                       | Baltimore                        | State/Territory: MD        | Zip Code: 21209                             |   |                         |
| Access Request              |                                  |                            |                                             |   |                         |
| i Select Action :           | View My Access Profile           |                            |                                             |   |                         |
|                             |                                  |                            |                                             | 6 |                         |
|                             | Community/Application : Role     | Profile Summary            | Possible Actions                            |   |                         |
| View My Access<br>Profile : | MA/MA-PD/PDP/CC : User/Submitter | Contract(s):<br>Plan H1051 | As a MAMA user:<br>o Add/Remove Contract(s) | ) |                         |
|                             |                                  |                            |                                             |   |                         |
| Cancel                      |                                  |                            |                                             |   |                         |
|                             |                                  |                            |                                             |   |                         |
| OMB: 0938-0989              |                                  |                            |                                             |   | Effective date:<br>5/06 |

# [THIS PAGE IS INTENTIONALLY LEFT BLANK]

# 3.0 MCO Representative (View Only) Transaction Screens

#### 3.1 Beneficiary Snapshot Screen (M203)

The snapshot screen is an overall summary of a beneficiary's membership, health status, and payment/adjustment information as of a specified date. If payments are unavailable for the specified date, the latest available payment and adjustment information is shown. When the screen initially displays, the date defaults to the current date and all information displayed is for that date. To view the beneficiary details as of a different date, update the date in the "As of" data entry field and click on the [Find] button.

If the beneficiary enrolls with an effective date in the future, no status information is available. Change the "As of" date to the future date to view the snapshot information. A user only views information for beneficiaries enrolled in a Plan to which the user has access. When the beneficiary is enrolled in two Plans, both of which are under the user's contract (one for MA-only and the other for Part D), information on both Plans is shown.

To access the *Beneficiary Snapshot (M203)* screen, use the Beneficiaries: Find (M201) screen to enter the beneficiary's claim number in the search criteria and select the [Find] button. Then, select the beneficiary's claim number on the *Beneficiaries: Search Result* screen.

|                                             | -                                            |                         |                        |                                |                    |                    |                  |                                         |
|---------------------------------------------|----------------------------------------------|-------------------------|------------------------|--------------------------------|--------------------|--------------------|------------------|-----------------------------------------|
| Claim #:                                    |                                              |                         |                        |                                |                    |                    |                  | DOB:                                    |
| Snanshot Enrollment   Status   Payments   / | Adjustments   Premiums                       | SSA - RRB   History     | Factors                | Utilization   1                | MSA   Medicair     | 1   Residence      | State:           | County: .                               |
| Beneficiary Snapshot (M203)                 | User                                         | : CKS9 Role: MCO I      | REPRESEN               | TATIVE                         | Date: 2            | 2/9/2011           |                  | <u>C</u> lose <u>Print</u> <u>H</u> elp |
|                                             |                                              |                         |                        |                                |                    |                    |                  |                                         |
|                                             | Change date to re-disp                       | lay Beneficiary Details | and click "            | Find."                         |                    |                    |                  |                                         |
| A <u>s</u> 0                                | f: 02/09/2011                                | Eind                    |                        |                                |                    |                    |                  |                                         |
|                                             | Contract: Hxxx1<br>MCO Name:                 |                         |                        |                                |                    |                    |                  | Contract:<br>MCO Name:                  |
|                                             | PBP Number: 111                              |                         |                        |                                |                    |                    |                  | PBP Number:                             |
| Seg                                         | ment Number: 000                             |                         |                        |                                |                    |                    | 5                | Segment Number:                         |
| Bonus Payment P                             | ortion Percent: 0%                           |                         |                        |                                |                    |                    | ہ<br>Bonus Payme | nt Portion Percent: 0%                  |
| Demographic Blend P                         | ortion Percent: 0%                           |                         |                        |                                |                    | Dem                | ographic Bler    | nd Portion Percent: 0%                  |
| Part B Premium Red                          | uction Benefit: \$0.00                       |                         |                        |                                |                    | Pa                 | rt B Premium     | Reduction Benefit: \$0.00               |
| Residence for Payment                       | s: State: County:                            |                         |                        |                                |                    |                    |                  |                                         |
| Status Flag                                 | 🛚 🗖 Hospice                                  | ESRD                    | ESRD                   | MSP                            | 🗖 Aged/Disable     | d MSP              | 🔲 Inst           | INHC                                    |
| Payment Flag                                | 🛚 🗖 Disabled 🗖 CHF                           | 🔲 Long Term Institu     | tional 🔲 i             | Part B Premiur                 | m Reduction        |                    |                  |                                         |
| Low Income Subsidy                          | Subsidy Start:<br>//<br>LI Co-payment Level: | Subsidy End: L          | I Premium \$           | Subsidy Level:                 |                    |                    |                  |                                         |
| Original Reason for Entitlemen              | t: 0                                         |                         |                        |                                |                    |                    |                  |                                         |
| Aged/Disabled MSP Facto<br>ESRD MSP Facto   | r: 0.00<br>r: 0.00                           |                         |                        |                                |                    |                    |                  |                                         |
|                                             |                                              |                         |                        |                                |                    |                    |                  |                                         |
|                                             |                                              | Payments Fo             | or Payment             | Date 02/01/20                  | 011                |                    |                  |                                         |
| Kati<br>Use                                 | e<br>d                                       | F                       | Part A                 | Part B                         | Part D             | Total              | Paid Flag        |                                         |
| *                                           | PART D BASIC PREMIUN<br>PART D DIRECT SUBSID | A<br>Y                  | \$0.00<br>\$0.00       | \$0.00<br>\$0.00               | \$38.40<br>\$24.17 | \$38.40<br>\$24.17 | Y                |                                         |
|                                             | PART D REINSURANCE                           |                         | \$0.00                 | \$0.00                         | \$19.17            | \$19.17            | Y                |                                         |
| *                                           | TOTAL PDP                                    |                         | \$0.00                 | \$0.00                         | \$43.34            | \$43.34            | Y                |                                         |
|                                             |                                              | Adjustmer               | nts Applied            | to 02/01/2011                  |                    |                    |                  |                                         |
| r<br>User                                   | e<br>1                                       | Р                       | art A                  | Part B                         | Part D             | Total              | Paid Flag        |                                         |
|                                             |                                              | No Adjustments appl     | ied to 02/01.          | 2011 for Hxxx                  | 1/111/000          |                    |                  |                                         |
|                                             | ntitlement Information                       |                         |                        |                                |                    | Enrolle            | nent Informati   | ion                                     |
|                                             | Start Date End I                             | Date Option             |                        |                                | Contract           | S                  | itart Date       | End Date                                |
| Part A:                                     | 07/01/1991                                   | E                       |                        |                                | Hxxx1              | 0                  | 1/01/2008        |                                         |
| Patt D:                                     | Eligibility Information                      | Ť                       |                        |                                |                    |                    |                  |                                         |
|                                             | Start Date                                   | End Date                |                        |                                |                    |                    |                  |                                         |
| Part D:                                     | 01/01/2006                                   |                         |                        |                                |                    |                    |                  |                                         |
|                                             |                                              |                         | Premium                | s                              |                    |                    |                  |                                         |
|                                             |                                              | Prem                    | ium Withh              | olding Optior                  | n: DIRE            | ECT SELF-PA        | Y                |                                         |
|                                             |                                              | Premium With            | holding O              | otion Pending                  | y:                 | N                  | r0.00            |                                         |
|                                             |                                              | Part C Pre              | num (troi<br>D Premium | n enrollment)<br>I (from HPMS) | µ<br>): \$62.90    |                    | \$U.UU           |                                         |
|                                             |                                              |                         |                        | De minimis                     | s: ×0.00           |                    |                  |                                         |
|                                             |                                              |                         | Part D Net             | of De minimis                  | s: ×62.90          |                    |                  |                                         |
|                                             |                                              |                         | Late Enrol             | ment Penalt                    | r vo.uu<br>r ×0.00 |                    |                  |                                         |
|                                             |                                              | Late Enrollment         | Penalty W              | aived Amoun                    | <b>t:</b> ×0.00    |                    |                  |                                         |
|                                             |                                              | Late Enr                | ollment Pe             | nalty Subsidy                  | <b>y:</b> \$0.00   |                    |                  |                                         |
|                                             |                                              | Beneficiary             | /'s Total Pa           | rt D Premium                   | 1:                 |                    | ×0.00            |                                         |
|                                             |                                              | Total C+D Premi         | um (paid b             | y beneficiary                  | ):                 |                    | ¤62.90           |                                         |
|                                             |                                              |                         |                        |                                |                    |                    |                  |                                         |

#### Figure 4: Beneficiary Snapshot Screen (M203)

## Table 1: Beneficiary Snapshot Screen (M203) Field Descriptions

#### Note: Italicized text denotes updates resulting from the MARx initiative.

| Item                              | Туре            | Description                                                                                                    |
|-----------------------------------|-----------------|----------------------------------------------------------------------------------------------------|
| As Of                             | Optional        | Enter a valid date in the form (M)M/(D)D/YYYY. The user may                                                                |
|                                   | data entry      | change the As Of date. After changing the date, the user clicks on                                                         |
|                                   | field           | the [Find] button to bring up the information for that date.                                                               |
| [Find]                            | Button          | Displays the information for the specified As Of date.                                                                     |
| The following fields are repeate  | ed for each co  | ntract (up to 2) in which the beneficiary is enrolled                                                                      |
| Contract                          | Output          | Contract number for this beneficiary on the As Of date.                                                                    |
| MCO Name                          | Output          | Contract name for this beneficiary on the As Of date.                                                                      |
| PBP Number                        | Output          | The PBP number on the contract for this beneficiary on the As Of date.                                                     |
| Segment Number                    | Output          | The segment number on the contract and PBP for this beneficiary on the As Of date.                                         |
| Special Needs Type                | Output          | Indicates the special needs population that the contract serves, if applicable.                                            |
| Bonus Payment Portion Percent     | Output          | The percentage applied to the payment to determine the bonus<br>amount to pay the MCO. This is not applicable to a PDP.    |
| Demographic Blend Portion         | Output          | The percentage of the demographic rate used to calculate the                                                               |
| Percent                           |                 | blended payment. The remaining percentage of the blended                                                                   |
|                                   |                 | payment is based on the risk-adjustment amount. This is not                                                                |
|                                   |                 | applicable to a PDP.                                                                                                    |
| Residency Status                  | Output          | The residency status for this beneficiary on the As Of date.                                                               |
| Part B Premium Reduction          | Output          | The Part B Premium Reduction Benefit amount is shown only for a                                                            |
| Benefit                           |                 | non-drug contractor. For the Pre-2006 Part B Premium Reduction                                                             |
|                                   |                 | Benefit, multiply the Benefits Improvement & Protection Act of                                                             |
| Desition for Designation Official |                 | 2000 (BIPA) amount by 0.80.                                                                                                |
| Residence for Payments: State     | Output          | in the mailing address in the screen header.                                                                               |
| Residence for Payments:           | Output          | County used for payment calculation, which may differ from the                                                             |
| County                            |                 | county in the mailing address in the screen header.                                                                        |
| Status Flags                      | Output          | The flags set for the beneficiary on the As Of date.                                                                       |
| Payment Flags                     | Output          | The flags set for the beneficiary on the As Of date.                                                                       |
| Low Income Subsidy                | Output          | Date range (subsidy start date and end date), co-payment level, and<br>amount of the low income subsidy on the As Of date. |
| Original Reason for               | Output          | The reason for the beneficiary's original entitlement to Medicare;                                                         |
| Entitlement                       | 1               | disabled or aged.                                                                                                    |
| Aged/Disabled MSP Factor          | Output          | Beneficiary's aged/disabled reduction factor.                                                                              |
| ESRD MSP Factor                   | Output          | Beneficiary's End State Renal Disease (ESRD) Medicare                                                                      |
|                                   | _               | Secondary Payer reduction factor.                                                                                          |
| The lines in the Payments section | define each co  | omponent used in the calculation of the Plan's payment for this                                                            |
| beneficiary for the payment mon   | th associated w | with the As Of date. These may include Demographic, Risk                                                                   |
| Adjustment, Blended, ESRD, Par    | rt D Basic Pren | nium, Part D Direct Subsidy, Part D Reinsurance, etc. Each line is                                                         |
| broken into the columns below.    |                 |                                                                                                    |
| When there are no payments to     | display, "No P  | ayments for MM/DD/YYYY for CONTRACT/PBP/SEG" displays.                                                                     |
| Kate Used                         | Output          | Payments have asterisks, but components used in the payment                                                                |
|                                   |                 | calculation do not (e.g., a blended payment has an asterisk, but the                                                       |
|                                   |                 | demographic and risk-adjusted components used in the blend do                                                              |
| Dort A                            | Output          | not have all asterisk).<br>The amount of the neument line that is asteronized as Medicare                                  |
| rattA                             | Output          | Fine amount of the payment line that is categorized as wellcare Part $\Delta$                                              |
|                                   |                 | ו מו ה.                                                                                                    |

| Item                                    | Туре            | Description                                                               |
|-----------------------------------------|-----------------|---------------------------------------------------------------------------|
| Part B                                  | Output          | The amount of the payment line that is categorized as Medicare            |
|                                         |                 | Part B.                                                                   |
| Part D                                  | Output          | The amount of the payment line that is categorized as Medicare<br>Part D. |
| Total                                   | Output          | The Net Payments amount includes additions and subtractions               |
|                                         |                 | based on rebates, subsidies, and bonuses. Payments are made in the        |
|                                         |                 | As Of month.                                                              |
| Paid Flag                               | Output          | The Paid Flag indicates whether the Plan received this payment            |
|                                         |                 | or adjustment. Following the 36 month rule, some payments or              |
|                                         |                 | adjustments are calculated but not included in an actual                  |
|                                         |                 | payment.                                                                  |
| adjustments for this baneficiary f      | for the payment | t month associated with the As Of date. These may include                 |
| Demographic Risk Adjustment             | Blended FSRI    | D Part D Basic Premium Part D Direct Subsidy Part D                       |
| Reinsurance etc. Each line is br        | oken into the c | olumns below                                                              |
| When there are no adjustments           | to display. "No | o Adjustments for MM/DD/YYYY for CONTRACT/PBP/SEG''                       |
| displays.                               | ······          |                                                                           |
| Rate Used                               | Output          | Adjustments have asterisks, but components used in the adjustment         |
|                                         |                 | calculation do not (e.g., a blended payment has an asterisk, but the      |
|                                         |                 | demographic and risk-adjusted components used in the blend do             |
|                                         |                 | not have an asterisk).                                                    |
| Part A                                  | Output          | The amount of the adjustment line that is categorized as Medicare         |
|                                         |                 | Part A.                                                                   |
| Part B                                  | Output          | The amount of the adjustment line that is categorized as Medicare         |
|                                         |                 | Part B.                                                                   |
| Part D                                  | Output          | The amount of the adjustment line that is categorized as Medicare Part D. |
| Total                                   | Output          | The Net Adjustment amount includes additions and subtractions             |
|                                         |                 | based on rebates, subsidies, and bonuses. Adjustments are made in         |
|                                         |                 | the As Of month.                                                          |
| Paid Flag                               | Output          | The Paid Flag indicates whether the Plan received this payment            |
|                                         |                 | or adjustment. Following the 36 month rule, some payments or              |
|                                         |                 | adjustments are calculated but not included in an actual                  |
|                                         | <u> </u>        | payment.                                                                  |
| Entitlement, Eligibility, and En        | rollment Info   | rmation                                                                   |
| Entitlement Information                 | Output          | Entitlement Start Date and End Date, as well as Option for Part A         |
|                                         |                 | and Part B for this beneficiary on the As Of date.                        |
| Eligibility Information                 | Output          | Eligibility Start Date and End Date for Part D for this beneficiary       |
|                                         | _               | on the As Of date.                                                        |
| Enrollment Information                  | Output          | Provides the Start Date and the End Date for each of this                 |
|                                         |                 | beneficiary's enrollment under the user's contract on the As Of           |
|                                         |                 | date.                                                                     |
| <b>Premium Information</b> – This se    | ection provides | information on the beneficiary's premiums on the As Of date.              |
| When there are no premiums to displays. | display, ''No I | Premiums found for MM/DD/YYYY for CONTRACT/PBP''                          |
| Premium Withholding Option              | Output          | The Premium Withholding Option on the As Of date.                         |
| Premium Withholding Option              | Output          | When a withholding request is submitted but not vet accepted by           |
| Pending                                 | F               | the withholding agency, the request is "Pending". This indicates          |
| č                                       |                 | whether this withholding request is "Pending".                            |

| Item                                     | Туре   | Description                                                                                                    |
|------------------------------------------|--------|----------------------------------------------------------------------------------------------------|
| Part C Premium (from enrollment)         | Output | The amount of the beneficiary's premium that represents their Part C premium. This is provided by the Plan on the enrollment transaction.                |
| Part D Premium (from HPMS)               | Output | The amount of the beneficiary's premium that represents their Part D premium. This amount is contracted with the Plan and maintained by HPMS.            |
| De Minimis                               | Output | The amount of De Minimis adjustment included in the beneficiary's premium.                                                                               |
| Part D Net of De Minimis                 | Output | The amount of the Part D premium with any De Minimis adjustment.                                                                                         |
| Low Income Subsidy                       | Output | The amount of the beneficiary's premium that is subsidized due to low income status.                                                                     |
| Late Enrollment Penalty                  | Output | The penalty amount that is added to the beneficiary's premium due to uncovered months.                                                                   |
| Late Enrollment Penalty<br>Waived Amount | Output | The amount of the Late Enrollment Penalty that is waived for the beneficiary.                                                                            |
| Late Enrollment Penalty<br>Subsidy       | Output | The amount of the Late Enrollment Penalty that is subsidized.                                                                                            |
| Beneficiary's Total Part D<br>Premium    | Output | The total Part D premium for the month associated with the As Of date. This incorporates all of the Part D components that are detailed in this section. |
| Total C+D Premium (paid by beneficiary)  | Output | The total premium paid by the beneficiary for Part C and Part D coverage.                                                                                |

# Table 2: Beneficiary Snapshot Screen (M203) Messages

| Message Type   | Message Text                                                                                    | Suggested Action                                         |
|----------------|-------------------------------------------------------------------------------------------------|----------------------------------------------------------|
| Missing entry  | As Of Date must be                                                                              | Enter the date.                                          |
|                | entered.                                                                                        |                                                          |
| Invalid format | As Of Date is invalid.                                                                          | Re-enter the date in one of the required formats.        |
|                | Must have format                                                                                |                                                          |
|                | (M)M/(D)D/YYYY.                                                                                 |                                                          |
| Informational  | The latest available                                                                            | None.                                                    |
|                | Snapshot information                                                                            |                                                          |
|                | is for payment month                                                                            |                                                          |
|                | of <actual payment<="" td=""><td></td></actual>                                                 |                                                          |
|                | month>.                                                                                         |                                                          |
| No data        | No payment profile                                                                              | There is no payment data available for that claim        |
|                | information for claim                                                                           | number on the As Of date entered on the screen. If the   |
|                | number <claim< td=""><td>user is expecting to see payment data, the user verifies</td></claim<> | user is expecting to see payment data, the user verifies |
|                | number> and coverage                                                                            | the date and month and re-enters the corrected           |
|                | date as of <date>.</date>                                                                       | information. If the date and month are correct, the user |
|                |                                                                                                 | contacts the MAPD Help Desk for assistance.              |
| No data        | Invalid input for claim                                                                         | There is no payment data available for that claim        |
|                | number <claim< td=""><td>number on the As Of date entered on the screen. If the</td></claim<>   | number on the As Of date entered on the screen. If the   |
|                | number> and coverage                                                                            | user expects to see payment data, the user verifies the  |
|                | date as of <date>.</date>                                                                       | date and month and re-enters the corrected information.  |
|                |                                                                                                 | If the date and month are correct, the user contacts the |
|                |                                                                                                 | MAPD Help Desk for assistance.                           |

# Medicare Advantage Prescription Drug (MARx) System Redesign & Modernization

| Message Type               | Message Text                                                                                                    | Suggested Action                       |
|----------------------------|----------------------------------------------------------------------------------------------------|----------------------------------------|
| Software or Database Error | Error occurred while<br>retrieving beneficiary<br>snapshot data for<br>claim number <claim<br>number&gt; and coverage<br/>date as of <date>.</date></claim<br> | Contact MAPD Help Desk for assistance. |
| Software or Database Error | Unexpected error code<br>from database= <error<br>code&gt;.</error<br>                                                                                         | Contact MAPD Help Desk for assistance. |
| Software or Database Error | Connection error.                                                                                                    | Contact MAPD Help Desk for assistance. |

#### **3.2** Enrollment Screen (M204)

The enrollment screen displays the beneficiary's enrollment history with the most recent enrollment appearing at the top of the list. The bottom half of the screen is initially blank but is populated when the user selects one of the active areas on the screen. The bottom half may display information on the beneficiary's *Primary Drug Insurance* or on the *Payment* associated with the selected enrollment.

Please Note: A Plan user only views enrollment in contracts to which the user has access. It may appear that the beneficiary has enrollment gaps but the beneficiary may actually have enrolled in another contract.

To access the *Enrollment (M204) Screen*, select the |Enrollment| tab.

The initial view of this screen displays a summary list of enrollment information by contract, PBP, and segment (as applicable). When the beneficiary is enrolled in two contracts (one for Parts A and/or B and the other for Part D), two rows covering the same time period may display.

#### Figure 5: Enrollment Screen (M204)

| Claim #:XX<br>101 AL ZWELL<br>CITY, ST 1234 | XXXXXXXX<br>L LANE<br>45-1234 |                         |                             |                            |               | FIRST M. L           | AST         |                                      | As<br>State: XX (30)   | DOB: 01/01<br>ge: 110 Sex<br>County: XXXXX | / <b>1900</b><br>: XX<br>(000) |
|---------------------------------------------|-------------------------------|-------------------------|-----------------------------|----------------------------|---------------|----------------------|-------------|--------------------------------------|------------------------|--------------------------------------------|--------------------------------|
| Snapshot En                                 | nrollment St                  | atus   Paym             | ents   Adjustm              | ents   Premiur             | ns   SSA - RR | B   PW Paid/Collecte | d   History | Transactions   Factors   Utilization | n   MSA   Medicaid     |                                            |                                |
| Enrollmen                                   | t (M204)                      |                         |                             |                            | User: RXQZ F  | Role: MCO REPRESE    | NTATIVE     |                                      |                        | Date: 05                                   | /26/2010                       |
|                                             |                               |                         |                             |                            |               |                      |             |                                      |                        | Qose Pint                                  | Help                           |
| Enro                                        | Contract                      | of 1) (Click o<br>PBP # | n Contract# to<br>Segment # | view details)<br>Drug Plan | Start         | End                  | Source      | Disenrollment Reason                 | Primary Drug Insurance | Payment                                    |                                |
| 1                                           | HXXX1                         | 001                     | 000                         | Ŷ                          | 12/01/2008    |                      | Hxxx1       |                                      | View                   | view                                       |                                |
| 2                                           | Hxxx1                         |                         | 000                         |                            | 06/01/2002    | 12/31/2005           | Hxxx1       |                                      |                        | View                                       |                                |
| 3                                           | Hxxx1                         |                         | 000                         |                            | 01/01/2001    | 05/31/2002           | Hxxx1       |                                      |                        | View                                       |                                |
| 4                                           | Hxxx2                         |                         | 000                         |                            | 01/01/1999    | 12/31/2000           | Hxxx2       |                                      |                        | View                                       |                                |
| 5                                           | Hxxx3                         |                         | 000                         |                            | 10/01/1997    | 12/31/1998           | Hxxx3       |                                      |                        | View                                       |                                |
|                                             |                               |                         |                             |                            |               |                      |             |                                      |                        |                                            |                                |

### Table 3: Enrollment Screen (M204) Field Descriptions

| Item                 | Туре   | Description                                                      |
|----------------------|--------|------------------------------------------------------------------|
| Contract             | Output | Contract in which the beneficiary is enrolled. The values        |
|                      | 1      | displayed in this column link to display the Enrollment Details  |
|                      |        | (M222) screen for the enrollment on this line.                   |
| PBP #                | Output | PBP number for the enrollment on this line.                      |
| Segment #            | Output | Segment number for the enrollment on this line.                  |
| Drug Plan            | Output | Indicates whether the contract/PBP on this line provides drug    |
|                      |        | insurance coverage. (Y or N).                                    |
| Start                | Output | Start date for the beneficiary's enrollment in this              |
|                      |        | Contract/PBP/Segment.                                            |
| End                  | Output | End date for the beneficiary's enrollment in this                |
|                      |        | Contract/PBP/Segment.                                            |
| Source               | Output | The person or system that submitted the enrollment [contract     |
|                      |        | number when entered by an MCO; user ID when entered at           |
|                      |        | CMS, Social Security Administration (SSA), or Medicare           |
|                      |        | Customer Service Center (MCSC)].                                 |
| Disenrollment Reason | Output | If the enrollment on this line includes an end date, this is the |
|                      |        | reason for the beneficiary's disenrollment.                      |
| <u>Primary Drug</u>  | Link   | Click the <u>View</u> link in the Primary Insurance Information  |
| <u>Insurance</u>     |        | column to display all occurrences of primary insurance           |
|                      |        | information associated with the beneficiary's enrollment. This   |
|                      |        | information displays in the bottom portion of the screen.        |
| Payment              | Link   | Select the <u>View</u> link in the Payment column to display all |
|                      |        | payment information associated with the enrollment for the       |
|                      |        | contract/PBP/segment.                                            |

#### Note: Italicized text denotes updates resulting from the MARx initiative.

#### Table 4: Enrollment Screen (M204) Messages

| Message Type                  | Message Text                                                                                                    | Suggested Action                                                                                                    |
|-------------------------------|----------------------------------------------------------------------------------------------------|----------------------------------------------------------------------------------------------------|
| No data                       | No enrollment information found for<br>claim number <claim number=""> and<br/>coverage date <coverage date="">.</coverage></claim>                       | No corresponding data is available for that<br>claim number on that date. If the user<br>expects to see enrollment data, the user<br>verifies the date and month and re-enters<br>the corrected information. |
| No data                       | No payments found for claim number<br><claim number=""> and contract number<br/><contract #="">.</contract></claim>                                      | No corresponding payment data is available for that claim number on that date.                                                                                                    |
| Software or Database<br>Error | Error occurred while retrieving<br>enrollment results for claim number<br><claim number=""> and coverage date<br/><coverage date="">.</coverage></claim> | Contact MAPD Help Desk for assistance.                                                                                                    |
| Software or Database<br>Error | Error occurred while retrieving<br>enrollment history for claim number<br><claim number=""> and coverage date<br/><coverage date="">.</coverage></claim> | Contact MAPD Help Desk for assistance.                                                                                                    |
| Software or Database<br>Error | Missing input on retrieval of beneficiary enrollment history.                                                                                            | Contact MAPD Help Desk for assistance.                                                                                                    |

# Medicare Advantage Prescription Drug (MARx) System Redesign & Modernization

| Message Type                  | Message Text                                                                                                    | Suggested Action                       |
|-------------------------------|----------------------------------------------------------------------------------------------------|----------------------------------------|
| Software or Database<br>Error | Invalid screen ID.                                                                                                    | Contact MAPD Help Desk for assistance. |
| Software or Database<br>Error | Error occurred retrieving payment<br>results for claim number <claim<br>number&gt; and contract number <contract<br>#&gt;.</contract<br></claim<br>     | Contact MAPD Help Desk for assistance. |
| Software or Database<br>Error | Error occurred retrieving payment<br>information for claim number <claim<br>number&gt; and contract number <contract<br>#&gt;.</contract<br></claim<br> | Contact MAPD Help Desk for assistance. |
| Software or Database<br>Error | Prospective payment information<br>missing for claim number <claim<br>number&gt; and contract number <contract<br>#&gt;.</contract<br></claim<br>       | Contact MAPD Help Desk for assistance. |
| Software or Database<br>Error | Payment profile information missing for<br>claim number <claim number=""> and<br/>contract number <contract #="">.</contract></claim>                   | Contact MAPD Help Desk for assistance. |
| Software or Database<br>Error | Unexpected error code from database= <error code="">.</error>                                                                                           | Contact MAPD Help Desk for assistance. |
| Software or Database<br>Error | Connection error.                                                                                                    | Contact MAPD Help Desk for assistance. |

#### 3.3 Enrollment Screen (M204) Primary Drug Insurance

Plans can view the primary drug insurance history for beneficiaries enrolled in their Plans. The screen displays the beneficiary's 4Rx information for periods when the beneficiary was enrolled in any of the Part D Plans to which the user has access.

To view the *Primary Drug Insurance* information in the bottom portion of the screen, the user selects the <u>View</u> link that is in the Primary Drug Insurance column. This displays an additional section on the screen, showing the beneficiary's primary 4Rx values.

#### Figure 6: Enrollment Screen (M204) Primary Drug Insurance

| tus   Payments<br>1) (Click on Cc<br>PBP # S | s   Adjustm<br>ontract# to v  | view details)                                   | ns   SSA - RRB  <br>User: RXQZ Role                                        | PW Paid/Collecte<br>MCO REPRESE                                                                                                    | ed   History   Tra<br>INTATIVE                                                                                                    | nsactions   Factors   (                                                                                                    | Jtilization   MS                                                                                                    | State: X3<br>A   Medicaid                                                                                                    | Age: 110<br>X (30) County: XX<br>Date                                                                                                    | Sex<br>XXX<br>: 05<br>==                                                                                                    |
|----------------------------------------------|-------------------------------|-------------------------------------------------|----------------------------------------------------------------------------|----------------------------------------------------------------------------------------------------|----------------------------------------------------------------------------------------------------|----------------------------------------------------------------------------------------------------|----------------------------------------------------------------------------------------------------|----------------------------------------------------------------------------------------------------|----------------------------------------------------------------------------------------------------|----------------------------------------------------------------------------------------------------|
| tus   Payments<br>1) (Click on Co<br>PBP # S | ontract# to                   | view details)                                   | ns   SSA - RRB  <br>User: RXQZ Role                                        | PW Paid/Collecte<br>: MCO REPRESE                                                                                                    | ed   History   Tra                                                                                                    | nsactions   Factors   (                                                                                                    | Utilization   MS                                                                                                    | A   Medicaid                                                                                                    | Date<br>Qose) P                                                                                                    | »:05<br>≌त्त                                                                                                    |
| 1) (Click on Co<br>PBP # S                   | ontract# to v                 | view details)                                   |                                                                            |                                                                                                    | _                                                                                                    |                                                                                                    |                                                                                                    |                                                                                                    | Qose P                                                                                                    | n                                                                                                    |
| 1) (Click on Co<br>PBP # S                   | ontract# to v                 | view details)                                   |                                                                            |                                                                                                    |                                                                                                    |                                                                                                    |                                                                                                    |                                                                                                    |                                                                                                    | _                                                                                                    |
| 1) (Click on Co<br>PBP # So                  | ontract# to                   | view details)                                   |                                                                            |                                                                                                    |                                                                                                    |                                                                                                    |                                                                                                    |                                                                                                    |                                                                                                    |                                                                                                    |
| PBP# S                                       | Comment #                     |                                                 |                                                                            |                                                                                                    |                                                                                                    |                                                                                                    |                                                                                                    |                                                                                                    |                                                                                                    |                                                                                                    |
|                                              | reginetit #                   | Drug Plan                                       | Start                                                                      | End                                                                                                    | Source                                                                                                    | Disenroliment Reas                                                                                                    | on P                                                                                                    | rimary Drug Ins                                                                                                    | urance Payme                                                                                                    | nt                                                                                                    |
| 001                                          | 000                           | Y                                               | 12/01/2008                                                                 |                                                                                                    | Hxxx1                                                                                                    |                                                                                                    |                                                                                                    | View                                                                                                    | View                                                                                                    | _                                                                                                    |
|                                              | 000                           |                                                 | 06/01/2002                                                                 | 12/31/2005                                                                                                    | Hxxx1                                                                                                    |                                                                                                    |                                                                                                    |                                                                                                    | View                                                                                                    |                                                                                                    |
|                                              | 000                           |                                                 | 01/01/2001                                                                 | 05/31/2002                                                                                                    | Hxxx1                                                                                                    |                                                                                                    |                                                                                                    |                                                                                                    | View                                                                                                    |                                                                                                    |
|                                              | 000                           |                                                 | 01/01/1999                                                                 | 12/31/2000                                                                                                    | Hxxx2                                                                                                    |                                                                                                    |                                                                                                    |                                                                                                    | View                                                                                                    | 1                                                                                                    |
|                                              | 000                           |                                                 | 10/01/1997                                                                 | 12/31/1998                                                                                                    | Hxxx3                                                                                                    |                                                                                                    |                                                                                                    |                                                                                                    | View                                                                                                    | 1                                                                                                    |
| irance Informa<br>e                          | 000<br>ation 1-1 (of<br>End D | 1) for Contract<br>Date                         | 10/01/1997<br># Hxxx1, PBP 001<br>Primary E                                | 12/31/1998<br>:<br>BIN                                                                                                    | Hxxx3 Primary PCN                                                                                                    | Primary GRP                                                                                                    | Primary RxID                                                                                                    | Source                                                                                                    | View<br>Record Update<br>Timestamp                                                                                                    | _                                                                                                    |
| 8                                            |                               |                                                 | 111111                                                                     |                                                                                                    | 22222222                                                                                                    | P1111                                                                                                    | XXXXXXXXX                                                                                                    | Hxxx1                                                                                                    | 2010-12-31-10:25:3                                                                                                    | 0                                                                                                    |
| 8                                            | rance Informa                 | 000<br>000<br>ence Information 1-1 (of<br>End t | 000<br>000<br>000<br>rance Information 1-1 (of 1) for Contract<br>End Date | 000 01/01/2001<br>000 01/01/1999<br>000 10/01/1997<br>rance Information 1-1 (of 1) for Contract# Hxxx1, PBP 001<br>End Date Primary E<br>111111 | 000         01/01/2001         05/31/2002           000         01/01/1999         12/31/2000           000         10/01/1997         12/31/2000           000         10/01/1997         12/31/1998 | 000         01/01/2001         05/31/2002         Haar1           000         01/01/1999         12/31/2000         Haar2           000         10/01/1997         12/31/1998         Haar3 | 000         01/01/2001         05/31/2002         Hxxx1           000         01/01/1999         12/31/2000         Hxxx2           000         10/01/1997         12/31/1998         Hxxx3 | 000         01/01/2001         05/31/2002         Hxxx1           000         01/01/1999         12/31/2000         Hxxx2           000         10/01/1997         12/31/1998         Hxxx3 | 000         01/01/2001         05/31/2002         Hoxx1           000         01/01/1999         12/31/2000         Hoxx2           000         10/01/1997         12/31/1998         Hoxx3 | 000         01/01/2001         05/31/2002         Hxxx1         View           000         01/01/1999         12/31/2000         Hxxx2         View           000         01/01/1999         12/31/2000         Hxxx2         View           000         10/01/1997         12/31/1998         Hxxx3         View           rance Information 1.1 (of 1) for Contract# Hxxx1, PBP 001:         Primary BIN         Primary PCN         Primary GRP         Primary RxID         Source         Record Update Timestamp           111111         2222222         P1111         XXXXXXXXX         Hxxx1         2010-12-31-10:25-31 |

#### Table 5: Enrollment Screen (M204) Primary Drug Insurance Field Descriptions

| Item                        | Туре                   | Description                                                      |
|-----------------------------|------------------------|------------------------------------------------------------------|
| Primary Drug Insuranc       | e Information          |                                                                  |
| This section contains one   | line per period during | which the beneficiary has a unique combination of Contract, PBP, |
| and Primary 4Rx information | tion.                  |                                                                  |
| Start Date                  | Output                 | Start date per period when the beneficiary has a unique          |
|                             |                        | combination of Primary Drug Insurance information (4Rx).         |
| End Date                    | Output                 | End date per period when the beneficiary has a unique            |
|                             |                        | combination of Primary Drug Insurance information. This is       |
|                             |                        | blank for open-ended periods.                                    |
| Primary BIN                 | Output                 | Primary BIN for the Primary Drug Insurance period on this line.  |
| Primary PCN                 | Output                 | Primary PCN for the Primary Drug Insurance period on this line.  |
| Primary GRP                 | Output                 | Primary GRP for the Primary Drug Insurance period on this line.  |
| Primary RxID                | Output                 | Primary RxID for the Primary Drug Insurance period on this       |
|                             |                        | line.                                                            |
| Source                      | Output                 | The source of the Primary Insurance information.                 |
| Record Update               | Output                 | The date and time the Primary Insurance information is           |
| Timestamp                   |                        | received.                                                        |

| Message Type                  | Message Text                                                                                                    | Suggested Action                       |
|-------------------------------|----------------------------------------------------------------------------------------------------|----------------------------------------|
| Software or Database<br>Error | Error occurs while retrieving<br>beneficiary transaction<br>results for claim number<br><claim number="">.</claim>     | Contact MAPD Help Desk for assistance. |
| Software or Database<br>Error | Error occurs while retrieving<br>beneficiary transaction<br>information for claim number<br><claim number="">.</claim> | Contact MAPD Help Desk for assistance. |
| Software or Database<br>Error | Missing input data to retrieve transaction.                                                                            | Contact MAPD Help Desk for assistance. |
| Software or Database<br>Error | Unexpected error code from database= <error code="">.</error>                                                          | Contact MAPD Help Desk for assistance. |
| Software or Database<br>Error | Connection error.                                                                                                    | Contact MAPD Help Desk for assistance. |

# Table 6: Enrollment Screen (M204) Primary Drug Insurance Messages

#### 3.4 Enrollment Screen (M204) Payment

Plans view a summary of payment and adjustment information for a particular enrollment line by using the associated <u>*Payment*</u> link. The payment information includes payment date and payment, as well as adjustment amounts, where applicable. Several beneficiary health status indicators are also provided.

To view the summary payment information for a particular enrollment, the user selects the <u>Payment</u> link in the Action column associated with that contract, PBP, segment (as applicable), and start date. This expands the information on the *Enrollment (M204)* screen to include the Payments section. The information is listed by month.

#### Figure 7: Enrollment Screen (M204) Payment

| t Enr                                 | oliment Sta                                          | tus   Pavments                                                 | s   Adjustments                                        | Premiums   S                                               | SA - RRB   Trar            | nsactions   F  | actors   Utili:                    | zation   MSA     | ۱ Medicai      | d   Residence      | Si<br>e Address   R  | Ας<br>tate:<br>× Insurance | DOB:<br>je: Sex<br>County:               |
|---------------------------------------|------------------------------------------------------|----------------------------------------------------------------|--------------------------------------------------------|------------------------------------------------------------|----------------------------|----------------|------------------------------------|------------------|----------------|--------------------|----------------------|----------------------------|------------------------------------------|
| nent \                                | /iew (M204                                           | 4)                                                             |                                                        | User: B4ZS                                                 | Role: MCO RE               | PRESENTAT      | IVE                                | I                | Date: 2/10/    | 2011               |                      | Clo                        | se <u>P</u> rint                         |
| Enro                                  | llments 1 (o<br>Contract                             | f1) (Click o<br>PBP #                                          | n Contract#to<br>Segment #                             | view details)<br>Drug Plan                                 | Start                      | End            | Source                             |                  | Disenrolli     | nent Reasor        | ı                    | Primary<br>Drug            | Payment                                  |
| 1                                     | Hxxx1                                                | 017                                                            | 000                                                    | Y                                                          | 07/01/2009                 | 10/31/2009     | Hxxx1                              |                  | Y DISENRO      | OLLMENT THR        | OUGH PLAN            | View                       | View                                     |
|                                       |                                                      |                                                                |                                                        |                                                            |                            |                |                                    |                  |                |                    |                      |                            |                                          |
| Раулт<br>Paym                         | nents 1-4 (Of<br>nent Date                           | 4) (Click or<br>Contract #                                     | n payment date<br>Payments                             | to view detail<br>Adjustment                               | s)<br>ts Hospice           | ESRD           | Aged/Disable<br>MSP                | d Inst           | NHIC           | Medicaid           | Disability           | CHF I                      | Part B<br>Premium<br>Reduction           |
| Раупт<br>Раупт<br><u>10</u> /         | nents 1-4 (Of<br>nent Date<br>/2009                  | 4) (Click or<br>Contract #<br>Hxxx1                            | Payment date<br>Payments<br>\$0.00                     | to view detail<br>Adjustment<br>\$0.00                     | s)<br>ts Hospice           | ESRD           | Aged/Disable<br>MSP<br>-           | d Inst           | NHIC           | Medicaid           | Disability<br>-      | CHF I                      | Part B<br>Premium<br>Reduction<br>-      |
| Рауп<br>Раут<br><u>10/</u><br>09      | nents 1.4 (Of<br>ent Date<br>/2009<br>/2009          | 4) (Click or<br>Contract #<br>Hxxx1<br>Hxxx1                   | Payment date<br>Payments<br>\$0.00<br>\$0.00           | to view detail<br>Adjustmens<br>\$0.00<br>\$0.00           | s)<br>Is Hospice           | ESRD<br>-      | Aged/Disable<br>MSP<br>-           | d Inst<br>-<br>- | NHIC<br>-<br>- | Medicaid<br>-      | Disability<br>-<br>- | CHF I<br>F                 | Part B<br>Premium<br>Leduction<br>-      |
| Раут<br>Раут<br><u>10</u><br>09<br>08 | nents 1.4 (Of<br>ent Date<br>/2009<br>/2009<br>/2009 | 4) (Click or<br>Contract #<br>Hxxx1<br>Hxxx1<br>Hxxx1<br>Hxxx1 | Payment date<br>Payments<br>\$0.00<br>\$0.00<br>\$0.00 | to view detail<br>Adjustment<br>\$0.00<br>\$0.00<br>\$0.00 | s)<br>Is Hospice<br>-<br>- | ESRD<br>-<br>- | Aged/Disable<br>MSP<br>-<br>-<br>- | d Inst<br>-<br>- | NHIC<br>-<br>- | Medicaid<br>-<br>- | Disability<br>-<br>- | CHF F                      | Part B<br>Premium<br>teduction<br>-<br>- |

#### Table 7: Enrollment Screen (M204) Payment Field Descriptions

# Note: Italicized text denotes updates resulting from the MARx initiative.

| Item                                                                                                    | Туре          | Description                                                         |  |  |  |  |  |  |
|----------------------------------------------------------------------------------------------------|---------------|---------------------------------------------------------------------|--|--|--|--|--|--|
| Payments                                                                                                    |               |                                                                     |  |  |  |  |  |  |
| This section shows payment information for the selected enrollment line. One line is displayed for each month that |               |                                                                     |  |  |  |  |  |  |
| the Plan received a payment.                                                                                       |               |                                                                     |  |  |  |  |  |  |
| Payment Date                                                                                                    | Output / Link | Month/year when payments and adjustments are made. The user         |  |  |  |  |  |  |
|                                                                                                    |               | selects a month/year on the pop-up screen <i>Payment/Adjustment</i> |  |  |  |  |  |  |
|                                                                                                    |               | <i>Detail (M215).</i> This shows payment and adjustment details for |  |  |  |  |  |  |
|                                                                                                    |               | the selected payment line.                                          |  |  |  |  |  |  |
| Contract #                                                                                                    | Output        | The contract associated with the payment selected.                  |  |  |  |  |  |  |
| Payments                                                                                                    | Output        | Payment amounts, broken down by month, for the selected             |  |  |  |  |  |  |
|                                                                                                    |               | enrollment in the contract, PBP, and segment, as applicable.        |  |  |  |  |  |  |
| Adjustments                                                                                                    | Output        | Adjustments, broken down by month, for the selected                 |  |  |  |  |  |  |
|                                                                                                    |               | enrollment in the contract, PBP, and segment, as applicable.        |  |  |  |  |  |  |
| Hospice                                                                                                    | Output        | Checked if the beneficiary has Hospice status for the month         |  |  |  |  |  |  |
|                                                                                                    |               | represented by the payment row.                                     |  |  |  |  |  |  |
| ESRD                                                                                                    | Output        | Checked if the beneficiary has ESRD status for the month            |  |  |  |  |  |  |
|                                                                                                    |               | represented by the payment row.                                     |  |  |  |  |  |  |
| Aged / Disabled MSP                                                                                                | Output        | Checked if the beneficiary has the Working Aged or Disabled         |  |  |  |  |  |  |
|                                                                                                    |               | status for the month represented by the payment row.                |  |  |  |  |  |  |
| Inst (Institutional)                                                                                               | Output        | Checked if the beneficiary has Institutional status for the month   |  |  |  |  |  |  |
|                                                                                                    |               | represented by the payment row.                                     |  |  |  |  |  |  |
| NHC                                                                                                    | Output        | Checked if the beneficiary has Nursing Home Certifiable (NHC)       |  |  |  |  |  |  |
|                                                                                                    |               | status for the month represented by the payment row.                |  |  |  |  |  |  |
| Medicaid                                                                                                    | Output        | Checked if the beneficiary has Medicaid status for the month        |  |  |  |  |  |  |
|                                                                                                    |               | represented by the payment row.                                     |  |  |  |  |  |  |
| Disability                                                                                                    | Output        | Checked if the beneficiary has Disability status for the month      |  |  |  |  |  |  |
|                                                                                                    |               | represented by the payment row.                                     |  |  |  |  |  |  |
| CHF                                                                                                    | Output        | Checked if the beneficiary has congestive heart failure (CHF)       |  |  |  |  |  |  |
|                                                                                                    | _             | status for the month represented by the payment row.                |  |  |  |  |  |  |
| Part B Premium                                                                                                    | Output        | Checked if a Part B premium (formerly BIPA) reduction is            |  |  |  |  |  |  |
| Reduction                                                                                                    |               | applied to the payment and/or adjustments for the beneficiary       |  |  |  |  |  |  |
|                                                                                                    |               | for the month represented by the payment row.                       |  |  |  |  |  |  |

| Message Type                  | Message Text                                                                                                    | Suggested Action                       |
|-------------------------------|----------------------------------------------------------------------------------------------------|----------------------------------------|
| No data                       | No transactions found for<br>claim number <claim<br>number&gt;.</claim<br>                                             | No action needed.                      |
| Software or Database<br>Error | Error occurs while retrieving<br>beneficiary transaction<br>results for claim number<br><claim number="">.</claim>     | Contact MAPD Help Desk for assistance. |
| Software or Database<br>Error | Error occurs while retrieving<br>beneficiary transaction<br>information for claim number<br><claim number="">.</claim> | Contact MAPD Help Desk for assistance. |
| Software or Database<br>Error | Missing input data to retrieve transaction.                                                                            | Contact MAPD Help Desk for assistance. |
| Software or Database<br>Error | Unexpected error code from database= <error code="">.</error>                                                          | Contact MAPD Help Desk for assistance. |
| Software or Database<br>Error | Connection error.                                                                                                    | Contact MAPD Help Desk for assistance. |

| Table 8: Enrollment Scr | een (M204) ] | Payment Messages  |
|-------------------------|--------------|-------------------|
|                         |              | i ayment messages |

#### **3.5 Premiums View Screen (M231)**

Premium information includes the history of basic premiums paid by the beneficiary, the penalty for late enrollment added to the premiums, and the subsidies paid by the government that reduce the premiums. The *Premiums* (M231) screen allows the Plan users to view this premium information for beneficiaries enrolled in their Plans.

Once a beneficiary is selected, the *Premiums View (M231)* screen is accessed by selecting the |Premiums| tab.

The top portion of this screen provides a field for entering a payment month and year. The bottom portion of the screen shows the beneficiary's premium data associated with the month and year for the specified month. The date defaults to the current payment month when the screen is initially opened. The user can change the month by entering a new date and selecting the *Find* button. This screen also allows the user to view additional details about the premium by using the dropdown arrows on the premium period line. When the beneficiary is enrolled in two contracts (one for Parts A and/or B and the other for Part D), two rows for the same month are displayed.

| Claim #:       |               |             |       |        |              |                   |            |         |         |            |          |            |          |              | D              | OB:     |              |
|----------------|---------------|-------------|-------|--------|--------------|-------------------|------------|---------|---------|------------|----------|------------|----------|--------------|----------------|---------|--------------|
|                |               |             |       |        |              |                   |            |         |         |            |          |            |          |              | Age:           | Sex     | :            |
|                |               |             |       |        |              |                   |            |         |         |            |          |            |          |              |                | State:  | County:      |
| Snapshot   Enr | oliment   Sta | itus   Payr | ments | Adji   | ustments P   | Premiums   SSA    | - RRB   I  | History | Factor  | s   Utiliz | ation    | MSA        | Medicaid | Residence Ad | idress   Rx In | surance |              |
| Premiums \     | /iew (M23     | 1)          |       |        | User: B4ZS   | Role: MCO REF     | PRESENT    | ATIVE   |         | Dat        | e: 2/1/2 | 2011       |          |              | <u>C</u> lose  | Print   | <u>H</u> elp |
|                |               |             |       |        |              |                   |            |         |         |            |          |            |          |              |                |         |              |
|                |               |             |       |        |              |                   |            |         |         |            |          |            |          |              |                |         |              |
|                |               |             |       |        |              |                   |            |         |         |            |          |            |          |              |                |         |              |
|                |               |             |       |        | Enter the me | onth of the premi | umo to ho  | uiouod  | and ali | ale "Einad |          |            |          |              |                |         |              |
|                |               |             |       |        | *Indiantee r | man of the premi  |            | Neweu   |         | UK FIIIU   |          |            |          |              |                |         |              |
|                |               |             |       |        | *Damant Mar  | equirea ileia     |            |         |         |            |          |            |          |              |                |         |              |
|                |               |             |       |        | 02/2011      | ritri             |            |         |         |            |          |            |          |              |                |         |              |
|                |               |             |       |        | 00/2011      |                   |            |         |         |            |          |            |          |              |                |         |              |
|                |               |             |       |        | Eind B       | eset              |            |         |         |            |          |            |          |              |                |         |              |
|                |               |             |       |        |              |                   |            |         |         |            |          |            |          |              |                |         |              |
| Premiums 1-2   | 2(of 2)       |             |       |        |              |                   |            |         |         |            |          |            |          |              |                |         |              |
|                |               |             |       |        | Dramium      | Premium           |            |         |         |            |          |            |          | Dort D       | CCA.           |         | 66A          |
| Start Date     | End Date      | Contract    | PBP   | Seg    | Payment      | Payment           | Part C     | Part D  | LIS     | LIS %      | NUN      | LEP        | Total    | Part B       | Accepted       | Ac      | Cepted       |
|                |               |             |       |        | Option       | Pending           |            |         |         |            | CMU      |            | Premium  | Reduction    | Month(C/D      | ) Mo    | onth (B)     |
| X 04/04/2014   | 4.0/04/0044   | 1. hours    | 0.04  |        | DIRECT       |                   | #0.00      | eo 00   | ****    | 0.00%      |          | *****      | #0.00    | #0.00        |                |         |              |
| -              | 12/31/2011    | TXXX I      | 001   | 000    | SELF-PAY     |                   | ຈູບ.ບບ     | φυ.υυ   | φυ.υυ   | 0.00%      | U        | φυ.υυ      | φυ.υυ    | φU.UU        |                |         |              |
| Premium Det    | ails          |             |       |        |              |                   |            |         |         |            |          |            |          |              |                |         |              |
| Creat          | tion Date     |             | De m  | inimis | 1            | Part D N          | et of De m | inimis  |         |            | LEF      | Subsid     | ty       |              |                |         |              |
| 01/1           | 19/2011       |             | \$0   | 0.00   |              |                   | \$0.00     |         |         |            |          | \$0.00     |          |              |                |         |              |
| 804/01/2010    | 10/01/0010    | Hyyy1       | 0.04  | 002    | DIRECT       |                   | ¢02.00     | ¢62.00  | ¢0.00   | 0.00%      | 10       | ¢2.40      | ¢147.00  | ¢0.00        |                |         |              |
| 1              | 12/31/2010    | 11222       | 001   | 002    | SELF-PAY     |                   | φ92.00     | φ02.00  | φυ.υυ   | 0.00%      | 10       | ູ ຫຼວ. 1 ອ | Q147.99  | φ0.00        |                |         |              |
|                |               |             |       |        |              |                   |            |         |         |            |          |            |          |              |                |         |              |
|                |               |             |       |        |              |                   |            |         |         |            |          |            |          |              |                |         |              |
|                |               |             |       |        |              |                   |            |         |         |            |          |            |          |              |                |         |              |
|                |               |             |       |        |              |                   |            |         |         |            |          |            |          |              |                |         |              |
|                |               |             |       |        |              |                   |            |         |         |            |          |            |          |              |                |         |              |
|                |               |             |       |        |              |                   |            |         |         |            |          |            |          |              |                |         |              |
|                |               |             |       |        |              |                   |            |         |         |            |          |            |          |              |                |         |              |
|                |               |             |       |        |              |                   |            |         |         |            |          |            |          |              |                |         |              |
|                |               |             |       |        |              |                   |            |         |         |            |          |            |          |              |                |         |              |

#### Figure 8: Premiums View Screen (M231)

### Table 9: Premiums View Screen (M231) Field Descriptions

| Item                        | Туре             | Description                                                                                                    |
|-----------------------------|------------------|----------------------------------------------------------------------------------------------------|
| Search Criteria             |                  |                                                                                                    |
| Payment Month               | Input (Required) | Enter a month and year in the format (M)M/YYYY. This date defaults to the current payment month when the screen is initially opened.                                                                                                    |
| Find                        | Button           | Select this button to display premium information associated with the Payment Month entered.                                                                                                    |
| Reset                       | Button           | Resets the entered date to the current payment month.                                                                                                    |
| Premiums                    |                  |                                                                                                    |
| [>>]                        | Button           | Selecting this button on a transaction status row displays<br>additional details about the premium in a dropdown below the<br>premium line.                                                                                                    |
| [♥]<br>[♥]                  | Button           | Selecting this closes the already opened dropdown premium detail information view.                                                                                                    |
| Start Date                  | Output           | When the period for this row's premium began.                                                                                                    |
| End Date                    | Output           | When the period for this row's premium ended.                                                                                                    |
| Contract                    | Output           | Contract for which premiums were charged.                                                                                                    |
| PBP                         | Output           | PBP for which premiums were charged.                                                                                                    |
| Seg                         | Output           | Segment for which premiums were charged.                                                                                                    |
| Premium Payment             | Output           | The Premium Payment Option that the beneficiary chose for                                                                                                    |
| Option                      |                  | paying the premiums; Direct Self Pay or Withholding from                                                                                                    |
| -                           |                  | one of the withholding agencies (SSA or RRB).                                                                                                    |
| Premium Payment             | Output           | 'Y' – Request for PPO change was not yet accepted by the                                                                                                    |
| <b>Option Pending</b>       |                  | withholding agency. 'blank' – no PPO change is pending.                                                                                                    |
| Part C                      | Output           | Part C premium for the beneficiary for this period.                                                                                                    |
| Part D                      | Output           | Part D premium for the beneficiary for this period.                                                                                                    |
| LIS                         | Output           | Low Income Subsidy - Amount of Part D premiums that were subsidized due to the beneficiary's low income status.                                                                                                    |
| LIS %                       | Output           | Percentage level for the Part D premium subsidy due to the beneficiary's low income status                                                                                                    |
| NUNCMO                      | Output           | Number of months during which the beneficiary did not have<br>creditable drug insurance coverage associated with this premium<br>period.                                                                                                    |
| LEP                         | Output           | Late Enrollment Penalty - Penalty charged for late enrollment in<br>Part D coverage. This is determined by the number of<br>uncovered months (above).                                                                                                    |
| Total Premium               | Output           | Total premium charged for Parts C and/or D (as applicable), taking into account subsidies and penalties.                                                                                                    |
| Part B Premium<br>Reduction | Output           | Total Part B premium reduction (as applicable).                                                                                                    |
| SSA Accepted Month<br>(C/D) | Link             | Date on which Parts C and/or D premium withholding request<br>was accepted by SSA. If the beneficiary did not request<br>withholding from SSA or if the request was rejected, this field is<br>blank. Selecting this link displays the <i>Beneficiary Detail:</i><br><i>Premium Withhold Transactions (M237)</i> screen, which shows<br>the Parts C and/or D Premium Withhold Transactions that were<br>accepted by SSA for that specific premium period. |

#### Note: Italicized text denotes updates resulting from the MARx initiative.

| Item                       | Туре                  | Description                                                                  |
|----------------------------|-----------------------|------------------------------------------------------------------------------|
| SSA Accepted Month         | Link                  | Date on which Part B premium reduction transaction was                       |
| (B)                        |                       | accepted by SSA. If Part B Premium Reduction does not apply                  |
|                            |                       | to this beneficiary or if the transaction was rejected by SSA this           |
|                            |                       | field is blank. Selecting this link displays the <i>Beneficiary Detail</i> : |
|                            |                       | Premium Withhold Transactions (M237) screen, which shows                     |
|                            |                       | the Part B Reduction Premium Withhold Transactions that were                 |
|                            |                       | accepted by SSA for that specific premium period.                            |
| Premium Details            |                       |                                                                              |
| This section displays when | the premium line drop | down arrow is selected. It shows additional details for the line.            |
| Creation Date              | Output                | Date on which the transaction is sent to SSA.                                |
| De Minimis                 | Output                | De Minimis amount that was applied to this premium.                          |
| Part D Net of De           | Output                | The Part D premium amount adjusted for De Minimis.                           |
| Minimis                    |                       |                                                                              |
| LEP Subsidy                | Output                | Amount of the late enrollment penalty that was subsidized.                   |

#### Table 10: Premiums View Screen (M231) Messages

| Message Type                  | Message Text                                                                                                  | Suggested Action                                                                                                    |
|-------------------------------|----------------------------------------------------------------------------------------------------|----------------------------------------------------------------------------------------------------|
| Missing entry                 | Payment Month must be entered                                                                                 | Enter the date.                                                                                                    |
| Invalid format                | Payment Month is invalid.<br>Must have format<br>(M)M/YYYY                                                    | Re-enter the date in one of the required formats.                                                                                                    |
| No data                       | No premiums found for claim<br>number <claim number=""></claim>                                               | No payment data is available for the beneficiary for the<br>entered date. If the user expects to see payment data,<br>verify the date and month and re-enter the corrected<br>information. |
| Software or Database<br>Error | Error occurred retrieving<br>beneficiary premium<br>information for claim number<br><claim number=""></claim> | Contact MAPD Help Desk for assistance.                                                                                                    |
| Software or Database<br>Error | Missing input data to retrieve premiums                                                                       | Contact MAPD Help Desk for assistance.                                                                                                    |
| Software or Database<br>Error | Unexpected error code from database = <error code=""></error>                                                 | Contact MAPD Help Desk for assistance.                                                                                                    |
| Software or Database<br>Error | Connection error                                                                                              | Contact MAPD Help Desk for assistance.                                                                                                    |

#### 3.6 Residence Address View Screen (M243)

The SSA provides CMS with a beneficiary address. This is not always the address through which the Plan interfaces with the beneficiary. A Plan user with update authority may enter an address. These addresses are associated with the period of time during which each is effective. The M243 screen gives the Plan user an historical view of a beneficiary's residence addresses during the time they were enrolled in one of the Plans to which the user has access. The screen displays the beneficiary's historical residence address information, with the most recent address periods shown first. The Plan will only see residence address information for periods during which the beneficiary is enrolled in any of their Plans.

To open the *Residence Address (M243)* screen, select the *Residence Address*/ tab.

| Claim #:<br>Snapshot   E<br>Residenc | inrollment   S<br>e Address | tatus   Payments  <br>s View (M243) | Adjustments   Pre | miums   SSA - RRB   Transa<br>User: XXXX Role | ctions   Factors    <br>: MCO REPRESEN | Utilization<br>TATIVE <b>D</b> | State:<br>  MSA   Medicaid Reside<br>ate: 2/10/2011 | Ag<br>C<br>ence Addr | DOB:<br>ce: Sex:<br>county:<br>ess Rx Insur<br><u>Close Print</u> | ance<br><u>H</u> elp |
|--------------------------------------|-----------------------------|-------------------------------------|-------------------|-----------------------------------------------|----------------------------------------|--------------------------------|-----------------------------------------------------|----------------------|-------------------------------------------------------------------|----------------------|
| Resi                                 | dence Addre                 | sses<br>Address                     | Address           |                                               | ~                                      | <b>C</b> ( )                   | 710                                                 | SSA                  | County                                                            |                      |
|                                      | Contract                    | Start Date                          | End Date          | Address 1                                     | City                                   | State                          | ZIP                                                 | State                | Code<br>BALTIMORE                                                 |                      |
|                                      |                             |                                     |                   |                                               |                                        |                                |                                                     |                      |                                                                   |                      |

#### Figure 9: Residence Address View Screen (M243)

| Item                           | Type Description                            |                                                                         |  |  |  |  |  |  |
|--------------------------------|---------------------------------------------|-------------------------------------------------------------------------|--|--|--|--|--|--|
| <b>Beneficiary's Residence</b> | Beneficiary's Residence Address Information |                                                                         |  |  |  |  |  |  |
| This section contains one      | line for each period                        | od during which the beneficiary had a unique residence address (address |  |  |  |  |  |  |
| where the beneficiary res      | ided).                                      |                                                                         |  |  |  |  |  |  |
| Contract                       | Output                                      | The contract for the applicable period.                                 |  |  |  |  |  |  |
| Address Start Date             | Output                                      | Start date for the residence address listed on this line.               |  |  |  |  |  |  |
| Address End Date               | Output                                      | End date for the residence address listed on this line.                 |  |  |  |  |  |  |
| Address 1                      | Output                                      | Residence Street Address (Line 1) for the period on this line           |  |  |  |  |  |  |
| Address 2                      | Output                                      | Residence Street Address (Line 2 – if applicable) for the period on     |  |  |  |  |  |  |
|                                |                                             | this line.                                                              |  |  |  |  |  |  |
| City                           | Output                                      | Residence City for the period on this line                              |  |  |  |  |  |  |
| State                          | Output                                      | Residence State for the period on this line                             |  |  |  |  |  |  |
| Zip                            | Output                                      | Residence Zip for the period on this line                               |  |  |  |  |  |  |
| SSA State Code                 | Output                                      | The State Code assigned by SSA for the state on this line               |  |  |  |  |  |  |
| SSA County Code                | Output                                      | The county where this residence is located, along with the County       |  |  |  |  |  |  |
|                                |                                             | Code assigned by SSA for the county.                                    |  |  |  |  |  |  |

## Table 11: Residence Address View Screen (M243) Field Descriptions

#### Table 12: Residence Address View (M243) Messages

| Message Type                  | Message Text                                                                                               | Suggested Action                                                                                                    |
|-------------------------------|----------------------------------------------------------------------------------------------------|----------------------------------------------------------------------------------------------------|
| No data                       | No Residence Address<br>information found for<br><claim number="">.</claim>                                | No corresponding data is available for that claim number. If<br>the user expects to see data, they should verify the claim<br>number and try again. If the claim number is correct, the user<br>should contact the MAPD Help Desk for assistance. |
| Software or<br>Database Error | Error occurred retrieving<br>beneficiary residence<br>address results for <claim<br>number&gt;.</claim<br> | Contact MAPD Help Desk for assistance.                                                                                                    |
| Software or<br>Database Error | Error occurred retrieving<br>beneficiary residence<br>address history for <claim<br>number&gt;.</claim<br> | Contact MAPD Help Desk for assistance.                                                                                                    |
| Software or<br>Database Error | Invalid screen ID                                                                                          | Contact MAPD Help Desk for assistance.                                                                                                    |
| Software or<br>Database Error | Missing input on retrieval<br>of beneficiary residence<br>address history.                                 | Contact MAPD Help Desk for assistance.                                                                                                    |
| Software or<br>Database Error | Connection error.                                                                                          | Contact MAPD Help Desk for assistance.                                                                                                    |

#### 3.7 Rx Insurance View Screen (M244)

A Plan can use the M244 screen to view the Rx Insurance history, both primary and secondary, for beneficiaries enrolled in their Plans. The screen displays the beneficiary's 4Rx information as it has changed over time. The Plan only sees 4Rx information for periods during which the beneficiary is enrolled in any of their Part D Plans.

To access the Rx Insurance (M244) screen, select the Rx Insurance tab.

#### Figure 10: Rx Insurance View Screen (M244)

| Cla  | aim #:    |               |                            |                                         |         |                                |                |                |                |                 |            | D0B:                               |                 |
|------|-----------|---------------|----------------------------|-----------------------------------------|---------|--------------------------------|----------------|----------------|----------------|-----------------|------------|------------------------------------|-----------------|
|      |           |               |                            |                                         |         |                                |                |                |                |                 |            | Age: : Sex:                        |                 |
| Snap | shot   En | rollment      | Status   Pavm              | nents   Adius                           | stments | Premiums   SSA -               | RRB   Fa       | ctors   Uti    | ilization   MS | SA   Medio      | caid   Res | state: C<br>sidence Address Rx Ins | ounty<br>urance |
| tx I | nsuran    | ce Vi         | ew (M244)                  | ,,,,,,,,,,,,,,,,,,,,,,,,,,,,,,,,,,,,,,, |         | User: B4ZS Role:               | MCO REPP       | RESENTA        | TIVE Date:     | 2/1/2011        |            | <u>C</u> lose <u>P</u> rint        | <u>H</u> elp.   |
|      |           |               |                            |                                         |         |                                |                |                |                |                 |            |                                    |                 |
|      |           |               |                            |                                         |         |                                |                |                |                |                 |            |                                    |                 |
| Р    | rimary Dr | ug Insu       | rance Informatio           | in                                      |         |                                |                |                |                |                 |            |                                    |                 |
|      | Contrac   | t PBP         | Primary Drug I<br>Start Da | nsurance<br>Ite                         | Prim    | ary Drug Insurance<br>End Date | Primary<br>BIN | Primary<br>PCN | Primary<br>GRP | Primary<br>RxID | Source     | Record Update<br>TimeStamp         |                 |
| 1    | Hxxx1     | 001           | 04/01/20                   | 10                                      |         |                                | XXXXXXX        | GROUP          | HDADAJH        | RX11111         | Hxxx1      | 2011-01-30-12.23.37                |                 |
| S    | econdary  | Drug li       | nsurance Informa           | ation                                   |         |                                |                |                |                |                 |            |                                    |                 |
|      |           | Insi<br>Creat | urance<br>tion Date        | Secondar                                | y BIN   | Secondary PCN                  | Seconda        | ry GRP         | Secondary      | RxID            |            | Record Update<br>TimeStamp         |                 |
| 1    | 1         | 12/1          | 16/2010                    | 111111                                  |         | SECPCN                         | SECG           | RP             | SECRXI         | D               | 20         | )10-12-16-10.53.08                 |                 |
|      |           |               |                            |                                         |         |                                |                |                |                |                 |            |                                    |                 |
|      |           |               |                            |                                         |         |                                |                |                |                |                 |            |                                    |                 |
|      |           |               |                            |                                         |         |                                |                |                |                |                 |            |                                    |                 |
|      |           |               |                            |                                         |         |                                |                |                |                |                 |            |                                    |                 |
|      |           |               |                            |                                         |         |                                |                |                |                |                 |            |                                    |                 |
|      |           |               |                            |                                         |         |                                |                |                |                |                 |            |                                    |                 |

| Item                                                                                                    | Туре                | Description                                                                                       |  |  |  |  |  |  |
|----------------------------------------------------------------------------------------------------|---------------------|---------------------------------------------------------------------------------------------------|--|--|--|--|--|--|
| <b>Primary Drug Insurance Information</b><br>This section contains one line for each period during which the beneficiary had a unique combination of Contract. |                     |                                                                                                   |  |  |  |  |  |  |
| PBP and Primary 4Rx info                                                                                                    | rmation.            | <i>6</i>                                                                                          |  |  |  |  |  |  |
| Contract                                                                                                    | Output              | The contract for the applicable period.                                                           |  |  |  |  |  |  |
| PBP #                                                                                                    | Output              | The PBP for the applicable period.                                                                |  |  |  |  |  |  |
| Primary Drug Insurance<br>Start Date                                                                                                    | Output              | Start date for Primary 4Rx information on this line.                                              |  |  |  |  |  |  |
| Primary Drug Insurance<br>End Date                                                                                                    | Output              | End date for the Primary 4Rx information on this line.                                            |  |  |  |  |  |  |
| Primary BIN                                                                                                    | Output              | Part D insurance Plan's BIN for the primary contract, PBP and period specified.                   |  |  |  |  |  |  |
| Primary PCN                                                                                                    | Output              | Part D insurance Plan's PCN for the primary contract, PBP and period specified.                   |  |  |  |  |  |  |
| Primary GRP                                                                                                    | Output              | Part D insurance Plan's group number for the primary contract, PBP and period specified.          |  |  |  |  |  |  |
| Primary RxID                                                                                                    | Output              | Identifier assigned to the beneficiary by the primary Part D insurance<br>Plan for drug coverage. |  |  |  |  |  |  |
| Source                                                                                                    | Output              | Source of the enrollment into the contract and PBP for the period specified.                      |  |  |  |  |  |  |
| Record Update<br>Timestamp                                                                                                    | Output              | Date that this Rx insurance information was added or updated.                                     |  |  |  |  |  |  |
| Secondary Drug Insuran                                                                                                    | ce Information      |                                                                                                   |  |  |  |  |  |  |
| This section contains one l<br>PBP and Secondary 4Rx in                                                                                                    | ine for each period | d during which the beneficiary had a unique combination of Contract,                              |  |  |  |  |  |  |
| Insurance Creation Date                                                                                                    | Output              | Date that was reported for the initiation of this secondary insurance period.                     |  |  |  |  |  |  |
| Secondary BIN                                                                                                    | Output              | Secondary drug insurance Plan's BIN number.                                                       |  |  |  |  |  |  |
| Secondary PCN                                                                                                    | Output              | Secondary drug insurance Plan's PCN number.                                                       |  |  |  |  |  |  |
| Secondary GRP                                                                                                    | Output              | Identifier for the group providing secondary drug insurance coverage.                             |  |  |  |  |  |  |
| Secondary RxID                                                                                                    | Output              | Identifier assigned to the beneficiary by the secondary drug insurance.                           |  |  |  |  |  |  |
| Record Update                                                                                                    | Output              | Date this row was added or updated.                                                               |  |  |  |  |  |  |
| Timestamp                                                                                                    |                     |                                                                                                   |  |  |  |  |  |  |

# Table 13: Rx Insurance View Screen (M244) Field Descriptions

| Message Type                  | Message Text                                                                              | Suggested Action                                                                                                    |
|-------------------------------|-------------------------------------------------------------------------------------------|----------------------------------------------------------------------------------------------------|
| No data                       | No primary drug insurance<br>information found for<br><claim number="">.</claim>          | No corresponding data is available for that claim number. If the<br>user is expecting to see data, they should verify the claim<br>number and try again. If the claim number is correct, the user<br>should contact the MAPD Help Desk for assistance. |
| No data                       | No secondary drug<br>insurance information<br>found for <claim number="">.</claim>        | No corresponding data is available for that claim number. If the<br>user is expecting to see data, they should verify the claim<br>number and try again. If the claim number is correct, the user<br>should contact the MAPD Help Desk for assistance. |
| Software or<br>Database Error | Invalid primary drug<br>insurance results retrieved<br>for <claim number="">.</claim>     | Contact MAPD Help Desk for assistance.                                                                                                    |
| Software or<br>Database Error | Invalid secondary drug<br>insurance results retrieved<br>for <claim number="">.</claim>   | Contact MAPD Help Desk for assistance.                                                                                                    |
| Software or<br>Database Error | Error occurred retrieving<br>drug insurance information<br>for <claim number="">.</claim> | Contact MAPD Help Desk for assistance.                                                                                                    |
| Software or<br>Database Error | Invalid input retrieving<br>drug insurance information<br>for <claim number="">.</claim>  | Contact MAPD Help Desk for assistance.                                                                                                    |
| Software or<br>Database Error | Unexpected error code<br>from database= <error<br>code&gt;.</error<br>                    | Contact MAPD Help Desk for assistance.                                                                                                    |
| Software or<br>Database Error | Connection error.                                                                         | Contact MAPD Help Desk for assistance.                                                                                                    |

| Table 14: Rx Insurance | e View Screen | (M244) Messages |
|------------------------|---------------|-----------------|
|------------------------|---------------|-----------------|

# 4.0 MCO Representative (UI Update) Change Screens

Note: Italicized text denotes updates resulting from the MARx initiative.

#### 4.1 Beneficiary Snapshot Screen (M203)

The snapshot screen provides an overall summary of a beneficiary's membership, health status, and payment/adjustment information as of a specified date. If payments are unavailable for the specified date, the latest available payment and adjustment information is shown. When the screen initially displays, the date defaults to the current date and all information displayed is for that date. To view the beneficiary details as of a different date, the user updates the date in the "As of" data entry field and clicks on the [Find] button.

If the beneficiary is enrolled with an effective date in the future, no status information is available. Change the "As of" date to the future date to view the snapshot information. A user only views information for beneficiaries enrolled in a Plan to which the user has access. When the beneficiary is enrolled in two Plans, both of which are under the user's contract (one for MA-only and the other for Part D), information on both Plans is shown.

To access the *Beneficiary Snapshot (M203)* screen, use the Beneficiaries: Find (M201) screen to enter the beneficiary's claim number in the search criteria and select the [Find] button. Then, select the beneficiary's claim number on the *Beneficiaries: Search Result* screen.

From this screen, the user with the MCO Representative with UI Update role may select the UPDATE button to update this beneficiary's enrollment information.
# Figure 11: Beneficiary Snapshot Screen (M203)

| Claim #:                              |                                                  |                            |                                |                             |                     |                    |                    | DOB:                                           |
|---------------------------------------|--------------------------------------------------|----------------------------|--------------------------------|-----------------------------|---------------------|--------------------|--------------------|------------------------------------------------|
|                                       |                                                  |                            |                                |                             |                     |                    | State:             | Age: Sex:<br>County:                           |
| Snapshot Enrollment   Status   Paymen | nts   Adjustments   Prem                         | iums   SSA - RRB   Hi      | story   Factors                | Utilization   N             | ASA   Medicaio      | I Residence        | Address   Rx       | Insurance<br>Undata Print Help                 |
| Beneficiary Shapshot (M200)           |                                                  | USEI: ONGO INDIC           | VICO REFRECE.                  | HAIIVE W.C.                 | UAIL Dates.         | 2012011            | 2000               | Obogie Turk Toib                               |
|                                       |                                                  |                            |                                |                             |                     |                    |                    |                                                |
|                                       | Change date t                                    | o re-display Beneficiary L | Details and click '            | Find."                      |                     |                    |                    |                                                |
|                                       | As Of: 02/09/2011                                | Einc                       | 1                              |                             |                     |                    |                    |                                                |
|                                       | Contract: Hx                                     | xx1                        |                                |                             |                     |                    |                    | Contract:                                      |
|                                       | MCO Name:<br>PBP Number: 11                      | 1                          |                                |                             |                     |                    |                    | MCO Name:<br>PBP Number:                       |
| _                                     | Segment Number: 00                               | 0                          |                                |                             |                     |                    | _                  | Segment Number:                                |
| S<br>Bonus Paym                       | Special Needs Type:<br>ent Portion Percent: 0%   | 6                          |                                |                             |                     |                    | Sp<br>Ronus Paymer | ecial Needs Type:<br>nt Portion Percent: 0%    |
| Demographic Ble                       | end Portion Percent: 0%                          | 6                          |                                |                             |                     | Dem                | ographic Blen      | d Portion Percent: 0%                          |
| Part B Premium                        | Residency Status: In<br>n Reduction Benefit: \$0 | Area<br>1.00               |                                |                             |                     | Pa                 | rt B Premium I     | Residency Status:<br>Reduction Benefit: \$0.00 |
| Residence for Pay                     | ments: State:                                    | County:                    |                                |                             |                     |                    |                    |                                                |
| Status                                | Flags: 🗖 Hospice                                 | ESRD                       | 🗖 ESRD                         | MSP I                       | Aged/Disable        | d MSP              | 🗖 Inst             | I NHC                                          |
| Payment                               | : Flags: 🔲 Disabled 🛛                            | CHF Long Term I            | nstitutional 🔲                 | Part B Premiun              | n Reduction         |                    |                    |                                                |
| Low Income Su                         | ubsidy: Subsidy Start:                           | Subsidy End:               | LI Premium                     | Subsidy Level:              |                     |                    |                    |                                                |
| Original Reason for Entitle           | ement: 0                                         | Level.                     |                                |                             |                     |                    |                    |                                                |
| Aged/Disabled MSP F                   | Factor: 0.00                                     |                            |                                |                             |                     |                    |                    |                                                |
| ESRD MSP F                            | Factor: 0.00                                     |                            |                                |                             |                     |                    |                    |                                                |
|                                       |                                                  | Payme                      | nts For Paymen                 | t Date 02/01/20             | 111                 |                    |                    |                                                |
|                                       | Rate<br>Used                                     |                            | Part A                         | Part B                      | Part D              | Total              | Paid Flag          |                                                |
|                                       | PART D BASIC P                                   | REMIUM                     | \$0.00                         | \$0.00                      | \$38.40             | \$38.40            | -                  |                                                |
|                                       | * PART D DIRECT<br>* PART D REINSUI              | SUBSIDY<br>RANCE           | \$U.UU<br>\$0.00               | \$0.00<br>\$0.00            | \$24.17<br>\$19.17  | \$24.17<br>\$19.17 | Ϋ́                 |                                                |
|                                       | * TOTAL PDP                                      |                            | \$0.00                         | \$0.00                      | \$43.34             | \$43.34            | Y                  |                                                |
|                                       |                                                  | Adjus                      | stments Applied                | to 02/01/2011               |                     |                    |                    |                                                |
|                                       | Rate                                             |                            | Part A                         | Part B                      | Part D              | Total              | Paid Flag          |                                                |
|                                       | USea                                             | No Adjustments             | s applied to 02/01             | /2011 for Hxxx1             | /111/000            |                    |                    |                                                |
|                                       |                                                  |                            |                                |                             |                     |                    |                    |                                                |
|                                       | Entitlement Informa                              | ation                      | et                             |                             | Contract            | Enrolln            | nent Informatio    | on<br>End Date                                 |
| Part A:                               | 07/01/1991                                       | End Date Op                | E                              | 1                           | Hxxx1               | 0                  | 1/01/2008          | End Date                                       |
| Part B:                               | 07/01/1991                                       |                            | Y                              |                             |                     |                    |                    |                                                |
|                                       | Eligibility Informa                              | tion End Date              | _                              |                             |                     |                    |                    |                                                |
| Part D:                               | 01/01/2006                                       | End Date                   |                                |                             |                     |                    |                    |                                                |
|                                       |                                                  |                            |                                |                             |                     |                    |                    |                                                |
|                                       |                                                  |                            | Premiun                        | IS                          |                     |                    |                    |                                                |
|                                       |                                                  | Promium                    | Premium Withh<br>Withholding O | olding Option               | : DIRE              | ECT SELF-PA        | Y                  |                                                |
|                                       |                                                  | Part                       | C Premium (fro                 | m enrollment)               | :                   | 14                 | \$0.00             |                                                |
|                                       |                                                  |                            | Part D Premiun                 | n (from HPMS)               | \$62.90             |                    |                    |                                                |
|                                       |                                                  |                            | Part D Net                     | De minimis<br>of De minimis | : ¤0.00<br>• ≈62.90 |                    |                    |                                                |
|                                       |                                                  |                            | Low In                         | come Subsidy                | : \$0.00            |                    |                    |                                                |
|                                       |                                                  |                            | Late Enrol                     | lment Penalty               | : ×0.00             |                    |                    |                                                |
|                                       |                                                  | Late Enrolli               | ment Penalty W                 | aived Amount                | : ×0.00             |                    |                    |                                                |
|                                       |                                                  | Lat                        | e Enrollment Pe                | nalty Subsidy               | \$0.00              |                    |                    |                                                |
|                                       |                                                  | Benef                      | ficiary's Total Pa             | rt D Premium                | :                   |                    | ×0.00              |                                                |
|                                       |                                                  | Total C+D F                | Premium (paid k                | y beneficiary)              | :                   |                    | ¤62.90             |                                                |
|                                       |                                                  |                            |                                |                             |                     |                    |                    |                                                |

## Table 15: Beneficiary Snapshot Screen (M203) Field Descriptions

## Note: Italicized text denotes updates resulting from the MARx initiative.

| Item                                 | Туре                        | Description                                                                                                    |
|--------------------------------------|-----------------------------|----------------------------------------------------------------------------------------------------|
| As Of                                | Input (optional)            | This field initially defaults to the current date. The user may change it by entering a valid date in the form (M)M/(D)D/YYYY. Selecting the "Find" button displays the information as of that date.                          |
| [Find]                               | Button                      | Displays the information for the specified As Of date.                                                                                                    |
| [Update]                             | Button                      | Selecting this button takes the user to the                                                                                                    |
|                                      |                             | Enrollment Update screen.                                                                                                    |
| The following fields are repea       | ted for each contract (up t | to two) in which the beneficiary is enrolled                                                                                                    |
| Contract                             | Output                      | Contract number for the beneficiary's enrollment on the As Of date.                                                                                                    |
| MCO Name                             | Output                      | Contract name for the beneficiary's enrollment on the As Of date.                                                                                                    |
| PBP Number                           | Output                      | The PBP number for the beneficiary's enrollment on the As Of date.                                                                                                    |
| Segment Number                       | Output                      | The segment number for the beneficiary's enrollment<br>on the As Of date.                                                                                                    |
| Special Needs Type                   | Output                      | Indicates the special needs population that the contract serves, if applicable.                                                                                                    |
| Bonus Payment Portion<br>Percent     | Output                      | The percentage applied to the payment to determine<br>the bonus amount to pay to the MCO. This is not<br>applicable to a PDP.                                                                                                 |
| Demographic Blend Portion<br>Percent | Output                      | When the blended payment is calculated, this<br>percentage of the demographic rate is used. The<br>remaining percentage of the blended payment is based<br>on the risk-adjustment amount. This is not applicable<br>to a PDP. |
| Residency Status                     | Output                      | The residency status for this beneficiary on the As Of date.                                                                                                    |
| Part B Premium Reduction<br>Benefit  | Output                      | The Part B Premium Reduction Benefit amount is<br>shown only for a non-drug contractor. For the Pre<br>2006 Part B Premium Reduction Benefit, the BIPA<br>amount is multiplied by 0.80                                        |
| Residence for Payments: State        | Output                      | State used for payment calculation Note: The state<br>may differ from the state in the mailing address that<br>displays in the screen header.                                                                                 |
| Residence for Payments:<br>County    | Output                      | County used for payment calculation Note: The county may differ from the state in the mailing address that displays in the screen header.                                                                                     |
| Status Flags                         | Output                      | The status flags set for the beneficiary on the As Of<br>date. The user may check any of the applicable flags,<br>including:<br>Hospice<br>ESRD<br>ESRD MSP<br>Aged/Disabled MSP<br>Institutional<br>NHC                      |

| Payment Flags                      | Output                          | The payment flags set for the beneficiary on the As    |
|------------------------------------|---------------------------------|--------------------------------------------------------|
|                                    |                                 | Of date. The user may check any of the applicable      |
|                                    |                                 | flags, including:                                      |
|                                    |                                 | Disabled                                               |
|                                    |                                 | CHE                                                    |
|                                    |                                 | Long Term Institutional                                |
|                                    |                                 | Dort B Dramium Deduction                               |
| Land Income Calesida               | Outrast                         | Patt D Fleinium Reduction                              |
| Low Income Subsidy                 | Output                          | Date range (subsidy start date and end date), co-      |
|                                    |                                 | payment level, and low income premium subsidy          |
|                                    |                                 | level on the As Of date.                               |
| Original Reason for                | Output                          | Why the beneficiary was initially entitled to Medicare |
| Entitlement                        |                                 | – disabled or aged.                                    |
| Aged/Disabled MSP Factor           | Output                          | Beneficiary's aged/disabled reduction factor.          |
| ESRD MSP Factor                    | Output                          | Beneficiary's ESRD Medicare Secondary Payer            |
|                                    |                                 | reduction factor.                                      |
| The lines in the Payments section  | on define each component us     | sed in the calculation of the Plan's payment for this  |
| beneficiary for the payment mo     | onth associated with the As (   | If date. These may include Demographic. Risk           |
| Adjustment Blended ESRD P          | Part D Basic Premium Part I     | Direct Subsidy Part D Reinsurance etc. Each line is    |
| broken into the columns below      | art D Dasie i feinfahl, i art i | Direct Subsidy, I art D Reinsurance, etc. Each file is |
| When there are no navments to      | display "No Payments for        | MM/DD/VVVV for CONTRACT/PRP/SEC" displays              |
| Poto Used                          | Output                          | Deumonta have estericke but components used in the     |
| Kale Useu                          | Output                          | rayments have asterisks, but components used in the    |
|                                    |                                 | payment calculation do not (e.g., a blended payment    |
|                                    |                                 | has an asterisk, but the demographic and risk-adjusted |
|                                    |                                 | components in the blend do not have an asterisk).      |
| Part A                             | Output                          | The amount of the payment line that is categorized as  |
|                                    |                                 | Medicare Part A.                                       |
| Part B                             | Output                          | The amount of the payment line that is categorized as  |
|                                    |                                 | Medicare Part B.                                       |
| Part D                             | Output                          | The amount of the payment line that is categorized as  |
|                                    |                                 | Medicare Part D.                                       |
| Total                              | Output                          | The Net Payments amount includes additions and         |
|                                    |                                 | subtractions based on rebates, subsidies, and bonuses. |
|                                    |                                 | Payments were made in the As Of month.                 |
| Paid Flag                          | Output                          | The Paid Flag indicates whether the Plan received      |
| i um i mg                          | Output                          | this navment or adjustment Following the 36            |
|                                    |                                 | month rule some narments or adjustments are            |
|                                    |                                 | adout ated but not included in an actual normant       |
| The lines in the Adirector entered |                                 | cuiculaiea bai noi incluaea in an actual payment.      |
| The lines in the Adjustments se    | ction define each componen      | it used in the calculation of any Plan payment         |
| adjustments for this beneficiary   | for the payment month asso      | clated with the As Of date. These may include          |
| Demographic, Risk Adjustment       | t, Blended, ESRD, Part D Ba     | asic Premium, Part D Direct Subsidy, Part D            |
| Reinsurance, etc. Each line is t   | broken into the columns belo    | )W.                                                    |
| When there are no adjustment       | s to display, ''No Adjustmen    | its for MM/DD/YYYY for CONTRACT/PBP/SEG''              |
| displays.                          | 1                               | 1                                                      |
| Rate Used                          | Output                          | Adjustments have asterisks, but components used in     |
|                                    |                                 | the adjustment calculation do not (e.g., a blended     |
|                                    |                                 | payment has an asterisk, but the demographic and       |
|                                    |                                 | risk-adjusted components used in the blend do not      |
| 1                                  |                                 | have an asterisk).                                     |
| Part A                             | Output                          | The amount of the adjustment line that is categorized  |
|                                    | - ··· F                         | as Medicare Part A                                     |
| Part B                             | Output                          | The amount of the adjustment line that is categorized  |
| 1 mil D                            | Sulput                          | as Medicare Part B                                     |
| Part D                             | Output                          | The amount of the adjustment line that is estagorized  |
| raitD                              | Output                          | and another of the augustment line that is categorized |
| Total                              | Output                          | as intentiate Part D.                                  |
| Total                              | Output                          | The Net Adjustment amount includes additions and       |

|                                 |                               | subtractions based on rebates, subsidies, and bonuses.  |
|---------------------------------|-------------------------------|---------------------------------------------------------|
|                                 |                               | Adjustments are made in the As Of month.                |
| Paid Flag                       | Output                        | The Paid Flag indicates whether the Plan received       |
|                                 |                               | this payment or adjustment. Following the 36            |
|                                 |                               | month rule, some payments or adjustments are            |
|                                 |                               | calculated but not included in an actual payment.       |
| Entitlement, Eligibility, and H | <b>Enrollment Information</b> |                                                         |
| Entitlement Information         | Output                        | Entitlement Start Date and End Date, as well as         |
|                                 |                               | Option for Part A and Part B for this beneficiary on    |
|                                 |                               | the As Of date.                                         |
| Eligibility Information         | Output                        | Eligibility Start Date and End Date for Part D for this |
|                                 |                               | beneficiary on the As Of date.                          |
| Enrollment Information          | Output                        | Provides the Start Date and the End Date for each of    |
|                                 | 1                             | this beneficiary's enrollment under the user's contract |
|                                 |                               | on the As Of date.                                      |
| Premium Information – This se   | ction provides information of | on the beneficiary's premiums on the As Of date.        |
| When there are no premiums t    | o display, ''No Premiums fo   | ound for MM/DD/YYYY for CONTRACT/PBP''                  |
| displays.                       |                               |                                                         |
| Premium Withholding Option      | Output                        | The Premium Withholding Option on the As Of date.       |
| Premium Withholding Option      | Output                        | When a withholding request is submitted but not yet     |
| Pending                         |                               | accepted by the withholding agency, the request is      |
|                                 |                               | "Pending". This indicates whether this withholding      |
|                                 |                               | request is "Pending".                                   |
| Part C Premium (from            | Output                        | The amount of the beneficiary's premium that            |
| enrollment)                     |                               | represents their Part C premium. This is provided by    |
|                                 |                               | the Plan on the enrollment transaction.                 |
| Part D Premium (from            | Output                        | The amount of the beneficiary's premium that            |
| HPMS)                           |                               | represents their Part D premium. This amount is         |
|                                 |                               | contracted with the Plan and maintained by HPMS.        |
| De Minimis                      | Output                        | The amount of De Minimis adjustment included in the     |
|                                 |                               | beneficiary's premium.                                  |
| Part D Net of De Minimis        | Output                        | The amount of the Part D premium with any De            |
|                                 |                               | Minimis adjustment.                                     |
| Low Income Subsidy              | Output                        | The amount of the beneficiary's premium that is         |
|                                 |                               | subsidized due to low income status.                    |
| Late Enrollment Penalty         | Output                        | The penalty amount that is added to the beneficiary's   |
|                                 |                               | premium due to uncovered months.                        |
| Late Enrollment Penalty         | Output                        | The amount of the Late Enrollment Penalty that is       |
| Waived Amount                   |                               | waived for the beneficiary.                             |
| Late Enrollment Penalty         | Output                        | The amount of the Late Enrollment Penalty that is       |
| Subsidy                         |                               | subsidized.                                             |
| Beneficiary's Total Part D      | Output                        | The total Part D premium for the month associated       |
| Premium                         |                               | with the As Of date. This incorporates all of the Part  |
|                                 |                               | D components that were detailed in this section.        |
| Total C+D Premium (paid by      | Output                        | The total premium paid by the beneficiary for Part C    |
| beneficiary)                    |                               | and Part D coverage.                                    |

| Message Type               | Message Text                                                                                                    | Suggested Action                                                                                                    |
|----------------------------|----------------------------------------------------------------------------------------------------|----------------------------------------------------------------------------------------------------|
| Missing entry              | As Of Date must be entered.                                                                                                    | Enter the date.                                                                                                    |
| Invalid format             | As Of Date is invalid. Must have format (M)M/(D)D/YYYY.                                                                                               | Re-enter the date in one of the required formats.                                                                                                    |
| Informational              | The latest available Snapshot<br>information is for payment month<br>of <actual month="" payment="">.</actual>                                        | None.                                                                                                    |
| No data                    | No payment profile information<br>for claim number <claim<br>number&gt; and coverage date as of<br/><date>.</date></claim<br>                         | There is no payment data available for that claim<br>number on the As Of date entered on the screen.<br>If the user expects to see payment data, the user<br>verifies the date and month and re-enters the<br>corrected information. If the date and month are<br>correct, then the user contacts the MAPD Help<br>Desk for assistance. |
| No data                    | Invalid input for claim number<br><claim number=""> and coverage<br/>date as of <date>.</date></claim>                                                | There is no payment data available for that claim<br>number on the As Of date entered on the screen.<br>If the user expects to see payment data, the user<br>verifies the date and month and re-enters the<br>corrected information. If the date and month are<br>correct, then the user contacts the MAPD Help<br>Desk for assistance. |
| Software or Database Error | Error occurred while retrieving<br>beneficiary snapshot data for<br>claim number <claim number=""><br/>and coverage date as of <date>.</date></claim> | Contact MAPD Help Desk for assistance.                                                                                                    |
| Software or Database Error | Unexpected error code from database= <error code="">.</error>                                                                                         | Contact MAPD Help Desk for assistance.                                                                                                    |
| Software or Database Error | Connection error.                                                                                                    | Contact MAPD Help Desk for assistance.                                                                                                    |

# Table 16: Beneficiary Snapshot Screen (M203) Messages

#### 4.2 Enrollment View Screen (M204)

The enrollment screen displays the beneficiary's enrollment history with the most recent enrollment appearing at the top of the list. Initially, the bottom half of the screen is blank but populates when the user selects one of the active areas on the screen, displaying information on the *Primary Drug Insurance* or on the *Payment* associated with the selected enrollment.

Please Note: A Plan user only views enrollment in contracts to which the user has access. It may appear that the beneficiary has enrollment gaps but the beneficiary may actually have enrolled in another contract.

To access the *Enrollment (M204) Screen*, select the |Enrollment| tab.

The initial view of this screen displays a summary list of enrollment information by contract (and PBP and segment numbers, as applicable). When the beneficiary is enrolled in two contracts (one for Parts A and/or B and the other for Part D), two rows covering the same time period may display.

#### Figure 12: Enrollment View Screen (M204) Messages

| Claim   | #:    |               |                 |                 |               |                |              |            |                                       |          |                   | DOB:             |              |
|---------|-------|---------------|-----------------|-----------------|---------------|----------------|--------------|------------|---------------------------------------|----------|-------------------|------------------|--------------|
|         |       |               |                 |                 |               |                |              |            |                                       | State:   | Age<br>Cou        | :: Sex:<br>inty: |              |
| Snapsho | t E   | nrollment   S | status   Paym   | ients   Adjustr | nents   Prem  | iums   SSA - F | RRB   Histon | y   Transa | actions   Factors   Utilization   MSA | Medicaid | I   Residenci     | e Address        | RxInsu       |
| Enrolln | nen   | nt View (M    | 204)            | Use             | er: Rol       | e: MCO REPR'   | ESENTATIVE   | W/ UPDA    | ATE Date: 2/10/2011                   | Close    | Update            | . <u>P</u> rint  | <u>H</u> elp |
|         |       |               |                 |                 |               |                |              |            |                                       |          |                   |                  |              |
|         |       |               |                 |                 |               |                |              |            |                                       |          |                   |                  |              |
|         |       |               |                 |                 |               |                |              |            |                                       |          |                   |                  |              |
|         | Enroi | diments 1-1(c | of 1) (Click on | Contract# to    | view details) |                |              |            |                                       |          |                   |                  |              |
|         | -     |               |                 |                 |               |                |              |            |                                       |          | Primary           |                  |              |
|         |       | Contract      | PBP #           | Segment #       | Drug Plan     | Start          | End          | Source     | Disenrollment Reason                  |          | Drug<br>Insurance | Payment          |              |
|         | 1     | Hxxx1         | 000             | 000             | Y             | 04/01/2010     |              | Hxxx1      |                                       |          | View              | View             |              |
|         |       |               |                 |                 |               |                |              |            |                                       |          |                   |                  |              |
| l       |       |               |                 |                 |               |                |              |            |                                       |          |                   |                  |              |
|         |       |               |                 |                 |               |                |              |            |                                       |          |                   |                  |              |
|         |       |               |                 |                 |               |                |              |            |                                       |          |                   |                  |              |
|         |       |               |                 |                 |               |                |              |            |                                       |          |                   |                  |              |
|         |       |               |                 |                 |               |                |              |            |                                       |          |                   |                  |              |
|         |       |               |                 |                 |               |                |              |            |                                       |          |                   |                  |              |

## Table 17: Enrollment View Screen (M204) Field Descriptions

| Item                      | Туре                 | Description                                                            |
|---------------------------|----------------------|------------------------------------------------------------------------|
| This section contains one | row for each of a be | neficiary's enrollment. Only enrollment in Plans to which the user has |
| access is shown.          |                      |                                                                        |
| [Update]                  | Button               | Selecting this button takes the user to the Update Enrollment          |
|                           |                      | (M212) screen.                                                         |
| Contract                  | Output               | Contract in which the beneficiary is enrolled. The values              |
|                           |                      | displayed in this column link to display the Enrollment Details        |
|                           |                      | (M222) screen for the enrollment on this line.                         |
| PBP #                     | Output               | PBP number for the enrollment on this line.                            |
| Segment #                 | Output               | Segment number for the enrollment on this line.                        |
| Drug Plan                 | Output               | Indicates whether the contract/PBP on this line provides drug          |
|                           |                      | insurance coverage. (Y or N).                                          |
| Start                     | Output               | Start date for the beneficiary's enrollment in this                    |
|                           |                      | Contract/PBP/Segment.                                                  |
| End                       | Output               | End date for the beneficiary's enrollment in this                      |
|                           |                      | Contract/PBP/Segment.                                                  |
| Source                    | Output               | The person or system that submitted the enrollment [contract           |
|                           |                      | number when entered by an MCO; user ID when entered at                 |
|                           |                      | CMS, SSA, or MCSC.                                                     |
| Disenrollment Reason      | Output               | If the enrollment on this line has an end date, this is the reason     |
|                           |                      | for the beneficiary's disenrollment.                                   |
| Primary Drug              | Link                 | Select the <u>View</u> link in the Primary Drug Insurance              |
| <u>Insurance</u>          |                      | Information column to display all occurrences of primary               |
|                           |                      | insurance information associated with the beneficiary's                |
|                           |                      | enrollment. This information displays in the bottom portion of         |
|                           |                      | the screen.                                                            |
| Payment                   | Link                 | Select the <u>View</u> link in the Payment column to display all       |
|                           |                      | payment information associated with the enrollment for the             |
|                           |                      | contract/PBP/segment.                                                  |

## Note: Italicized text denotes updates resulting from the MARx initiative.

| Message Type                  | Message Text                                                                                                    | Suggested Action                                                                                                    |
|-------------------------------|----------------------------------------------------------------------------------------------------|----------------------------------------------------------------------------------------------------|
| No data                       | No enrollment information found for<br>claim number <claim number=""> and<br/>coverage date <coverage date="">.</coverage></claim>                       | No corresponding data is available for that<br>claim number on that date. If the user<br>expects to view enrollment data, the user<br>verifies the date and month and re-enters<br>the corrected information. |
| No data                       | No payments found for claim number<br><claim number=""> and contract number<br/><contract #="">.</contract></claim>                                      | No corresponding payment data is<br>available for that claim number on that<br>date.                                                                                                    |
| Software or Database<br>Error | Error occurred while retrieving<br>enrollment results for claim number<br><claim number=""> and coverage date<br/><coverage date="">.</coverage></claim> | Contact MAPD Help Desk for assistance.                                                                                                    |
| Software or Database<br>Error | Error occurred while retrieving<br>enrollment history for claim number<br><claim number=""> and coverage date<br/><coverage date="">.</coverage></claim> | Contact MAPD Help Desk for assistance.                                                                                                    |
| Software or Database<br>Error | Missing input on retrieval of beneficiary enrollment history.                                                                                            | Contact MAPD Help Desk for assistance.                                                                                                    |
| Software or Database<br>Error | Invalid screen ID.                                                                                                    | Contact MAPD Help Desk for assistance.                                                                                                    |
| Software or Database<br>Error | Error occurred retrieving payment<br>results for claim number <claim<br>number&gt; and contract number <contract<br>#&gt;.</contract<br></claim<br>      | Contact MAPD Help Desk for assistance.                                                                                                    |
| Software or Database<br>Error | Error occurred retrieving payment<br>information for claim number <claim<br>number&gt; and contract number <contract<br>#&gt;.</contract<br></claim<br>  | Contact MAPD Help Desk for assistance.                                                                                                    |
| Software or Database<br>Error | Prospective payment information<br>missing for claim number <claim<br>number&gt; and contract number <contract<br>#&gt;.</contract<br></claim<br>        | Contact MAPD Help Desk for assistance.                                                                                                    |
| Software or Database<br>Error | Payment profile information missing for<br>claim number <claim number=""> and<br/>contract number <contract #="">.</contract></claim>                    | Contact MAPD Help Desk for assistance.                                                                                                    |
| Software or Database<br>Error | Unexpected error code from database= <error code="">.</error>                                                                                            | Contact MAPD Help Desk for assistance.                                                                                                    |
| Software or Database<br>Error | Connection error.                                                                                                    | Contact MAPD Help Desk for assistance.                                                                                                    |

# Table 18: Enrollment View Screen (M204) Messages

#### 4.3 Enrollment View Screen (M204) Primary Drug Insurance

#### Note: Italicized text denotes updates resulting from the MARx initiative.

#### The following screen is new and is accessible only by users with update authorization.

Plans may view the primary drug insurance history for beneficiaries enrolled in their Plans. The screen displays the beneficiary's 4Rx information for periods during which the beneficiary is enrolled in any of the Part D Plans to which the user has access.

To view the *Primary Drug Insurance* information in the bottom portion of the screen, the user selects the <u>View</u> link that is in the Primary Drug Insurance column. This displays an additional section on the screen, showing the beneficiary's 4Rx values.

#### Figure 13: Enrollment View Screen (M204) Primary Drug Insurance

| Claim #:        | :                    |                                             |                         |                          |                          |                     |                                 |                                 |                    |          | State:            | Age<br>Cou               | DOB:<br>::) Sex:<br>inty: |          |
|-----------------|----------------------|---------------------------------------------|-------------------------|--------------------------|--------------------------|---------------------|---------------------------------|---------------------------------|--------------------|----------|-------------------|--------------------------|---------------------------|----------|
| pshot<br>rollme | Enrollme<br>ent Viev | ent <mark> </mark> Status   Paj<br>v (M204) | yments   Adjustr<br>Use | nents   Prem<br>er: Role | iums   SSA<br>e: MCO REP | - RRB   F<br>RESENT | History   Trans<br>ATIVE W/ UPD | actions   F<br>ATE <b>Date:</b> | actors   Utilizati | on   MSA | Medicaio<br>Close | I Residenc               | e Address                 | Rx<br>He |
| •               |                      | . (                                         |                         |                          |                          |                     |                                 |                                 |                    |          |                   |                          |                           |          |
|                 |                      |                                             |                         |                          |                          |                     |                                 |                                 |                    |          |                   |                          |                           |          |
|                 |                      |                                             |                         |                          |                          |                     |                                 |                                 |                    |          |                   |                          |                           |          |
| Eni             | rollments            | : 1-1(of 1) (Click                          | on Contract# to         | view details)            |                          |                     |                                 | _                               |                    |          |                   | Deine en e               |                           |          |
|                 | Contr                | act PBP #                                   | Segment #               | Drug Plan                | Start                    | En                  | d Source                        | ı                               | Disenrollment      | Reason   |                   | Drug<br>Insurance        | Payment                   |          |
| 1               | 1 <u>Hxx</u>         | <u>d</u> 093                                | 000                     | Y                        | 04/01/201                | 0                   | Hxxx1                           |                                 |                    |          |                   | View                     | View                      |          |
| Dei             | in an Dru            | u hauranaa infe                             | remotion 4 4/of /       | ) for Control            | 4# 65670 D               | DD 003.             |                                 |                                 |                    |          |                   |                          |                           |          |
|                 |                      | Start Date                                  | лтаант 1- цог           | End Date                 | ur 33070, P              | Primary<br>BIN      | Primary PCN                     | Primary<br>GRP                  | Primary RxID       | Source   | R                 | ecord Updat<br>TimeStamp | e                         |          |
|                 | (                    | 4/01/2010                                   |                         |                          |                          | 111111              | XXXXXXXXXX                      | GROUP                           | 00000000           |          | 201               | D-02-23-03.3             | 0.43                      |          |
|                 |                      |                                             |                         |                          |                          |                     |                                 |                                 |                    |          |                   |                          |                           |          |
|                 |                      |                                             |                         |                          |                          |                     |                                 |                                 |                    |          |                   |                          |                           |          |

## Table 19: Enrollment View Screen (M204) Primary Drug Insurance Field Descriptions

| Item                      | Туре                      | Description                                                      |
|---------------------------|---------------------------|------------------------------------------------------------------|
| Primary Drug Insuranc     | e Information             |                                                                  |
| This section contains one | line for each period that | t the beneficiary has a unique combination of Contract, PBP, and |
| Primary 4Rx information   |                           |                                                                  |
| Start Date                | Output                    | Start date for each period that the beneficiary has a unique     |
|                           |                           | combination of Primary Drug Insurance information (4Rx).         |
| End Date                  | Output                    | End date for each period that the beneficiary has a unique       |
|                           |                           | combination of Primary Drug Insurance information. This is       |
|                           |                           | blank for open-ended periods.                                    |
| Primary BIN               | Output                    | Primary BIN for the Primary Drug Insurance period on this line.  |
| Primary PCN               | Output                    | Primary PCN for the Primary Drug Insurance period on this line.  |
| Primary GRP               | Output                    | Primary GRP for the Primary Drug Insurance period on this line.  |
| Primary RxID              | Output                    | Primary RxID for the Primary Drug Insurance period on this       |
|                           |                           | line.                                                            |
| Source                    | Output                    | The source of the primary insurance information.                 |
| Record Update             | Output                    | The date and time the primary insurance information is received. |
| Timestamp                 |                           |                                                                  |

# Table 20: Enrollment View Screen (M204) Primary Drug Insurance Messages

| Message Type                  | Message Text                                                                                                    | Suggested Action                       |
|-------------------------------|----------------------------------------------------------------------------------------------------|----------------------------------------|
| Software or Database<br>Error | Error occurred while<br>retrieving beneficiary<br>transaction results for claim<br>number <claim number="">.</claim>           | Contact MAPD Help Desk for assistance. |
| Software or Database<br>Error | Error occurred while<br>retrieving beneficiary<br>transaction information for<br>claim number <claim<br>number&gt;.</claim<br> | Contact MAPD Help Desk for assistance. |
| Software or Database<br>Error | Missing input data to retrieve transaction.                                                                                    | Contact MAPD Help Desk for assistance. |
| Software or Database<br>Error | Unexpected error code from database= <error code="">.</error>                                                                  | Contact MAPD Help Desk for assistance. |
| Software or Database<br>Error | Connection error.                                                                                                    | Contact MAPD Help Desk for assistance. |

#### 4.4 Enrollment View Screen (M204) Payment

Plans may view a summary of payment and adjustment information for a particular enrollment line by using the associated <u>Payment</u> link. The payment information includes payment date and payment, as well as adjustment amounts where applicable. Several beneficiary health status indicators are also provided.

To view the summary payment information for a particular enrollment, select the <u>Payment</u> link in the Action column associated with that contract, PBP, segment (as applicable), and start date. This expands the information on the <u>Enrollment (M204)</u> screen to include the Payments section. The information is listed by month.

| #:<br>ot Eni                                             | rollment Stat                    | us   Payment                     | s   Adjustments                      | Premiums   SS                 | A - RRB   Tran  | sactions   F | actors   Utili      | zation   MSA | A   Medicai  | d   Residence | St<br>Address   R | A<br>ate:<br>× Insurance     | DOB:<br>ge: Se<br>County:      |
|----------------------------------------------------------|----------------------------------|----------------------------------|--------------------------------------|-------------------------------|-----------------|--------------|---------------------|--------------|--------------|---------------|-------------------|------------------------------|--------------------------------|
| nent                                                     | VIEW (MZU4                       | i)                               |                                      | <b>USEI:</b> D423             | RUIE: MCO RE    | PRESENTAT    | IVE WOPDA           |              | Date: 2/10). | 2011          |                   | se Upd <u>a</u> t            | e <u>P</u> rint                |
|                                                          |                                  |                                  |                                      |                               |                 |              |                     |              |              |               |                   |                              |                                |
| Enro                                                     | llments 1 (o                     | f1) (Click o                     | n Contract#to                        | view details)                 |                 |              |                     |              |              |               |                   |                              |                                |
|                                                          | Contract                         | PBP #                            | Segment #                            | Drug Plan                     | Start           | End          | Source              |              | Disenrollr   | nent Reason   | ı                 | Primary<br>Drug<br>Insurance | Paymen                         |
| 1                                                        | Hxxx1                            | 017                              | 000                                  | Y                             | 07/01/2009      | 10/31/2009   | Hxxx1               |              | RY DISENRO   | LLMENT THR    | OUGH PLAN         | View                         | View                           |
| Рауп                                                     | nents 1-4 (Of<br>nent Date       | 4) (Click of<br>Contract #       | n payment date<br>Payments           | to view details<br>Adjustment | s)<br>s Hospice | ESRD         | Aged/Disable<br>MSP | d Inst       | NHIC         | Medicaid      | Disability        | CHF                          | Part B<br>Premium<br>Reduction |
| Payn                                                     |                                  |                                  |                                      | \$0.00                        |                 | -            |                     | -            |              | -             |                   |                              | -                              |
| Payn<br><u>10</u>                                        | /2009                            | HXXX1                            | \$U.UU                               | w0.00                         |                 |              |                     |              |              |               |                   |                              |                                |
| Payn<br><u>10</u><br>09                                  | /2009<br>/2009                   | HXXX1<br>HXXX1                   | \$0.00<br>\$0.00                     | \$0.00                        | -               | -            | -                   | -            | -            | -             | -                 | -                            | -                              |
| Payn<br><u>10</u><br>09<br>08                            | /2009<br>//2009<br>/2009         | HXXX1<br>HXXX1<br>HXXX1          | \$0.00<br>\$0.00<br>\$0.00           | \$0.00<br>\$0.00              | -               | -            | -                   | -            | -            | -             | -                 | -                            | -                              |
| Payn<br><u>10</u><br><u>09</u><br><u>08</u><br><u>07</u> | /2009<br>/2009<br>/2009<br>/2009 | HXXX1<br>HXXX1<br>HXXX1<br>HXXX1 | \$0.00<br>\$0.00<br>\$0.00<br>\$0.00 | \$0.00<br>\$0.00<br>\$0.00    | -               | -            | -                   | -            | -            | -             | -                 | -                            | -                              |

#### Figure 14: Enrollment View Screen (M204) Payment

#### Table 21: Enrollment View Screen (M204) Payment Field Descriptions

| Item                      | Type     Description                                                     |                                                                    |  |  |  |  |  |
|---------------------------|--------------------------------------------------------------------------|--------------------------------------------------------------------|--|--|--|--|--|
| Payments                  | Payments                                                                 |                                                                    |  |  |  |  |  |
| This section shows payme  | ent information for the s                                                | selected enrollment line. One line is displayed for each month for |  |  |  |  |  |
| which the Plan receives a | which the Plan receives a payment.                                       |                                                                    |  |  |  |  |  |
| Payment Date              | Output                                                                   | Month/year in which the payments and/or adjustments are made.      |  |  |  |  |  |
| Month/Year in the         | Link                                                                     | Select a month/year to display the pop-up screen                   |  |  |  |  |  |
| Payment Date column       | ent Date column Payment/Adjustment Detail (M215). This shows payment and |                                                                    |  |  |  |  |  |
|                           |                                                                          | adjustment details for the selected payment line.                  |  |  |  |  |  |
| Contract #                | Output                                                                   | The contract associated with the payment selected.                 |  |  |  |  |  |

| Item                 | Туре   | Description                                                       |  |  |
|----------------------|--------|-------------------------------------------------------------------|--|--|
| Payments             | Output | Payment amount, broken down by month, for the selected            |  |  |
|                      |        | enrollment in the contract, PBP, and segment, as applicable.      |  |  |
| Adjustments          | Output | Adjustments, broken down by month, for the selected               |  |  |
|                      |        | enrollment in the contract, PBP, and segment, as applicable.      |  |  |
| Hospice              | Output | Checked if the beneficiary has Hospice status for the month       |  |  |
|                      |        | represented by the payment row.                                   |  |  |
| ESRD                 | Output | Checked if the beneficiary has ESRD status for the month          |  |  |
|                      |        | represented by the payment row.                                   |  |  |
| Aged / Disabled MSP  | Output | Checked if the beneficiary has Working Aged or Disabled status    |  |  |
|                      |        | for the month represented by the payment row.                     |  |  |
| Inst (Institutional) | Output | Checked if the beneficiary has Institutional status for the month |  |  |
|                      |        | represented by the payment row.                                   |  |  |
| NHC                  | Output | Checked if the beneficiary has NHC status for the month           |  |  |
|                      |        | represented by the payment row.                                   |  |  |
| Medicaid             | Output | Checked if the beneficiary has Medicaid status for the month      |  |  |
|                      |        | represented by the payment row.                                   |  |  |
| Disability           | Output | Checked if the beneficiary has Disability status for the month    |  |  |
|                      |        | represented by the payment row.                                   |  |  |
| CHF Output           |        | Checked if the beneficiary has CHF status for the month           |  |  |
|                      |        | represented by the payment row.                                   |  |  |
| Part B Premium       | Output | Dutput Checked if a Part B premium (formerly BIPA) reduction is   |  |  |
| Reduction            |        | applied to the payment and/or adjustments for the beneficiary     |  |  |
|                      |        | for the month represented by the payment row.                     |  |  |

## Table 22: Enrollment View Screen (M204) Payment Messages

| Message Type                  | Message Text                                                                                                    | Suggested Action                       |
|-------------------------------|----------------------------------------------------------------------------------------------------|----------------------------------------|
| No data                       | No transactions found for claim number <claim number.<="" td=""><td>No action needed.</td></claim>                             | No action needed.                      |
| Software or Database<br>Error | Error occurred while<br>retrieving beneficiary<br>transaction results for claim<br>number <claim number="">.</claim>           | Contact MAPD Help Desk for assistance. |
| Software or Database<br>Error | Error occurred while<br>retrieving beneficiary<br>transaction information for<br>claim number <claim<br>number&gt;.</claim<br> | Contact MAPD Help Desk for assistance. |
| Software or Database<br>Error | Missing input data to retrieve transaction.                                                                                    | Contact MAPD Help Desk for assistance. |
| Software or Database<br>Error | Unexpected error code from database= <error code="">.</error>                                                                  | Contact MAPD Help Desk for assistance. |
| Software or Database<br>Error | Connection error.                                                                                                    | Contact MAPD Help Desk for assistance. |

#### 4.5 New Enrollment Screen (M221) MCO Representative with UI Update

#### Note: Italicized text denotes updates resulting from the MARx initiative.

#### The following screen is new and is accessible only by users with update authorization.

MARx users with a role of *MCO Representative with Update* may enter new enrollment for a beneficiary using the New Enrollment screen (M221). To navigate to the *New Enrollment* (M221) screen from the main menu, select the |Beneficiaries| tab to display the three tabs *Find*, *New Enrollment*, and *Eligibility*. Selecting the |New Enrollment| tab displays the *Beneficiary: New Enrollment* (M221) screen. This screen allows the user to enter all values needed to enroll the beneficiary in a Plan. Required fields are marked with a red asterisk. Selecting the "New Enrollment" button from the *Update Enrollment* (M212) screen also takes the user to the *New Enrollment* (M221) screen.

The beneficiary may enroll only into one of the contracts to which the user has access. Once an enrollment is submitted by selecting the *Enter* button, it is processed by MARx and the Plan sees the resultant Transaction Reply Codes (TRCs) on their daily Transaction Reply Report (TRR).

## Figure 15: New Enrollment Screen (M221) MCO Representative with UI Update

| CMS                                  |                                            | Medicare Advan<br>Welcome   Be | tage Prescription D<br>neficiaries   Transactions | Payments        |                 |             |  |  |
|--------------------------------------|--------------------------------------------|--------------------------------|---------------------------------------------------|-----------------|-----------------|-------------|--|--|
| Find   New Enrollment   Eligibility  |                                            |                                |                                                   |                 |                 |             |  |  |
| Beneficiarie                         | s: New Enrollment (M221)                   | User: B4ZS                     | Role: MCO REPRESENT                               | ATIVE W/ UPDATE | Date: 2/10/2011 | Brint Help  |  |  |
| Enter all require                    | ed field information and click "Enroll".   |                                |                                                   |                 |                 |             |  |  |
| Required fields                      | vary depending on type of contract provide | ded.                           |                                                   |                 |                 |             |  |  |
| *Indicates requ                      | uired field                                |                                |                                                   |                 |                 |             |  |  |
| •Cļaim #                             | 7                                          | Trackin                        | p ID                                              |                 |                 |             |  |  |
| *Lgst Name                           |                                            | •Eirst N                       | ame                                               |                 | MĮ.             |             |  |  |
| •Birth <u>D</u> ate                  |                                            | •Seg                           | ×                                                 |                 |                 |             |  |  |
| Contract #                           |                                            | P <u>B</u> P                   | ]                                                 |                 | Segment         |             |  |  |
| *Effective Date                      |                                            |                                |                                                   |                 |                 |             |  |  |
| <ul> <li>Application Date</li> </ul> |                                            | Credital<br>Y - Ye             | le Coverage Indicator                             |                 | Number of Uncov | ered Months |  |  |
| *Election Type                       |                                            | ESRD (                         | lvenide                                           |                 |                 |             |  |  |
| Reguest Type     ENROLLMEN           | т                                          | 🗖 EG                           | HP                                                |                 |                 |             |  |  |
|                                      |                                            | Part C F<br>0.00               | hemium                                            |                 |                 |             |  |  |
| Employer Subr                        | sidy Enrollment Override                   | +Erroll<br>B - BB              | NEFICIARY ELECTION                                |                 | •               |             |  |  |
| Primary BIN                          | Primary PCN                                | Primary GRP                    | Primary RxID                                      | ]               |                 |             |  |  |
| Secondary Drug In                    | surance Seconday Rx BIN                    | Secondary Rx PCN               | Secondary Rx Group                                | Secondary Rx ID |                 |             |  |  |
| Enroll Bes                           | set                                        |                                |                                                   |                 |                 |             |  |  |

# Table 23: New Enrollment Screen (M221) MCO Representative with UI Update Field Descriptions

## Note: Italicized text denotes updates resulting from the MARx initiative.

| Item Type                  |                                   | Description                                                                                                    |  |  |
|----------------------------|-----------------------------------|----------------------------------------------------------------------------------------------------|--|--|
| Beneficiary identification | n fields                          |                                                                                                    |  |  |
| Claim #                    | Required input                    | Claim number associated with the enrolled beneficiary.<br>Note: This input field accepts an RRB number, which<br>then converts to a corresponding claim number. The user<br>must include the BIC.                                                                                                    |  |  |
| Tracking ID                | Input                             | The Tracking ID is an optional unique identifier provided<br>by the Plan for its use in transaction tracking. This<br>tracking ID is stored in the MARx system, associated<br>with the transaction submitted, and returned to the Plan<br>with the TRCs. The format of the data is alpha-numeric<br>with a maximum of 15 characters.                                                                |  |  |
| Last Name                  | Required input                    | Last name of enrolled beneficiary.                                                                                                    |  |  |
| First Name                 | Required input                    | First name of enrolled beneficiary.                                                                                                    |  |  |
| M.I.                       | Input                             | Middle initial of enrolled beneficiary enrolled.                                                                                                    |  |  |
| Birth Date                 | Required input                    | The date of birth of the enrolled beneficiary. Required format is $(M)M/(D)D/YYYY$ .                                                                                                    |  |  |
| Sex                        | Required input<br>(dropdown list) | The gender of the enrolled beneficiary. The input value is selected from a dropdown list, which is accessed by selecting the arrow at the right end of the field.                                                                                                    |  |  |
| Enrollment fields          |                                   |                                                                                                    |  |  |
| Contract #                 | Required input                    | Contract number associated with the Plan into which the beneficiary is enrolled.                                                                                                    |  |  |
| РВР                        | Input                             | Plan Benefit Package (PBP) number for this enrollment.<br>It is required for Medicare Advantage (MA) contracts and<br>applies to some non-MA contracts.                                                                                                    |  |  |
| Segment                    | Input                             | Segment number for this enrollment. This is applicable<br>only when a contract number and PBP number are<br>entered. It applies to MA and MAPD contracts.                                                                                                    |  |  |
| Effective Date             | Required input                    | Date that coverage in this Plan begins. Required format is (M)M/(D)D/YYYY.                                                                                                    |  |  |
| Application Date           | Input                             | Application Date associated with this enrollment. This is<br>the date when the beneficiary signed the enrollment<br>request (if available) or the date when the enrollment<br>request was received by the Plan. Required format is<br>(M)M/(D)D/YYYY.                                                                                                    |  |  |
| Creditable Coverage        | Required input<br>(dropdown list) | Indicator of whether the beneficiary had creditable<br>coverage between the end of their previous enrollment<br>and the beginning of this enrollment. The input value is<br>selected from a dropdown list, which is accessed by<br>selecting the arrow at the right end of the field. <i>All</i><br>values except for "No" render the Number of Uncovered<br>months to zero and disable that field. |  |  |

| Item                                    | Туре                  | Description                                                                                                    |
|-----------------------------------------|-----------------------|----------------------------------------------------------------------------------------------------|
| Number of Uncovered<br>Months           | Input                 | Number of months between the end of their previous<br>enrollment and the beginning of this enrollment when the<br>beneficiary did not have Creditable Coverage as defined<br>by CMS policy. This field is available for entry only if the<br>Creditable Coverage field is set to "No", indicating that<br>they did not have Creditable Coverage prior to this<br>enrollment.                                                           |
| Election Type                           | Input (dropdown list) | Type of election period used for this enrollment. The<br>input value is selected from a dropdown list which is<br>accessed by selecting the arrow at the right end of the<br>field. Please refer to Table L1 in the Plan<br>Communications User Guide Appendices for valid<br>election types.                                                                                                    |
| ESRD Override                           | Input (dropdown list) | This field is only used when a beneficiary with ESRD<br>status meets any of the exception criteria for enrollment<br>into a Medicare Advantage or 1876 Cost based Plan as<br>defined in the CMS Enrollment Guidance applicable to<br>the Plan type. The input value is selected from a<br>dropdown list, which is accessed by selecting the arror at<br>the right end of the field. Valid values are A through F;<br>select any value. |
| Request Type                            | Input (dropdown list) | <ul> <li>The type of request for this enrollment. The input value is selected from a dropdown list, which is accessed by selecting the arrow at the right end of the field. Select one of the types of enrollment from the list:</li> <li>Enrollment (EMPLOYER GROUP)</li> <li>Enrollment</li> <li>Enrollment (2 MTHS RETRO)</li> <li>Enrollment (WITH GAP END DATE)</li> </ul>                                                        |
| EGHP                                    | Input (Checkbox)      | Indicator of whether the enrollment is an Employer Group<br>Health Plan (EGHP). Automatically checked when<br>Request Type is ENROLLMENT (EMPLOYER<br>GROUP).                                                                                                    |
| Enrollment Premium Part<br>C            | Input                 | The amount of the beneficiary's premium for Part C coverage that is part of this enrollment.                                                                                                    |
| Employer Subsidy<br>Enrollment Override | Input (Checkbox)      | Indicates whether the beneficiary chose to enroll in a Part<br>D Plan despite having employer coverage. Only if a user<br>receives a TRC 127 can they select this override feature.                                                                                                    |
| Enrollment Source                       | Input (dropdown list) | <ul> <li>The initiating event that triggered this enrollment. The input value is selected from a dropdown list, which is accessed by selecting the arrow at the right end of the field.</li> <li>Automatically enrolled by CMS</li> <li>Beneficiary election</li> <li>Facilitated enrollment by CMS</li> </ul>                                                                                                    |
| Primary BIN                             | Input                 | The BIN number for the Part D insurance Plan associated with this enrollment.                                                                                                    |
| Primary PCN                             | Input                 | The PCN number for the Part D insurance Plan associated with this enrollment.                                                                                                    |
| Primary Group                           | Input                 | The group ID for the Part D insurance Plan associated with this enrollment.                                                                                                    |

| Item                        | Туре                  | Description                                                                                                    |
|-----------------------------|-----------------------|----------------------------------------------------------------------------------------------------|
| Primary RxID                | Input                 | Identifier assigned to the beneficiary by the Part D insurance Plan for drug coverage.                                                                                                    |
| Secondary Drug<br>Insurance | Input (dropdown list) | Indicates whether the beneficiary has drug insurance<br>coverage other than through Part D. The input value is<br>selected from a dropdown list, which is accessed by<br>selecting the arrow at the right end of the field. |
| Secondary Rx Group          | Input                 | Identifier for the group providing secondary drug<br>insurance coverage. Not applicable unless the Secondary<br>Drug Insurance indicator is "Yes".                                                                          |
| Secondary RxID              | Input                 | Identifier assigned to beneficiary by the secondary<br>insurance company for drug coverage. Not applicable<br>unless the Secondary Drug Insurance indicator is "Yes".                                                       |
| Buttons                     |                       |                                                                                                    |
| [Enroll] Button             |                       | Submits the request to enroll the beneficiary using the information entered in the screen.                                                                                                    |
| [Reset]                     | Button                | Resets all the fields on this screen to their original values prior to any data entry.                                                                                                    |

# Table 24: New Enrollment Screen (M221) MCO Representative with UI Update Messages

| Message Type   | Message Text                                                                                               | Suggested Action                                                       |
|----------------|----------------------------------------------------------------------------------------------------|------------------------------------------------------------------------|
| Missing entry  | Please enter one of the required fields                                                                    | Ensure that all the required fields are populated.                     |
| Invalid format | The claim number is not a valid SSA, RRB, or CMS internal number.                                          | Re-enter the claim number.                                             |
| Invalid format | The claim number is missing the required BIC                                                               | Change the claim number to include both CAN and BIC.                   |
| Invalid format | The last name contains invalid characters                                                                  | Re-enter the name using only letters, apostrophes, hyphens, or blanks. |
| Invalid format | The first name contains invalid characters                                                                 | Re-enter the name using only letters, apostrophes, hyphens, or blanks. |
| Invalid format | The middle initial contains invalid characters                                                             | Re-enter the initial using only a letter.                              |
| Invalid format | Date of Birth is invalid. Required format is (M)M/(D)D/YYYY                                                | Re-enter the date in the required format.                              |
| Invalid format | A contract number must start with an<br>'H', '9', 'R', 'S', 'F', or 'E' and be<br>followed by 4 characters | Re-enter the contract number.                                          |
| Invalid format | PBP number must be 3 alpha-numeric characters                                                              | Re-enter the PBP.                                                      |
| Invalid format | Segment number must be a 3-digit<br>number                                                                 | Re-enter the segment number.                                           |
| Invalid format | Effective Date is invalid. Required format is (M)M/(D)D/YYYY                                               | Re-enter the date in the required format.                              |
| Invalid format | Application Date is invalid. Required format is (M)M/(D)D/YYYY                                             | Re-enter the date in the required format.                              |
| Invalid format | Number of months must be a number.                                                                         | Re-enter the number of months.                                         |

| Message Type                  | Message Text                                                                      | Suggested Action                                                                                                    |
|-------------------------------|-----------------------------------------------------------------------------------|----------------------------------------------------------------------------------------------------|
| Invalid format                | Enter dollars and cents for Part C<br>Premium                                     | Re-enter the premium in dollars and cents format.                                                                                                    |
| Invalid entry                 | Birth date cannot be in the future                                                | Re-enter the birth date.                                                                                                    |
| Invalid entry                 | Secondary Rx Group must be provided<br>when secondary insurance is "Yes"          | Do one of the following, as applicable:<br>Change secondary insurance indicator to<br>"No"                                                                                                    |
|                               |                                                                                   | Enter secondary Rx group                                                                                                    |
| Invalid entry                 | Secondary RxID must be provided<br>when secondary insurance is "Yes"              | Do one of the following, as applicable:<br>Change Secondary insurance indicator to<br>"No".<br>Enter Secondary RxID.                                                                                                 |
| Invalid entry                 | Secondary Rx insurance must be "Yes"<br>if secondary RxID or group provided       | Do one of the following, as applicable:<br>Delete secondary RxID and group<br>Change secondary insurance indicator to<br>"Yes"                                                                                       |
| Invalid entry                 | Invalid contract/PBP combination                                                  | Enter a valid Contract/PBP combination.                                                                                                    |
| Invalid entry                 | Invalid contract/PBP/segment combination                                          | Enter a valid Contract/PBP/Segment combination.                                                                                                    |
| Invalid entry                 | You do not have access rights to this contract                                    | Determine if the contract number is<br>entered correctly. If it is correct, and the<br>user should have rights to this contract,<br>see the Security Administrator who can<br>update the user profile appropriately. |
| Invalid entry                 | Number of Uncovered Months cannot<br>be 0 when the Creditable Coverage is<br>"No" | Enter an uncovered months value or<br>change the Creditable Coverage Indicator<br>to a value other than "No"                                                                                                    |
| Software or Database<br>Error | The enrollment request is not submitted due to database errors                    | Contact MAPD Help Desk for assistance.                                                                                                    |
| Software or Database<br>Error | Invalid input error                                                               | Contact MAPD Help Desk for assistance.                                                                                                    |
| Software or Database<br>Error | Error occurred validating<br>contract/PBP/segment combination                     | Contact MAPD Help Desk for assistance.                                                                                                    |
| Software or Database<br>Error | Error queuing up the enrollment transaction                                       | Contact MAPD Help Desk for assistance.                                                                                                    |
| Software or Database<br>Error | Unexpected error code from<br>database= <error code=""></error>                   | Contact MAPD Help Desk for assistance.                                                                                                    |
| Software or Database<br>Error | Connection error                                                                  | Contact MAPD Help Desk for assistance.                                                                                                    |
| Success                       | Enrollment accepted as submitted                                                  | No action required.                                                                                                    |
| Succes                        | Enrollment accepted as submitted, out of area                                     | No action required.                                                                                                    |

#### 4.6 Update Enrollment Screen (M212)

#### Note: Italicized text denotes updates resulting from the MARx initiative.

#### The following screen is new and is accessible only by users with update authorization.

The M212 screen allows the user with an update role to add an end date to an existing enrollment or to change the end date to an earlier date. This screen also cancels enrollment or disenrollment. The user can update enrollment information, such as the EGHP Flag, by selecting the *More* button, which takes the user to the *Additional Update Enrollment Information (M230)* screen.

To navigate to the *Update Enrollment (M212)* screen, select the *Update* button from the *Enrollment (M204)* screen or select the *Update Enrollment* button from the *Search Results (M202)* screen after finding a beneficiary.

#### Figure 16: Update Enrollment Screen (M212)

| (<br>Up | Claim #:<br>date Eni                                                                                                    | roliment | lpdate I | nstitutio | onal/NHC   Up     | odate Medicaid   Upr                          | date Premiums   Upo                          | late Rx Ins               | urance   I          | Jpdate Residence Address          | State:  | D<br>Age:<br>Count | OB:<br>Sex:<br>ty: |              |
|---------|----------------------------------------------------------------------------------------------------|----------|----------|-----------|-------------------|-----------------------------------------------|----------------------------------------------|---------------------------|---------------------|-----------------------------------|---------|--------------------|--------------------|--------------|
| UF      | idate E                                                                                                    | Enrollme | nt (M2   | 212)      | Click "           | More" to view or upo                          | User: B4ZS Role                              | : MCO RE                  | PRESENTA            | TIVE W/ UPDATE Date: 3/4/2011     |         | Close              | Print              | <u>H</u> elp |
|         |                                                                                                    |          |          |           | Click "<br>Add, u | Submit" to validate a<br>pdate, or delete one | nd submit updates for<br>row, then click the | or both the<br>"Submit" b | M212 as v<br>utton. | vell as the M230 screens.         |         |                    |                    |              |
|         | Select                                                                                                    | Contract | PBP#     | Seg#      | Start<br>Date     | End<br>Date                                   | Application<br>Date                          | Default<br>App.<br>Date   | More<br>Info        | Disenroll Rea                     | son     |                    |                    |              |
| 1       |                                                                                                    | Sxxx1    | 008      | 000       | 01/01/2009        |                                               | 11/15/2008                                   |                           | More                |                                   |         | -                  |                    |              |
| 2       |                                                                                                    | Sxxx2    | 038      | 000       | 03/01/2008        | 12/31/2008                                    | 02/14/2008                                   |                           | More                | 13 - DISENROLLMENT BECAUSE OF ENR | ROLLMEN | t in anot          | HER PI             | AN 🔽         |
| 3       |                                                                                                    | Sxxx3    | 001      | 000       | 01/01/2007        | 02/29/2008                                    | 12/21/2006                                   |                           | More                | 13 - DISENROLLMENT BECAUSE OF ENR | ROLLMEN | t in anot          | HER PI             | AN 🔹         |
| 4       |                                                                                                    | Sxxx3    | 002      | 000       | 01/01/2006        | 12/31/2006                                    | 12/15/2005                                   |                           | More                |                                   |         | •                  |                    |              |
| 5       |                                                                                                    | Hxxx1    |          | 000       | 11/01/1996        | 12/31/2001                                    |                                              |                           | More                | 11 - VOLUNTARY DISENROLLMENT THRO | UGH PLA | N 💌                |                    |              |
|         | Image: solution of the second second seco |          |          |           |                   |                                               |                                              |                           |                     |                                   |         |                    |                    |              |

| Item                                                                                                    | Туре                       | Description                                                             |  |  |  |  |  |  |
|----------------------------------------------------------------------------------------------------|----------------------------|-------------------------------------------------------------------------|--|--|--|--|--|--|
| Updating Enrollment Information                                                                                      |                            |                                                                         |  |  |  |  |  |  |
| This section contains one line for each period during which the beneficiary was enrolled in the contracts to which   |                            |                                                                         |  |  |  |  |  |  |
| the user has access. The user can work with each line to update the enrollment end date, to cancel an enrollment, or |                            |                                                                         |  |  |  |  |  |  |
| to cancel a disenrollment.                                                                                           | to cancel a disenrollment. |                                                                         |  |  |  |  |  |  |
| Select                                                                                                    | Input                      | Check this box to select a row to either cancel an existing enrollment  |  |  |  |  |  |  |
|                                                                                                    | (checkbox)                 | or to cancel an existing disenrollment.                                 |  |  |  |  |  |  |
| Contract                                                                                                    | Output                     | The contract for the applicable period. The user cannot update this     |  |  |  |  |  |  |
|                                                                                                    |                            | field.                                                                  |  |  |  |  |  |  |
| PBP#                                                                                                    | Output                     | The PBP for the applicable period. The user cannot update this field.   |  |  |  |  |  |  |
| Seg#                                                                                                    | Output                     | The segment for the applicable period. The user cannot update this      |  |  |  |  |  |  |
|                                                                                                    |                            | field.                                                                  |  |  |  |  |  |  |
| Start Date                                                                                                    | Output                     | Start date for the enrollment on this line. The user cannot update this |  |  |  |  |  |  |
|                                                                                                    |                            | field.                                                                  |  |  |  |  |  |  |
| End Date                                                                                                    | Update                     | User can add or update an earlier date for the enrollment on this line. |  |  |  |  |  |  |
| Application Date Output                                                                                              |                            | Application date for the enrollment period on this line. The user       |  |  |  |  |  |  |
|                                                                                                    |                            | cannot update this field.                                               |  |  |  |  |  |  |
| More Info                                                                                                    | Button                     | When selected, this takes the user to the M230 screen, where they       |  |  |  |  |  |  |
|                                                                                                    |                            | may view or update additional information about the enrollment on       |  |  |  |  |  |  |
|                                                                                                    |                            | this line.                                                              |  |  |  |  |  |  |
| Disenroll Reason                                                                                                    | Input                      | The User must select a disenrollment reason code from the drop down     |  |  |  |  |  |  |
|                                                                                                    | (dropdown)                 | box when entering or updating a disenrollment date.                     |  |  |  |  |  |  |
| Action Buttons                                                                                                    |                            |                                                                         |  |  |  |  |  |  |
| These buttons operate on a                                                                                           | ny lines that are se       | elected by checking the Select checkbox.                                |  |  |  |  |  |  |
| Submit                                                                                                    | Button                     | Any enrollment changes are submitted for processing. After              |  |  |  |  |  |  |
|                                                                                                    |                            | processing, the new enrollment information is displayed for the         |  |  |  |  |  |  |
|                                                                                                    | ļ                          | beneficiary.                                                            |  |  |  |  |  |  |
| Cancel Enroll                                                                                                    | Button                     | Selecting Cancel Enroll will cancel a selected enrollment. User         |  |  |  |  |  |  |
|                                                                                                    |                            | must cancel enroll within the timeframe defined by CMS policy and       |  |  |  |  |  |  |
|                                                                                                    |                            | follow normal Enrollment Cancellation rules.                            |  |  |  |  |  |  |
| Cancel Disenroll                                                                                                    | Button                     | Selecting Cancel Disenroll will cancel a selected disenrollment.        |  |  |  |  |  |  |
|                                                                                                    |                            | User must cancel disenroll within the timeframe defined by CMS          |  |  |  |  |  |  |
|                                                                                                    |                            | policy and follow normal Disenrollment Cancellation rules.              |  |  |  |  |  |  |
| Reset                                                                                                    | Button                     | Selecting the reset button will reset any entered values that were not  |  |  |  |  |  |  |
|                                                                                                    |                            | submitted to their original values.                                     |  |  |  |  |  |  |

# Table 25: Update Enrollment Screen (M212) Field Descriptions

| Message Type                                       | Message Text                                                                                  | Suggested Action                                                                                                    |
|----------------------------------------------------|-----------------------------------------------------------------------------------------------|----------------------------------------------------------------------------------------------------|
| Missing entry                                      | A disenrollment reason must be selected                                                       | If the user enters or updates an end date<br>for an existing enrollment, they must also<br>supply a disenrollment reason.                                                                             |
| Invalid entry                                      | The end date must be the last day of the month                                                | Check that the date entered is actually the last day of that month (e.g., if the user enters 5/30/2003, they get this error message because May has 31 days. The user would then re-enter 5/31/2003). |
| Invalid entry                                      | The end date is earlier than the start date                                                   | Make sure that the end date is later than the start date.                                                                                                    |
| Invalid entry                                      | The new end date already exists at enrollment period <period #=""></period>                   | Adjust the enrollment end date for the specified period.                                                                                                    |
| Processing error-monthly summarization in progress | Unable to perform update during<br>the monthly summarization.<br>Please try again later.      | Updates are not allowed during the<br>monthly summarization. Try again after<br>the summarization is complete.                                                                                        |
| Processing error—enrollment<br>edits failed        | Update error occurred. See details at the bottom of the screen.                               | Scroll down to the bottom of the screen to<br>view the detailed edit error messages.<br>Modify the changes to address the<br>problems raised in the messages.                                         |
| Software or Database Error                         | No enrollment information found for <claim number=""></claim>                                 | Contact MAPD Help Desk for assistance.                                                                                                    |
| Software or Database Error                         | Error occurred retrieving<br>enrollment information results for<br><claim number=""></claim>  | Contact MAPD Help Desk for assistance.                                                                                                    |
| Software or Database Error                         | Error occurred retrieving<br>enrollment information for <claim<br>number&gt;</claim<br>       | Contact MAPD Help Desk for assistance.                                                                                                    |
| Software or Database Error                         | Error occurred retrieving<br>enrollment information from<br>MBD for <claim number=""></claim> | Contact MAPD Help Desk for assistance.                                                                                                    |
| Software or Database Error                         | Update error occurred                                                                         | Contact MAPD Help Desk for assistance.                                                                                                    |
| Software or Database Error                         | Invalid input error                                                                           | Contact MAPD Help Desk for assistance.                                                                                                    |
| Software or Database Error                         | Unexpected error code from database= <error code=""></error>                                  | Contact MAPD Help Desk for assistance.                                                                                                    |
| Software or Database Error                         | Connection error                                                                              | Contact MAPD Help Desk for assistance.                                                                                                    |
| Success                                            | Enrollment has been updated.                                                                  | No action required.                                                                                                    |
| Success                                            | UI enrollment cancelled                                                                       | No action required.                                                                                                    |
| Success                                            | UI assigns end date                                                                           | No action required.                                                                                                    |
| Success                                            | UI moved end date earlier                                                                     | No action required.                                                                                                    |
| Success                                            | UI removed enrollment end date                                                                | No action required.                                                                                                    |

 Table 26: Update Enrollment Screen (M212) Messages

#### 4.7 Additional Update Enrollment Information Screen (M230)

#### Note: Italicized text denotes updates resulting from the MARx initiative.

#### The following screen is new and is accessible only by users with update authorization.

The M230 screen allows the user with an update role to update the Disenrollment Election Period Type, the EGHP indicator, and/or the Part D AE-FE Opt-Out indicator. The user cannot update any of the other fields displayed.

To navigate to the *Additional Update Enrollment Information (M230)* screen, the user selects the *More* button from one of the enrollment lines on the *Enrollment Update (M212)* screen.

After completing the appropriate updates via the M230 screen, the user must "click" the *Save and Return to Update Enrollment* button. These changes are submitted when the user "clicks" the *Submit* on the M212 screen. This will then return the user to the M212 screen.

#### Figure 17: Additional Update Enrollment Information Screen (M230)

| C         | t <b>laim #:</b>                      | Update Premium                          | s i Undate Rx Insi                     | urance i Update Res                           | sidence Address                               | State:              | D<br>Age:<br>C   | OB:<br>Sex:<br>ounty: : | ¥            |
|-----------|---------------------------------------|-----------------------------------------|----------------------------------------|-----------------------------------------------|-----------------------------------------------|---------------------|------------------|-------------------------|--------------|
| Ad<br>Inf | ditional U <sub>l</sub><br>ormation ( | pdate Enrollm<br>M230)                  | ent                                    | User: B4ZS                                    | Role: MCO REPRESENTATIVE W/ UPDATE            | Date: 2/10/201      | 1                | Print                   | <u>H</u> elp |
| Enr       | ollment for Co                        | Intract Hxxx1 , PBP                     | Number 111 , Seg<br>atum to Undate Eng | ment Number 000,                              | starting 03/01/2008 and ending 10/31/2009     |                     |                  |                         |              |
|           |                                       | Updates made on t<br>"Submit" on the M2 | this screen will be<br>12 screen.      | validated against the                         | other enrollments and submitted when you clic | k                   |                  |                         |              |
|           |                                       | Enro                                    | llmont                                 | Election Pe                                   | riod Types<br>Disoprollment                   |                     |                  |                         |              |
|           | S-SPECIALI                            | ELECTION PERIOD                         | (SEP)                                  | •                                             | S - SPECIAL ELECTION PERIOD (SEP)             |                     | -                |                         |              |
|           |                                       |                                         | · ·                                    | <br>Oth                                       | ler                                           |                     |                  |                         |              |
|           | EGHP                                  | ESRD<br>Override                        | Enroll<br>Override                     | Employer<br>Subsidy<br>Enrollment<br>Override | Enrollment Source                             | Part<br>AE-<br>Opt- | t D<br>FE<br>Out |                         |              |
|           |                                       | 0 👻                                     | Γ                                      |                                               | B - BENEFICIARY ELECTION                      |                     | 1                |                         |              |
|           | <u>S</u> ave                          | and Return to Upda                      | ate Enrollment                         | R <u>e</u> turn                               | without Saving <u>R</u> eset                  |                     |                  |                         | v            |

| <b>Table 27:</b> | Additional | Update | Enrollment | Information | Screen | (M230) | <b>Field Descriptions</b> |
|------------------|------------|--------|------------|-------------|--------|--------|---------------------------|
|------------------|------------|--------|------------|-------------|--------|--------|---------------------------|

| Item                                    | Туре                      | Description                                                                                                    |
|-----------------------------------------|---------------------------|----------------------------------------------------------------------------------------------------|
| Enrollment Election<br>Period Type      | Output                    | The Election Type used for the enrollment selected. <i>The user cannot update this field</i> .                                                                                                    |
| Disenrollment Election<br>Period Type   | Update<br>(dropdown list) | Select an election period from the dropdown list provided. This is the election period associated with the disenrollment.                                                                                                    |
| EGHP                                    | Update<br>(checkbox)      | Indicator of whether the enrollment is an EGHP.                                                                                                    |
| ESRD Override                           | Output                    | The prior number of months of ESRD enrollment in a commercial contract is displayed. This one digit field is populated with 0-9 and the values A through F represent 10 through 15 months. <i>The user cannot update this field</i> . |
| Employer Subsidy<br>Enrollment Override | Output                    | Indicates whether the beneficiary chose to enroll in a Part D<br>Plan despite having employer coverage. <i>The user cannot update</i><br><i>this field.</i>                                                                           |
| Enrollment Source                       | Output                    | <ul> <li>The initiating event that triggered this enrollment.</li> <li>Automatically enrolled by CMS</li> <li>Beneficiary election</li> <li>Facilitated enrollment by CMS</li> <li>The user cannot update this field.</li> </ul>      |
| Part D AE-FE Opt-Out                    | Update<br>(checkbox)      | Indicates whether the beneficiary chose to opt out of CMS'<br>automatic Part D enrollment process. Select this checkbox to<br>update the indicator if needed.                                                                         |

# Table 28: Additional Update Enrollment Information Screen (M230) Messages

| Message Type   | Message Text                                                                                                    | Suggested Action                                                                                                    |  |  |
|----------------|----------------------------------------------------------------------------------------------------|----------------------------------------------------------------------------------------------------|--|--|
| Invalid format | Enter dollars and cents for Part C Premium                                                                                                    | Re-enter the premium in dollars and cents format.                                                                                                    |  |  |
| Invalid format | Enter dollars and cents for Part D Premium                                                                                                    | Re-enter the premium in dollars and cents format.                                                                                                    |  |  |
| Invalid format | Number of months must be a number                                                                                                    | Re-enter the number of months.                                                                                                    |  |  |
| Invalid format | Enrollment Source code cannot be<br>changed to 'E', 'F' or 'H' when<br>beneficiary Part D AE-FE Opt-<br>Out was checked initially.(To<br>change Enrollment source to 'E',<br>'F' or 'H', it is a two step submit<br>process to uncheck Part D AE-FE<br>Opt-Out and change Enrollment<br>source to 'E', 'F' or 'H') | <ul> <li>Either</li> <li>Re-select any option other than E, F, or H from the dropdown</li> <li>Or</li> <li>Uncheck the Part D AE-FE and submit. Then return to the screen and select any option.</li> </ul> |  |  |

#### 4.8 Residence Address Screen (M243)

#### Note: Italicized text denotes updates resulting from the MARx initiative.

#### The following screen is new and is accessible only by users with update authorization.

The SSA and RRB provide CMS with the mailing address for a beneficiary. This is not always the same as the residence address for the beneficiary, or the beneficiary may have a new address but did not notify SSA or RRB of this change. Plan users with update authority may enter Plan-specific residence addresses. These addresses are associated only with the period of time when each is effective and the beneficiary is enrolled in the Plan that submitted it. The M243 screen gives the Plan user a historical view of a beneficiary's residence addresses during the time the beneficiary was enrolled in one of the Plans to which the user has access. The screen displays the beneficiary's residence address information as it changed over time, with the most recent address periods shown first. The Plan only sees residence address information for periods during which the beneficiary is enrolled in any of their Plans.

#### To open the Residence Address (M243) screen, select the |Residence Address| tab.

| Claim #  | ŧr           |                       |                     |                           | FIRST M. L            | AST               |            |                     |                | DOB:                   |                   |
|----------|--------------|-----------------------|---------------------|---------------------------|-----------------------|-------------------|------------|---------------------|----------------|------------------------|-------------------|
| Snapshot | : Enrollment | Status   Pavr         | nents   Adiustmen   | ts   Premiums   SSA - RRE | B   PW Paid/Collected | History   Transad | tions   Fa | ctors   Utilization | State: M       | D (30) County: HOWA    | MALE<br>ARD (123) |
| Reside   | ence Addr    | ess (M243)            | ,                   |                           | User: RXQZ Role:      | MCO REPRESEN      | ITATIVE W  | ITH UI UPDATE       | <b>[</b> ]     | Date: 0                | 5/26/2010         |
|          |              |                       |                     |                           |                       |                   |            |                     |                | ie Update <u>Frint</u> | Help              |
|          | Contract     | Address<br>Start Date | Address<br>End Date | Address 1                 | Address 2             | City              | State      | ZIP                 | SSA State Code | SSA County Code        |                   |
|          | 1 H1111      | 01/01/2008            | 12/31/2008          | 111 First Street          |                       | Baltimore         | MD         | 21244 - 1234        | 11             | COUNTY (111)           |                   |
|          | 2 H1111      | 01/01/2007            | 12/31/2007          | 222 Second Avenue         | Apt 1                 | Baltimore         | MD         | 20740 - 0000        | 11             | COUNTY (111)           |                   |
|          |              |                       |                     |                           |                       |                   |            |                     |                |                        |                   |
|          |              |                       |                     |                           |                       |                   |            |                     |                |                        |                   |
|          |              |                       |                     |                           |                       |                   |            |                     |                |                        |                   |
|          |              |                       |                     |                           |                       |                   |            |                     |                |                        |                   |
|          |              |                       |                     |                           |                       |                   |            |                     |                |                        |                   |
|          |              |                       |                     |                           |                       |                   |            |                     |                |                        |                   |
|          |              |                       |                     |                           |                       |                   |            |                     |                |                        |                   |

#### Figure 18: Residence Address Screen (M243)

# Table 29: Residence Address Screen (M243) Field Descriptions

## Note: Italicized text denotes updates resulting from the MARx initiative.

| Item                        | Туре               | Description                                                             |
|-----------------------------|--------------------|-------------------------------------------------------------------------|
| Beneficiary's Residence A   | Address Informat   | ion                                                                     |
| This section contains one l | ine for each perio | d during which the beneficiary had a unique residence address (address  |
| where the beneficiary resid | les).              |                                                                         |
| [Update]                    | Button             | This button takes the user to the Residence Address Update screen.      |
| Contract                    | Output             | The contract for the applicable period.                                 |
| Address Start Date          | Output             | Start date for the residence address listed on this line.               |
| Address End Date            | Output             | End date for the residence address listed on this line.                 |
| Address 1                   | Output             | Residence Street Address (Line 1) for the period on this line.          |
| Address 2                   | Output             | Residence Street Address (Line 2, if applicable) for the period on this |
|                             |                    | line.                                                                   |
| City                        | Output             | Residence City for the period on this line.                             |
| State                       | Output             | Residence State for the period on this line.                            |
| Zip                         | Output             | Residence Zip for the period on this line.                              |
| SSA State Code              | Output             | The State Code assigned by SSA for the state on this line.              |
| SSA County Code             | Output             | The county where this residence is located, along with the County       |
|                             |                    | Code assigned by SSA for the county.                                    |

#### 4.9 Update Residence Address Screen (M242)

#### Note: Italicized text denotes updates resulting from the MARx initiative.

#### The following screen is new and is accessible only by users with update authorization.

The M242 screen allows the user with an update role to change or delete any address that is in the current list of residence address information and for periods where the user has access to those Plans. The screen also includes a blank line, labeled *New*, which allows the user to enter a new address for the beneficiary.

# To open the Update Residence Address (M242) screen, select the Update button from the Residence Address (M243) screen.

|     |        |          |            |            |                   |           |           |       |       |        | SSA           | SSA            |
|-----|--------|----------|------------|------------|-------------------|-----------|-----------|-------|-------|--------|---------------|----------------|
|     | Action | Contract | Start Date | End Date   | Address 1         | Address 2 | City      | State |       | ZIP    | State<br>Code | County<br>Code |
| New |        |          |            | ]          |                   |           |           |       |       | -      | ]             |                |
|     |        | Hxxx1    | 01/01/2007 | 12/31/2007 | 101 AL ZWELL LANE | Apt 101   | BALTIMORE | MD    | 21244 | - 1234 | 30            | COUNTY (       |
|     |        | Delete   | Reser      |            |                   |           |           |       |       |        |               |                |
|     |        | Devere   | Kezer      |            |                   |           |           |       |       |        |               |                |
|     |        | Delete   | Kezer      |            |                   |           |           |       |       |        |               |                |

#### Figure 19: Update Residence Address Screen (M242)

# Table 30: Update Residence Address Screen (M242) Field Descriptions

## Note: Italicized text denotes updates resulting from the MARx initiative.

| Item                                                                                                    | Туре                | Description                                                                |  |  |  |  |  |  |
|----------------------------------------------------------------------------------------------------|---------------------|----------------------------------------------------------------------------|--|--|--|--|--|--|
| The New Line                                                                                                    |                     |                                                                            |  |  |  |  |  |  |
| This line is used to enter                                                                                                    | a new residence ad  | ddress, along with the effective time period. Users can only add           |  |  |  |  |  |  |
| addresses for periods dur                                                                                                    | ing the beneficiary | 's enrollment in a contract to which the user has access.                  |  |  |  |  |  |  |
| Contract                                                                                                    | Input               | The contract for the applicable period.                                    |  |  |  |  |  |  |
| Address Start Date                                                                                                    | Input               | Start date for the residence address listed on this line. This date must   |  |  |  |  |  |  |
|                                                                                                    |                     | occur during an enrollment that the user can view on the Enrollment        |  |  |  |  |  |  |
|                                                                                                    |                     | (M203) screen.                                                             |  |  |  |  |  |  |
| Address End Date                                                                                                    | Input               | End date for the residence address listed on this line.                    |  |  |  |  |  |  |
| Address 1                                                                                                    | Input               | Residence Street Address (Line 1) for the period on this line.             |  |  |  |  |  |  |
| Address 2                                                                                                    | Input               | Residence Street Address (Line 2, if applicable) for the period on this    |  |  |  |  |  |  |
| City                                                                                                    | Innut               | Desidence City for the period on this line                                 |  |  |  |  |  |  |
| State                                                                                                    | Input               | Residence City for the period on this line                                 |  |  |  |  |  |  |
| Zin                                                                                                    | Input               | Residence State for the period on this line                                |  |  |  |  |  |  |
| Lip<br>Undating or Delating <b>D</b>                                                                                                    | asidonoo Addross    | Information                                                                |  |  |  |  |  |  |
| Updating or Deleting Residence Address Information<br>This section contains one line for each period that the hereficient has a unique residence address (address where |                     |                                                                            |  |  |  |  |  |  |
| the beneficiary resides)                                                                                                    | The user can edit   | each line to mark it for delete or undate the available fields             |  |  |  |  |  |  |
| Action                                                                                                    | Input               | Check this box then select the desired action (i.e. Submit Delete or       |  |  |  |  |  |  |
| riction                                                                                                    | mput                | Reset) when updating, deleting, or resetting information for an            |  |  |  |  |  |  |
|                                                                                                    |                     | existing residence address period.                                         |  |  |  |  |  |  |
| Contract                                                                                                    | Output              | The contract for the applicable period. <i>The user cannot update this</i> |  |  |  |  |  |  |
|                                                                                                    |                     | field.                                                                     |  |  |  |  |  |  |
| Address Start Date                                                                                                    | Output              | Start date for the residence address listed on this line. <i>The user</i>  |  |  |  |  |  |  |
|                                                                                                    | 1                   | cannot update this field.                                                  |  |  |  |  |  |  |
| Address End Date                                                                                                    | Update              | The user can add or update an End date for the residence address on        |  |  |  |  |  |  |
|                                                                                                    |                     | this line.                                                                 |  |  |  |  |  |  |
| Address 1                                                                                                    | Update              | Residence Street Address (Line 1) for the period on this line.             |  |  |  |  |  |  |
| Address 2                                                                                                    | Update              | The user can add or update the Residence Street Address (Line 2) for       |  |  |  |  |  |  |
|                                                                                                    |                     | the period on this line.                                                   |  |  |  |  |  |  |
| City                                                                                                    | Update              | Residence City for the address on this line.                               |  |  |  |  |  |  |
| State                                                                                                    | Update              | Residence State for the address on this line.                              |  |  |  |  |  |  |
| Zip                                                                                                    | Update              | Residence Zip for the address on this line.                                |  |  |  |  |  |  |
| SSA State Code                                                                                                    | Output              | The State Code assigned by SSA for the state on this line. <i>The user</i> |  |  |  |  |  |  |
|                                                                                                    | 1                   | cannot update this field as it automatically updates when the              |  |  |  |  |  |  |
|                                                                                                    |                     | address is processed.                                                      |  |  |  |  |  |  |
| SSA County Code                                                                                                    | Output              | The county where this residence is located, along with the County          |  |  |  |  |  |  |
| -                                                                                                    |                     | Code assigned by SSA for the county. <i>The user cannot update this</i>    |  |  |  |  |  |  |
|                                                                                                    |                     | field as it automatically updates when the address is processed.           |  |  |  |  |  |  |
| Action Buttons                                                                                                    |                     |                                                                            |  |  |  |  |  |  |
| These buttons operate on                                                                                                    | any selected lines  | by checking the Action checkbox.                                           |  |  |  |  |  |  |
| Submit                                                                                                    | Button              | Any address entered on the New line or address changes in a                |  |  |  |  |  |  |
|                                                                                                    |                     | selected line is submitted for processing. After processing, the new       |  |  |  |  |  |  |
|                                                                                                    |                     | addresses are viewable in the list of addresses for the beneficiary.       |  |  |  |  |  |  |
| Reset                                                                                                    | Button              | On a selected line, any non-submitted values are reset to their            |  |  |  |  |  |  |
|                                                                                                    | <b>D</b>            | original values.                                                           |  |  |  |  |  |  |
| Delete                                                                                                    | Button              | The address on the selected line is deleted from the beneficiary's         |  |  |  |  |  |  |
|                                                                                                    |                     | addresses.                                                                 |  |  |  |  |  |  |

| Message Type                  | Message Text                                                                                               | Suggested Action                                                                                                    |
|-------------------------------|----------------------------------------------------------------------------------------------------|----------------------------------------------------------------------------------------------------|
| No data                       | No Residence Address<br>information found for<br><claim number="">.</claim>                                | No corresponding data is available for that claim number. If the<br>user expects to view data, they should verify the claim number<br>and try again. If the claim number is correct, the user contacts<br>the MAPD Help Desk for assistance. |
| Software or<br>Database Error | Error occurred retrieving<br>beneficiary residence<br>address results for <claim<br>number&gt;.</claim<br> | Contact MAPD Help Desk for assistance.                                                                                                    |
| Software or<br>Database Error | Error occurred retrieving<br>beneficiary residence<br>address history for <claim<br>number&gt;.</claim<br> | Contact MAPD Help Desk for assistance.                                                                                                    |
| Software or<br>Database Error | Invalid screen ID                                                                                          | Contact MAPD Help Desk for assistance.                                                                                                    |
| Software or<br>Database Error | Missing input on retrieval<br>of beneficiary residence<br>address history.                                 | Contact MAPD Help Desk for assistance.                                                                                                    |
| Software or<br>Database Error | Connection error.                                                                                          | Contact MAPD Help Desk for assistance.                                                                                                    |

| Table 31: Update Residence | <b>Address Screen</b> | (M242) | Messages |
|----------------------------|-----------------------|--------|----------|
|----------------------------|-----------------------|--------|----------|

#### 4.10 Premiums View Screen (M231)

Premium information includes the history of basic premiums paid by the beneficiary, the added LEP, and the subsidies paid by the government that reduce the premiums. The *Premiums* (M231) screen allows the Plan users to view this premium information for beneficiaries enrolled in their Plans. A user with update access selects the "Update" button to navigate to the *Update Enrollment* (M212) screen where they can update enrollment information for the beneficiary.

Once a beneficiary selected, the *Premiums View (M231)* screen is accessed by selecting the |Premiums| tab.

The top portion of this screen provides a field for entering a payment month and year. The bottom portion of the screen shows the beneficiary's premium data associated with the month and year for the specified month. When the screen is initially opened, the date defaults to the current payment month. The user can change the month by entering a new date and selecting the *Find* button. When the beneficiary is enrolled in two contracts (one for Parts A and/or B and the other for Part D), two rows for the same month display. This screen also allows the user to view additional details by using the dropdown arrows on the premium period line.

| Claim #:                              |                                        |                           |             |                |                                                                  |                                                       |                      |                      |                   |                       |                     |                         |                    |                                | DC<br>Age:                        | )B:<br>Sex: | Countre                  |
|---------------------------------------|----------------------------------------|---------------------------|-------------|----------------|------------------------------------------------------------------|-------------------------------------------------------|----------------------|----------------------|-------------------|-----------------------|---------------------|-------------------------|--------------------|--------------------------------|-----------------------------------|-------------|--------------------------|
| Snapshot   Enr<br>Premiums V          | ollment   St<br>/iew (M23              | atus   Payr<br><b>:1)</b> | ments       | ;   Adju       | ustments P<br><b>User:</b> B4ZS                                  | remiums SSA<br><b>Role:</b> MCO REP                   | - RRB   H<br>RESENT. | History  <br>ATIVE W | Factors<br>V UPDA | s   Utiliz<br>.TE Dat | ation  <br>e: 2/1/2 | MSA    <br>2011         | Medicaid           | Residence Ad                   | dress   Rx Ins<br>Upd <u>a</u> te | urance      | <u>H</u> elp             |
|                                       |                                        |                           |             |                | Enter the mo<br>*Indicates re<br>*Payment <u>M</u> or<br>02/2011 | <mark>nth of the premiu</mark><br>equired field<br>th | ums to be            | viewed               | and clic          | ck "Find.             |                     |                         |                    |                                |                                   |             |                          |
| Premiums 1-2<br>Start Date            | (of 2)<br>End Date                     | Contract                  | PBP         | Seg            | Find Re<br>Premium<br>Payment<br>Option                          | Premium<br>Payment<br>Option<br>Pending               | Part C               | Part D               | LIS               | LIS %                 | NUN<br>CMO          | LEP                     | Total<br>Premium   | Part B<br>Premium<br>Reduction | SSA<br>Accepted<br>Month(C/D)     | Act<br>Mo   | SSA<br>cepted<br>nth (B) |
| * 01/01/2011<br>Premium Deta<br>Creat | 12/31/2011<br>ails<br><b>tion Date</b> | Hxxx1                     | 001<br>De m | 000<br>iinimis | DIRECT<br>SELF-PAY                                               | Part D Ne                                             | \$0.00               | \$0.00               | \$0.00            | 0.00%                 | 0<br>LEP            | \$0.00<br><b>Subsid</b> | \$0.00<br><b>V</b> | \$0.00                         |                                   |             |                          |
| 01/1                                  | 9/2011<br>12/31/2010                   | Hxxx2                     | \$0<br>001  | 0.00<br>002    | DIRECT<br>SELF-PAY                                               |                                                       | \$0.00<br>\$92.00    | \$52.80              | \$0.00            | 0.00%                 | 10                  | \$0.00<br>\$3.19        | \$147.99           | \$0.00                         |                                   |             |                          |
|                                       |                                        |                           |             |                |                                                                  |                                                       |                      |                      |                   |                       |                     |                         |                    |                                |                                   |             |                          |
|                                       |                                        |                           |             |                |                                                                  |                                                       |                      |                      |                   |                       |                     |                         |                    |                                |                                   |             |                          |

#### Figure 20: Premiums View Screen (M231)

| Item                        | Туре             | Description                                                                                                    |
|-----------------------------|------------------|----------------------------------------------------------------------------------------------------|
| Search Criteria             |                  |                                                                                                    |
| [Update]                    | Button           | Selecting this button will take the user to the Update Enrollment (M212) screen.                                                      |
| Payment Month               | Input (Required) | Enter a month and year in the format (M)M/YYYY. This date                                                                             |
|                             |                  | defaults to the current payment month when the screen is                                                                              |
|                             |                  | initially opened.                                                                                                    |
| Find                        | Button           | Selecting this button displays premium information associated                                                                         |
| _                           |                  | with the Payment Month entered.                                                                                                    |
| Reset                       | Button           | Resets the entered date to the current payment month.                                                                                 |
| Premiums                    |                  |                                                                                                    |
| [>>]                        | Button           | Selecting this button on a transaction status row displays<br>additional details about the premium transaction in a dropdown<br>view. |
| [^]                         | Button           | Selecting this closes the already opened dropdown premium                                                                             |
| [^]                         |                  | detail transaction information view.                                                                                                  |
| Start Date                  | Output           | The date that this row's premium began.                                                                                               |
| End Date                    | Output           | The date that this row's premium ended.                                                                                               |
| Contract                    | Output           | Contract for which premiums were charged.                                                                                             |
| PBP                         | Output           | PBP for which premiums were charged.                                                                                                  |
| Seg                         | Output           | Segment for which premiums were charged.                                                                                              |
| Premium Payment             | Output           | The Premium Payment Option that the beneficiary chose for                                                                             |
| Option                      |                  | paying the premiums. The options are Direct Self Pay or                                                                               |
|                             |                  | Withholding from one of the withholding agencies (SSA or                                                                              |
|                             |                  | RRB).                                                                                                    |
| Premium Payment             | Output           | Y' – Request for PPO change was not yet accepted by the                                                                               |
| Option Penaing              |                  | wunnouling agency.                                                                                                    |
| Port C                      | Output           | Part C premium for the heneficiery for this period                                                                                    |
| Part D                      | Output           | Part D premium for the beneficiary for this period.                                                                                   |
|                             | Output           | I ow Income Subsidy - Amount of Part D premiums that were                                                                             |
|                             | Output           | subsidized due to the beneficiary's low income status                                                                                 |
| LIS %                       | Output           | Percentage level for the Part D premium subsidy due to the                                                                            |
|                             | ouiput           | beneficiary's low income status                                                                                                    |
| NUNCMO                      | Output           | Number of months during which the beneficiary did not have                                                                            |
|                             | 1                | creditable drug insurance coverage associated with this premium                                                                       |
|                             |                  | period.                                                                                                    |
| LEP                         | Output           | Late Enrollment Penalty - Penalty charged for late enrollment in                                                                      |
|                             |                  | Part D coverage. This is determined by the NUNCMO.                                                                                    |
| Total Premium               | Output           | Total premium charged for Parts C and/or D (as applicable), taking into account subsidies and penalties.                              |
| Part B Premium<br>Reduction | Output           | Total Part B premium reduction (as applicable).                                                                                       |
| SSA Accepted Month (C/D)    | Link             | Date on which Parts C and/or D premium withholding request was accepted by SSA.                                                       |
|                             |                  | If the beneficiary did not request withholding from SSA or if the                                                                     |
|                             |                  | request was rejected, this field is blank.                                                                                            |
|                             |                  | Selecting this link displays the Premium Withhold Transactions                                                                        |
|                             |                  | (M237) screen, which shows the Parts C and/or D Premium                                                                               |
|                             |                  | Withhold Transactions accepted by SSA for that specific                                                                               |
|                             |                  | premium period.                                                                                                    |

# Table 32: Premiums View Screen (M231) Field Descriptions

| Item                        | Туре                   | Description                                                       |  |  |  |  |  |
|-----------------------------|------------------------|-------------------------------------------------------------------|--|--|--|--|--|
| SSA Accepted Month          | Link                   | Date on which Part B premium reduction transaction was            |  |  |  |  |  |
| (B)                         |                        | accepted by SSA.                                                  |  |  |  |  |  |
|                             |                        | If Part B Premium Reduction does not apply to this beneficiary    |  |  |  |  |  |
|                             |                        | or if the transaction was rejected by SSA, this field is blank.   |  |  |  |  |  |
|                             |                        | Selecting this link displays the Beneficiary Detail: Premium      |  |  |  |  |  |
|                             |                        | Withhold Transactions (M237) screen, which shows the Part B       |  |  |  |  |  |
|                             |                        | Reduction Premium Withhold Transactions accepted by SSA for       |  |  |  |  |  |
|                             |                        | that specific premium period.                                     |  |  |  |  |  |
| Premium Details             |                        |                                                                   |  |  |  |  |  |
| This section is displayed w | hen the dropdown arrow | w for a premium line is selected. It shows additional details for |  |  |  |  |  |
| the line.                   | -                      |                                                                   |  |  |  |  |  |

| the fille.       |        |                                                            |
|------------------|--------|------------------------------------------------------------|
| Creation Date    | Output | Date when the transaction is sent to SSA.                  |
| De Minimis       | Output | De Minimis amount applied to this premium.                 |
| Part D Net of De | Output | The Part D premium amount adjusted for De Minimis.         |
| Minimis          |        |                                                            |
| LEP Subsidy      | Output | Amount of the late enrollment penalty that was subsidized. |
|                  |        |                                                            |

## Table 33: Premiums View Screen (M231) Messages

| Message Type                  | Message Text                                                                                                  | Suggested Action                                                                                                    |
|-------------------------------|----------------------------------------------------------------------------------------------------|----------------------------------------------------------------------------------------------------|
| Missing entry                 | Payment Month must be<br>entered                                                                              | Enter the date.                                                                                                    |
| Invalid format                | Payment Month is invalid.<br>Must have format<br>(M)M/YYYY                                                    | Re-enter the date in one of the required formats.                                                                                                    |
| No data                       | No premiums found for claim<br>number <claim number=""></claim>                                               | No payment data is available for the beneficiary for the<br>entered date. If the user expects to see payment data,<br>verify the date and month and re-enter the corrected<br>information. |
| Software or Database<br>Error | Error occurred retrieving<br>beneficiary premium<br>information for claim number<br><claim number=""></claim> | Contact MAPD Help Desk for assistance.                                                                                                    |
| Software or Database<br>Error | Missing input data to retrieve premiums                                                                       | Contact MAPD Help Desk for assistance.                                                                                                    |
| Software or Database<br>Error | Unexpected error code from<br>database = <error code=""></error>                                              | Contact MAPD Help Desk for assistance.                                                                                                    |
| Software or Database<br>Error | Connection error                                                                                              | Contact MAPD Help Desk for assistance.                                                                                                    |

#### 4.11 Update Premiums Screen (M226) Number of Uncovered Months (NUNCMO)

The Plan user who has MCO Representative with Update role can change the beneficiary's incremental uncovered months from the M226 screen. Plan users cannot update the Part C premium amount(s) and the premium payment options via the UI.

To navigate to the *Update Premiums (M226)* screen, select the *Update* button from the *Premiums (M231)* screen and then select the |Update Premiums| tab.

#### Figure 21: Update Premiums Screen (M226) NUNCMO

| Clair           | n #:                   |               |                       |                       |                  |            |                          |                     | FIRST                              | M.LAST                            |                   |                | DOB:<br>Age: Sex:<br>State: County: |
|-----------------|------------------------|---------------|-----------------------|-----------------------|------------------|------------|--------------------------|---------------------|------------------------------------|-----------------------------------|-------------------|----------------|-------------------------------------|
| Update<br>Jpdat | Enrollment<br>te Premi | Upda<br>iums  | te Premiums<br>(M226) | Update Rx I           | Insurance        | Update Res | idence Ad                | dress<br>User: KTF4 | Role: MCO REPRI                    | ESENTATIVE W/UPDATI               | E Date: 2/2/2011  |                | <u>Close</u> Print                  |
|                 | Contract               | PBP           | Segment               | Premium<br>Start Date | Premiu<br>End Da | m Pr       | emium Pa                 | ayment Option       | Premium Pa                         | yment Option Pending              | Part C Premium    | Part D Premium | Late Enrollment Penalty             |
| 1               | H111                   | 067           | 000                   | 01/01/2010            | 12/31/20         | 10         | DIRECT                   | SELF-PAY            |                                    |                                   | \$47.90           | \$0.00         | \$0.00                              |
| 2               | H111                   | 067           | 000                   | 01/01/2009            | 12/31/20         | 09         | DIRECT SELF-PAY          |                     |                                    |                                   | \$40.70           | \$0.00         | \$0.00                              |
| З               | H111                   | 067           | 000                   | 01/01/2008            | 12/31/20         | 08         | DIRECT                   | SELF-PAY            |                                    |                                   | \$43.50           | \$0.00         | \$0.00                              |
| 4               | H111                   | 067           | 000                   | 05/01/2007            | 12/31/20         | 07         | DIRECT SELF-PAY          |                     |                                    |                                   | \$29.00           | \$0.00         | \$0.00                              |
| 5               | H111                   | 032           | 000                   | 01/01/2007            | 04/30/20         | 07         | DIRECT SELF-PAY          |                     |                                    |                                   | \$38.20           | \$0.00         | \$0.00                              |
| 6               | H111                   | 032           | 000                   | 07/01/2006            | 12/31/20         | 06         | DIRECT                   | SELF-PAY            |                                    |                                   | \$31.93           | \$0.00         | \$0.00                              |
| 7               | H111                   | 032           | 000                   | 06/01/2006            | 06/30/20         | 06 DED     | DEDUCT FROM SSA BENEFITS |                     |                                    |                                   | \$31.93           | \$0.00         | \$0.00                              |
| 8               | XXXX                   | XXX           | XXX                   | 03/01/2006            | 05/31/20         | 06 DED     | DEDUCT FROM SSA BENEFITS |                     |                                    |                                   | \$11.54           | \$0.00         | \$0.00                              |
| 9               | XXXX                   | XXX           | XXX                   | 01/01/2006            | 02/28/20         | 06         | DIRECT                   | SELF-PAY            |                                    |                                   | \$31.93           | \$0.00         | \$0.00                              |
|                 |                        |               |                       |                       |                  |            | Nı                       | imber of Uncovere   | d Months (Curren                   | t Cumulative NUNCMO               | : 0)              |                |                                     |
|                 |                        |               |                       |                       |                  | Contract   | РВР                      | Start Date          | Incremental<br>Uncovered<br>Months | Cumulative<br>Uncovered<br>Months | Indicator         |                |                                     |
|                 |                        |               |                       |                       | 1                | H111       | 067                      | 05/01/2007          | 0                                  | 0                                 | l - Incremental 💌 |                |                                     |
|                 |                        |               |                       |                       | 2                | H111       | 032                      | 06/01/2006          | 0                                  | 0                                 | I - Incremental 💌 |                |                                     |
|                 |                        |               |                       |                       | з                | XXXX       | XXX                      | 03/01/2006          | 0                                  | 0                                 | l - Incremental 💌 |                |                                     |
|                 |                        |               |                       |                       | 4                | XXXX       | XXX                      | 01/01/2006          | 0                                  | 0                                 | l - Incremental 💌 |                |                                     |
| ţ.              | ubmit _                | <u>R</u> eset |                       |                       | 4                |            |                          | 01/01/2006          | U                                  | 0                                 | n-malementar      |                |                                     |

#### Table 34: Update Premiums Screen (M226) NUNCMO Field Descriptions

| Item                                                                                                    | Туре   | Description                                                                                                    |  |  |  |  |  |  |
|----------------------------------------------------------------------------------------------------|--------|----------------------------------------------------------------------------------------------------|--|--|--|--|--|--|
| Part C/D Premium Information                                                                                                    |        |                                                                                                    |  |  |  |  |  |  |
| This section contains one line for each premium period during which the beneficiary was enrolled in the contracts to which the user has access. <i>The user cannot update this information</i> . |        |                                                                                                    |  |  |  |  |  |  |
| Contract                                                                                                    | Output | Contract number of the enrollment for the premium period.                                                                                                    |  |  |  |  |  |  |
| PBP                                                                                                    | Output | Plan Benefit Package number associated with this enrollment.                                                                                                    |  |  |  |  |  |  |
| Segment                                                                                                    | Output | Segment number associated with this enrollment.                                                                                                    |  |  |  |  |  |  |
| Premium Start Date                                                                                                    | Output | The effective date for the Part C and/or D premiums on this line.                                                                                                    |  |  |  |  |  |  |
| Premium End Date                                                                                                    | Output | The last effective date for Part C and/or D premiums on this line. If no value is displayed, the premium period is open-ended.                                                       |  |  |  |  |  |  |
| Premium Payment<br>Option                                                                                                    | Output | The premium payment option for this beneficiary for this premium period.                                                                                                    |  |  |  |  |  |  |
| Premium Payment<br>Option Pending                                                                                                    | Output | A value of 'Y' means that a request for withholding was<br>transmitted to the withholding agency but the agency has not yet<br>returned an approval. Otherwise, this field is blank. |  |  |  |  |  |  |

| Item                                                                                                    | Туре                                                                                                    | Description                                                                                                    |
|----------------------------------------------------------------------------------------------------|----------------------------------------------------------------------------------------------------|----------------------------------------------------------------------------------------------------|
| Part C Premium                                                                                                    | Output                                                                                                    | The cost charged by the Plan to the beneficiary for Part C coverage.                                                                                                    |
| Part D Premium                                                                                                    | Output                                                                                                    | The cost charged by the Plan to the beneficiary for Part D coverage.                                                                                                    |
| Late Enrollment<br>Penalty                                                                                                    | Output                                                                                                    | The penalty amount that is added to the premium when the<br>beneficiary has an uncovered period without creditable<br>coverage. This amount is calculated based on the uncovered<br>months.                                                                                                    |
| Updating Number of Un<br>Uncovered months are as<br>the beneficiary's enrollm<br>that may have occurred.<br>displayed only for contra-<br>contract to which they ha<br>enrolled can update that N | ncovered Months Infor<br>sociated with the first d<br>ent periods along with t<br>NUNCMO values for a<br>cts to which the user has<br>ve access. A user with<br>NUNCMO value or the | rmation<br>ay of each enrollment. This section contains one line for each of<br>he associated NUNCMO. It also displays any NUNCMO resets<br>ll enrollment are shown but the associated contract number is<br>s access. The user can update the NUNCMO associated with any<br>access to the contract in which the beneficiary is currently<br>value for any preceding enrollment.                                                                                                    |
| Number of Uncovered<br>Months (Current<br>Cumulative<br>NUNCMO)                                                                                                    | Output                                                                                                    | The total number of uncovered months used when calculating<br>the Late Enrollment Penalty (LEP) for a current enrollment<br>period. This total includes uncovered months associated with all<br>previous enrollment as well as any NUNCMO Resets.                                                                                                    |
| Contract                                                                                                    | Output                                                                                                    | Contract number of the enrollment associated with this uncovered month period.                                                                                                    |
| PBP                                                                                                    | Output                                                                                                    | Plan Benefit Package number of the enrollment associated with this uncovered month period.                                                                                                    |
| Start Date                                                                                                    | Output                                                                                                    | The start date of the enrollment associated with this uncovered month value or the date of the reset.                                                                                                    |
| Incremental Uncovered<br>Months                                                                                                    | Update                                                                                                    | Number of months that the beneficiary did not have creditable<br>coverage in the period immediately prior to the enrollment on<br>this line. The field is either left blank or set to zero when there<br>are no uncovered months.                                                                                                    |
| Cumulative Uncovered<br>Months                                                                                                    | Output                                                                                                    | The running total of uncovered months. Uncovered months<br>accumulate over time unless a NUNCMO reset is in place.<br>Accumulation begins again at zero after a NUNCMO reset.                                                                                                    |
| Indicator                                                                                                    | Output                                                                                                    | <ul> <li>This indicates the type of uncovered months –</li> <li>Incremental – Uncovered months associated with the enrollment.</li> <li>Reset – This line represents a NUNCMO reset. It is a point in time where the accumulation of uncovered months is set back to zero.</li> <li>Cumulative – This term was used for uncovered months entered prior to November 2007. These, in themselves, were cumulative values. After November 2007, Incremental NUNCMOs were entered. Only the most recent Cumulative NUNCMO is included in the running total used for determining LEPs.</li> </ul> |

| Action Buttons |        |                                                                                                    |  |  |  |  |
|----------------|--------|----------------------------------------------------------------------------------------------------|--|--|--|--|
| Submit         | Button | Any number of uncovered months changes submitted for<br>processing. After processing, the new number of uncovered<br>months and cumulative months displays for the beneficiary.               |  |  |  |  |
| Reset          | Button | Selecting the reset button will reset, to their original values,<br>any updates that were entered on the screen but not submitted.<br>Note: This reset is not associated with a NUNCMO reset. |  |  |  |  |

# Table 35: Update Premiums Screen (M226) NUNCMO Messages

| Message Type                                       | Message Text                                                                                              | Suggested Action                                                                                                    |
|----------------------------------------------------|----------------------------------------------------------------------------------------------------|----------------------------------------------------------------------------------------------------|
| Invalid format                                     | Number of uncovered months must be a number.                                                              | Re-enter the number of uncovered months in number format.                                                                                                    |
| Processing error-monthly summarization in progress | Unable to perform update during<br>the monthly summarization.<br>Please try again later.                  | Updates are not allowed during the<br>monthly summarization. Try again after<br>the summarization is complete.                                                                                                    |
| Processing error–enrollment<br>edits failed        | Update error occurred. See details<br>at the bottom of the screen.<br>Contact your CMS representative.    | Scroll down to the bottom of the screen to<br>view the detailed edit error messages.<br>Modify the changes to address the<br>problems raised in the messages. If<br>needed, contact MAPD Help Desk for<br>assistance. |
| Processing error–enrollment<br>edits failed        | Update error occurred. See details at the bottom of the screen.                                           | Contact MAPD Help Desk for assistance.                                                                                                    |
| No data                                            | No premium information found<br>for <claim number=""></claim>                                             | No action required. The user may start a new premium period.                                                                                                    |
| No data                                            | No creditable coverage<br>information found for <claim<br>number&gt;</claim<br>                           | No action required.                                                                                                    |
| No data                                            | No premium or creditable<br>coverage information found for<br><claim number=""></claim>                   | No action required.                                                                                                    |
| Software or Database Error                         | Invalid premium results for<br><claim number=""></claim>                                                  | Contact MAPD Help Desk for assistance.                                                                                                    |
| Software or Database Error                         | Invalid creditable coverage results for <claim number=""></claim>                                         | Contact MAPD Help Desk for assistance.                                                                                                    |
| Software or Database Error                         | Error occurred retrieving premium<br>and creditable coverage<br>information for <claim number=""></claim> | Contact MAPD Help Desk for assistance.                                                                                                    |
| Software or Database Error                         | Unexpected error code from<br>database= <error code=""></error>                                           | Contact MAPD Help Desk for assistance.                                                                                                    |
| Software or Database Error                         | Connection error                                                                                          | Contact MAPD Help Desk for assistance.                                                                                                    |
| Software or Database Error                         | The number of uncovered months<br>has been updated but redisplay has<br>failed.                           | Contact MAPD Help Desk for assistance.                                                                                                    |
| Success                                            | The number of uncovered months has been updated.                                                          | No action required.                                                                                                    |

#### 4.12 Rx Insurance View Screen (M244)

#### Note: Italicized text denotes updates resulting from the MARx initiative.

Plans may use the M244 screen to view the Rx Insurance history, both primary and secondary, for beneficiaries enrolled in their Plans. The screen displays the beneficiary's 4Rx information history. The Plans only see 4Rx information for periods during which the beneficiary is enrolled in any of their Part D Plans. From this screen the user may utilize the *Update* button to move to the Update Rx Insurance screen (M228) to add or update primary and secondary drug insurance information.

To access the Rx Insurance (M244) screen, find the beneficiary and select the |Rx Insurance| tab.

#### Figure 22: Rx Insurance View Screen (M244)

| laiı<br>apsi | m #:<br>not   Enr | olimen    | t   Status   Pay        | /ments   Adjus | tments   Pr | remiums   SSA - RRB      | History | Factors   Util | ization   MSA   M     | vledicaid   f | State<br>Residence | DOB:<br>Age: Sex:<br>e: County:<br>e Address Rx Insurance | Не |
|--------------|-------------------|-----------|-------------------------|----------------|-------------|--------------------------|---------|----------------|-----------------------|---------------|--------------------|-----------------------------------------------------------|----|
| Pri          | mary Dru          | ug Insu   | irance Informa          | tion           | 0301.042    | a <b>NUE</b> , MOO REFRE |         | E .            | <b>Date.</b> 2/1/2011 | -             |                    |                                                           |    |
| 1            | Contract          | PBP       | Primary Drug i<br>Da    | ate            | Pimary      | Date                     | BIN     | PCN            | Primary GRP           | RxID          | Source             | TimeStamp                                                 |    |
| I            | Hxxx1             | 000       | 07/01                   | 1/2011         |             |                          | 111111  | 111111111      | GROUP                 | RXID111       | Hxxx1              | 2011-01-29-02.20.03                                       |    |
| se           | condary           | Drug Ir   | nsurance Infor          | mation         |             |                          |         |                |                       |               |                    |                                                           |    |
|              |                   | li<br>Cre | nsurance<br>eation Date | Seco           | ndary BIN   | Secondary PCN            | Seco    | ondary GRP     | Secondary R           | xID           |                    | Record Update<br>TimeStamp                                |    |
| 1            |                   | 0         | 1/29/2011               | 22             | 2222        | SECPCN                   | 5       | SECGRP         | SECRXID               |               | 20                 | 11-01-29-02.20.44                                         |    |
|              |                   |           |                         |                |             |                          |         |                |                       |               |                    |                                                           |    |
|              |                   |           |                         |                |             |                          |         |                |                       |               |                    |                                                           |    |
|              |                   |           |                         |                |             |                          |         |                |                       |               |                    |                                                           |    |
|              |                   |           |                         |                |             |                          |         |                |                       |               |                    |                                                           |    |

# Table 36: Rx Insurance View Screen (M244) Field Descriptions

| Item                                                                                                    | Туре                | Description                                                                                       |  |  |  |  |  |  |  |
|----------------------------------------------------------------------------------------------------|---------------------|---------------------------------------------------------------------------------------------------|--|--|--|--|--|--|--|
| [Update]                                                                                                    | Button              | Takes the user to the Update Rx Insurance Screen (M228).                                          |  |  |  |  |  |  |  |
| Primary Drug Insurance Information                                                                                |                     |                                                                                                   |  |  |  |  |  |  |  |
| This section contains one line for each period during which the beneficiary had a unique combination of Contract, |                     |                                                                                                   |  |  |  |  |  |  |  |
| PBP, and Primary 4Rx information.                                                                                 |                     |                                                                                                   |  |  |  |  |  |  |  |
| Contract                                                                                                    | Output              | Contract in which the beneficiary was enrolled during the period on this line.                    |  |  |  |  |  |  |  |
| PBP #                                                                                                    | Output              | The PBP in which the beneficiary was enrolled during the period on this line.                     |  |  |  |  |  |  |  |
| Primary Drug Insurance<br>Start Date                                                                              | Output              | Start date for the Primary Rx Insurance listed on this line.                                      |  |  |  |  |  |  |  |
| Primary Drug Insurance<br>End Date                                                                                | Output              | End date for the Primary Rx Insurance listed on this line.                                        |  |  |  |  |  |  |  |
| Primary BIN                                                                                                    | Output              | Part D insurance Plan's BIN for the primary contract, PBP, and period specified.                  |  |  |  |  |  |  |  |
| Primary PCN                                                                                                    | Output              | Part D insurance Plan's PCN for the primary contract, PBP, and period specified.                  |  |  |  |  |  |  |  |
| Primary GRP                                                                                                    | Output              | Part D insurance Plan's group number for the primary contract, PBP, and period specified.         |  |  |  |  |  |  |  |
| Primary RxID                                                                                                    | Output              | Identifier assigned to the beneficiary by the primary Part D insurance<br>Plan for drug coverage. |  |  |  |  |  |  |  |
| Source                                                                                                    | Output              | Source of the enrollment into the contract and PBP for the period specified.                      |  |  |  |  |  |  |  |
| Record Update<br>Timestamp                                                                                        | Output              | Date that this Rx insurance information was added or updated.                                     |  |  |  |  |  |  |  |
| Secondary Drug Insuran                                                                                            | ce Information      |                                                                                                   |  |  |  |  |  |  |  |
| This section contains one l<br>PBP, and Secondary 4Rx i                                                           | ine for each period | I during which the beneficiary had a unique combination of Contract,                              |  |  |  |  |  |  |  |
| Insurance Creation Date                                                                                           | Output              | Date reported for the initiation of this secondary insurance period.                              |  |  |  |  |  |  |  |
| Secondary BIN                                                                                                    | Output              | Secondary drug insurance Plan's BIN number.                                                       |  |  |  |  |  |  |  |
| Secondary PCN                                                                                                    | Output              | Secondary drug insurance Plan's PCN number.                                                       |  |  |  |  |  |  |  |
| Secondary GRP                                                                                                    | Output              | Identifier for the group providing secondary drug insurance coverage.                             |  |  |  |  |  |  |  |
| Secondary RxID                                                                                                    | Output              | Identifier assigned to the beneficiary by the secondary drug insurance.                           |  |  |  |  |  |  |  |
| Record Update<br>Timestamp                                                                                        | Output              | Date Rx insurance information was added or updated.                                               |  |  |  |  |  |  |  |
| Message Type                  | Message Text                                                                              | Suggested Action                                                                                                    |
|-------------------------------|-------------------------------------------------------------------------------------------|----------------------------------------------------------------------------------------------------|
| No data                       | No primary drug insurance<br>information found for <claim<br>number&gt;.</claim<br>       | No corresponding data is available for that claim<br>number. If the user expects to view data, they should<br>verify the claim number and try again. If the claim<br>number is correct, the user should contact the MAPD<br>Help Desk for assistance. |
| No data                       | No secondary drug insurance<br>information found for <claim<br>number&gt;.</claim<br>     | No corresponding data is available for that claim<br>number. If the user expects to view data, they should<br>verify the claim number and try again. If the claim<br>number is correct, the user should contact the MAPD<br>Help Desk for assistance. |
| Software or Database<br>Error | Invalid primary drug<br>insurance results retrieved for<br><claim number="">.</claim>     | Contact MAPD Help Desk for assistance.                                                                                                    |
| Software or Database<br>Error | Invalid secondary drug<br>insurance results retrieved for<br><claim number="">.</claim>   | Contact MAPD Help Desk for assistance.                                                                                                    |
| Software or Database<br>Error | Error occurred retrieving<br>drug insurance information<br>for <claim number="">.</claim> | Contact MAPD Help Desk for assistance.                                                                                                    |
| Software or Database<br>Error | Invalid input retrieving drug<br>insurance information for<br><claim number="">.</claim>  | Contact MAPD Help Desk for assistance.                                                                                                    |
| Software or Database<br>Error | Unexpected error code from database= <error code="">.</error>                             | Contact MAPD Help Desk for assistance.                                                                                                    |
| Software or Database<br>Error | Connection error.                                                                         | Contact MAPD Help Desk for assistance.                                                                                                    |

| <b>Fable 37: Rx Insurance</b> | View Screen | (M244) Messages |
|-------------------------------|-------------|-----------------|
|-------------------------------|-------------|-----------------|

### 4.13 Update Rx Insurance Screen (M228)

### Note: Italicized text denotes updates resulting from the MARx initiative.

### The following screen is new and is accessible only by users with update authorization.

Plans can use the M228 screen to view, update, and add new Rx Insurance information, both primary and secondary, for beneficiaries enrolled in their Plans. The screen displays the beneficiary's 4Rx history. The Plan only views 4Rx information for periods during which the beneficiary is enrolled in any of their Part D Plans.

To access the *Update Rx Insurance (M228)* screen, select the Update button from the *Rx Insurance (M244)* screen.

### Figure 23: Update Rx Insurance Screen (M228)

|     | Action | Contract | PBP         | Primary Drug<br>Insurance Start<br>Date | Primary Drug Insurance<br>End Date | Primary<br>BIN | Primary PCN | Primary GRP    | Primary RxID | Source     | Record<br>Update<br>TimeStamp |
|-----|--------|----------|-------------|-----------------------------------------|------------------------------------|----------------|-------------|----------------|--------------|------------|-------------------------------|
| New |        |          |             |                                         |                                    |                |             |                |              | ]          |                               |
| 1   |        | Hxxx1    | 017         | 03/01/2008                              | 10/31/2009                         | 610649         | 03200000    | P5390          | H52902688    | ]          | 2009-10-29-<br>10.49.43       |
| 2   |        | Hxxx1    | 002         | 01/01/2008                              | 01/31/2008                         | 004336         | ADV         | RX8503         | 073620093    | ]          | 2008-01-11-<br>05.20.10       |
| 3   |        | Hxxx1    | 002         | 02/01/2006                              | 12/31/2007                         | 610468         | MDARBCBS    | 5600490        | 100542148    | R3444      | 2007-12-29-                   |
| New | Action | Creation | Date        | Secondary                               | Secondary PCN                      | Seco           | ndary GRP   | Secondary RXID | Time         | Stamp      |                               |
| 1   |        | 01/09/2  | .006        | 004336                                  | MDARBCBS                           | 56004          | 90          | 100542148      | 2006-01-0    | 9-01.49.14 |                               |
|     |        | Delete   | <u>Subr</u> | nit <u>R</u> eset                       |                                    |                |             |                |              |            |                               |

| Table 38: Update Rx I | nsurance Screen (M228) | <b>Field Descriptions</b> |
|-----------------------|------------------------|---------------------------|
|-----------------------|------------------------|---------------------------|

| Item                       | Туре               | Description                                                              |  |  |  |  |  |
|----------------------------|--------------------|--------------------------------------------------------------------------|--|--|--|--|--|
| The New Line for Prima     | ary Rx Insurance   |                                                                          |  |  |  |  |  |
| This line is used to enter | new Primary Rx II  | nsurance information, along with the effective time period, and the      |  |  |  |  |  |
| contract and PBP that the  | beneficiary is enr | olled in during the applicable time period. The user may only add        |  |  |  |  |  |
| Primary Rx Insurance for   | periods during wh  | nich the beneficiary's enrollment is in a contract to which the user has |  |  |  |  |  |
| access.                    | access.            |                                                                          |  |  |  |  |  |
| Contract                   | Input              | Contract in which the beneficiary was enrolled during the period on      |  |  |  |  |  |
|                            |                    | this line.                                                               |  |  |  |  |  |
| PBP                        | Input              | The PBP in which the beneficiary was enrolled during the period on       |  |  |  |  |  |
|                            |                    | this line.                                                               |  |  |  |  |  |
| Primary Rx Insurance       | Input              | Start date for the Primary Rx Insurance listed on this line. This date   |  |  |  |  |  |
| Start Date                 |                    | must fall during an enrollment that the user can view on the             |  |  |  |  |  |
| Enrollment (M203) screen.  |                    |                                                                          |  |  |  |  |  |
| Primary Rx Insurance       | Input              | End date for the Primary Rx Insurance listed on this line.               |  |  |  |  |  |
| End Date                   |                    |                                                                          |  |  |  |  |  |
| Primary BIN                | Input              | BIN for the Primary Rx Insurance period on this line.                    |  |  |  |  |  |
| Primary PCN                | Input              | PCN for the Primary Rx Insurance period on this line.                    |  |  |  |  |  |
| Primary GRP                | Input              | GRP for the Primary Rx Insurance period on this line.                    |  |  |  |  |  |
| Primary RxID               | Input              | RxID for the Primary Rx Insurance period on this line.                   |  |  |  |  |  |
| The New Line for Secon     | dary Rx Insuran    | ce                                                                       |  |  |  |  |  |
| This line is used to enter | new Secondary Rx   | Insurance information.                                                   |  |  |  |  |  |
| Secondary Rx               | Input              | Select "Yes" from the dropdown list to indicate that this is a           |  |  |  |  |  |
| Insurance                  | (dropdown)         | Secondary Rx Insurance entry.                                            |  |  |  |  |  |
| Secondary BIN              | Input              | BIN for the Secondary Rx Insurance period on this line.                  |  |  |  |  |  |
| Secondary PCN              | Input              | PCN for the Secondary Rx Insurance period on this line.                  |  |  |  |  |  |
| Secondary GRP              | Input              | GRP for the Secondary Rx Insurance period on this line.                  |  |  |  |  |  |
| Secondary RxID             | Input              | RxID for the Secondary Rx Insurance period on this line.                 |  |  |  |  |  |

## Table 39: Update Rx Insurance Screen (M228) Field Descriptions

| Item                                                                                                    | Туре                                                                 | Description                                                              |  |  |  |  |  |
|----------------------------------------------------------------------------------------------------|----------------------------------------------------------------------|--------------------------------------------------------------------------|--|--|--|--|--|
| Update or Delete Primary                                                                                          | y Rx Insurance Ir                                                    | Iformation                                                               |  |  |  |  |  |
| This section contains one line for each period that the beneficiary had a unique Primary Rx Insurance period. The |                                                                      |                                                                          |  |  |  |  |  |
| user can mark each line to                                                                                        | user can mark each line to delete or to update the available fields. |                                                                          |  |  |  |  |  |
| Action                                                                                                    | Input                                                                | Check this box, then use the buttons at the bottom of the screen to      |  |  |  |  |  |
|                                                                                                    | (Checkbox)                                                           | select the desired action (i.e. Submit, Delete, or Reset) for this line. |  |  |  |  |  |
| Contract                                                                                                    | Output                                                               | Contract in which the beneficiary was enrolled during the period on      |  |  |  |  |  |
|                                                                                                    |                                                                      | this line. The user cannot update this field.                            |  |  |  |  |  |
| PBP                                                                                                    | Output                                                               | The PBP in which the beneficiary was enrolled during the period on       |  |  |  |  |  |
|                                                                                                    |                                                                      | this line. The user cannot update this field.                            |  |  |  |  |  |
| Primary Rx Insurance                                                                                              | Output                                                               | Start date for the Primary Rx Insurance listed on this line. The user    |  |  |  |  |  |
| Start Date                                                                                                    |                                                                      | cannot update this field                                                 |  |  |  |  |  |
| Primary Rx Insurance                                                                                              | Update                                                               | The user can add or update an end date for the Primary Rx Insurance      |  |  |  |  |  |
| End Date                                                                                                    |                                                                      | on this line.                                                            |  |  |  |  |  |
| Primary BIN                                                                                                    | Update                                                               | The user can update the BIN for the Primary Rx Insurance on this         |  |  |  |  |  |
|                                                                                                    |                                                                      | line.                                                                    |  |  |  |  |  |
| Primary PCN                                                                                                    | Update                                                               | The user can update the PCN for the Primary Rx Insurance on this         |  |  |  |  |  |
|                                                                                                    |                                                                      | line.                                                                    |  |  |  |  |  |
| Primary GRP                                                                                                    | Update                                                               | The user can update the GRP for the Primary Rx Insurance on this         |  |  |  |  |  |
|                                                                                                    |                                                                      | line.                                                                    |  |  |  |  |  |

| Item                                  | Туре                 | Description                                                                                                    |
|---------------------------------------|----------------------|----------------------------------------------------------------------------------------------------|
| Primary RxID                          | Update               | The user can update the RxID for the Primary Rx Insurance on this line.                                                                                                    |
| Source                                | Output               | Source of the Rx insurance information for the period specified. The Rx Information is submitted on an enrollment transaction (TC61), a Plan change transaction (TC72), or through a UI update. If the update is completed through the UI, the source is the user's ID. <i>The user cannot update this field as it will automatically update when the Primary Rx Change is processed.</i> |
| Record Update<br>Timestamp            | Output               | Date that this Rx insurance information was added or updated. <i>The user cannot update this field as it will automatically update when the Primary Rx Change is processed.</i>                                                                                                    |
| Undate or Delete Second               | arv Ry Insurance     | Information                                                                                                    |
| This section contains one l           | ine for each period  | t that the beneficiary had a unique Secondary Rx Insurance period. The                                                                                                    |
| user can mark each line to            | delete or to undate  | that the schenered y had a unique secondary for instructed period. The                                                                                                    |
| Action                                | Input                | Check this box then select the <i>delete</i> button to delete this line of                                                                                                    |
| / letton                              | (Checkbox)           | existing Secondary Insurance information.                                                                                                    |
| Secondary Rx Insurance                | Output               | "Yes" indicates that the line represents Secondary Insurance                                                                                                    |
| , , , , , , , , , , , , , , , , , , , | - · · I · · ·        | Information.                                                                                                    |
| Insurance Creation Date               | Output               | Date that was reported for the initiation of this secondary insurance                                                                                                    |
|                                       | -                    | period. The user cannot update this field.                                                                                                    |
| Secondary BIN                         | Update               | The user can update the BIN for the Secondary Rx Insurance period                                                                                                    |
|                                       |                      | on this line.                                                                                                    |
| Secondary PCN                         | Update               | The user can update the PCN for the Secondary Rx Insurance period on this line.                                                                                                    |
| Secondary GRP                         | Update               | The user can update the GRP for the Secondary Rx Insurance period on this line.                                                                                                    |
| Secondary RxID                        | Update               | The user can update the RxID for the Secondary Rx Insurance period on this line.                                                                                                    |
| Source                                | Output               | Source of the Rx insurance information for the period specified. The Rx Information is submitted on an enrollment transaction (TC61), a Plan change transaction (TC72), or through a UI update. If the update is done through the UI, the source is the user's ID. <i>The user cannot update this field as it will automatically update when the Primary Rx Change is processed.</i>      |
| Record Update                         | Output               | Date that this Rx insurance information was added or updated.                                                                                                    |
| Timestamp                             |                      |                                                                                                    |
| Action Buttons                        | 1                    |                                                                                                    |
| These buttons operate on a            | ny lines that are se | elected by checking the Action checkbox.                                                                                                    |
| Submit                                | Button               | Any Kx Insurance Information entered on the New line or Kx                                                                                                    |
|                                       |                      | After processing a new line of Ry Insurance Information is                                                                                                    |
|                                       |                      | displayed for the beneficiary                                                                                                    |
| Reset                                 | Rutton               | Any undated (or changed) values that are not submitted are reset to                                                                                                    |
|                                       | Sunon                | their original values.                                                                                                    |
| Delete                                | Button               | The Rx Insurance Information on the selected line is deleted from                                                                                                    |
|                                       |                      | the beneficiary's record.                                                                                                    |

| Message Type                                       | Message Text                                                                                                 | Suggested Action                                                                                                    |
|----------------------------------------------------|----------------------------------------------------------------------------------------------------|----------------------------------------------------------------------------------------------------|
| Missing entry                                      | A Primary RxID must be entered                                                                               | Provide the RxID for the primary Rx insurance.                                                                      |
| Missing entry                                      | A Primary Rx Group must be entered                                                                           | Provide the Rx group for the primary Rx insurance.                                                                  |
| Missing entry                                      | A Secondary RxID must be entered                                                                             | Either provide an RxID for the secondary<br>Rx insurance or change the secondary<br>drug insurance to "No".         |
| Missing entry                                      | A Secondary Rx Group must be entered                                                                         | Either provide an Rx group for the secondary Rx insurance or change the secondary drug insurance to "No".           |
| Missing entry                                      | Please update a period or start a new one                                                                    | The user selected the [Submit] button but<br>did not make a change to an existing<br>period, or enter a new period. |
| Missing entry                                      | Please start a new period                                                                                    | The user selected the [Submit] button<br>when there are no existing periods and a<br>new period is not entered.     |
| Invalid entry                                      | For new period, a Primary RxID<br>may not be provided unless the<br>Primary Drug Insurance is Yes            | Since the beneficiary does not have<br>primary drug insurance, the user cannot<br>enter a Primary RxID.             |
| Invalid entry                                      | For new period, a Primary Rx<br>group may not be provided unless<br>the Primary Drug Insurance is Yes        | Since the beneficiary does not have<br>primary drug insurance, the user cannot<br>enter a Primary Rx group.         |
| Invalid entry                                      | A Primary RxBIN may not be<br>provided unless the Primary Drug<br>Insurance is Yes                           | Since the beneficiary does not have<br>primary drug insurance, the user cannot<br>enter a Primary RxBIN.            |
| Invalid entry                                      | A Primary RxPCN may not be<br>provided unless the Primary Drug<br>Insurance is Yes                           | Since the beneficiary does not have<br>primary drug insurance, the user cannot<br>enter a Primary RxPCN.            |
| Invalid entry                                      | For new period, a Secondary<br>RxID may not be provided unless<br>the Secondary Drug Insurance is<br>Yes     | Either clear the secondary RxID or<br>change the Secondary Drug Insurance<br>value to "Yes".                        |
| Invalid entry                                      | For new period, a Secondary Rx<br>group may not be provided unless<br>the Secondary Drug Insurance is<br>Yes | Either clear the secondary Rx group or<br>change the Secondary Drug Insurance<br>value to "Yes".                    |
| Invalid entry                                      | A Secondary RxBIN may not be<br>provided unless the Secondary<br>Drug Insurance is Yes                       | Either clear the secondary RxBIN or change the secondary drug insurance to "Yes".                                   |
| Invalid entry                                      | A Secondary RxPCN may not be<br>provided unless the Secondary<br>Drug Insurance is Yes                       | Either clear the secondary RxPCN or change the secondary drug insurance to "Yes".                                   |
| Processing error-monthly summarization in progress | Unable to perform update during<br>the monthly summarization.<br>Please try again later.                     | Updates are not allowed during the<br>monthly summarization. Try again after<br>the summarization is complete.      |
| No data                                            | No Primary drug insurance<br>information found for <claim<br>number&gt;</claim<br>                           | No action required. The user may enter<br>primary drug insurance information.                                       |

| Table 40: | Update R | x Insurance | Screen | (M228) | Messages |
|-----------|----------|-------------|--------|--------|----------|
|-----------|----------|-------------|--------|--------|----------|

| Message Type               | Message Text                                                                                       | Suggested Action                                                             |
|----------------------------|----------------------------------------------------------------------------------------------------|------------------------------------------------------------------------------|
| Software or Database Error | Invalid Primary drug insurance<br>results retrieved for <claim<br>number&gt;</claim<br>            | Contact MAPD Help Desk for assistance.                                       |
| Software or Database Error | Error occurred retrieving Primary<br>drug insurance information for<br><claim number=""></claim>   | Contact MAPD Help Desk for assistance.                                       |
| Software or Database Error | Invalid input retrieving Primary<br>drug insurance information for<br><claim number=""></claim>    | Contact MAPD Help Desk for assistance.                                       |
| Software or Database Error | Error occurred updating Primary<br>drug insurance information for<br><claim number=""></claim>     | Contact MAPD Help Desk for assistance.                                       |
| No data                    | No secondary drug insurance<br>information found for <claim<br>number&gt;</claim<br>               | No action required. The user may enter secondary drug insurance information. |
| Software or Database Error | Invalid secondary drug insurance<br>results retrieved for <claim<br>number&gt;</claim<br>          | Contact MAPD Help Desk for assistance.                                       |
| Software or Database Error | Error occurred retrieving<br>secondary drug insurance<br>information for <claim number=""></claim> | Contact MAPD Help Desk for assistance.                                       |
| Software or Database Error | Invalid input retrieving secondary<br>drug insurance information for<br><claim number=""></claim>  | Contact MAPD Help Desk for assistance.                                       |
| Software or Database Error | Error occurred updating secondary<br>drug insurance information for<br><claim number=""></claim>   | Contact MAPD Help Desk for assistance.                                       |
| Software or Database Error | Invalid input error                                                                                | Contact MAPD Help Desk for assistance.                                       |
| Software or Database Error | Unexpected error code from database= <error code=""></error>                                       | Contact MAPD Help Desk for assistance.                                       |
| Software or Database Error | Connection error                                                                                   | Contact MAPD Help Desk for assistance.                                       |
| Software or Database Error | The primary drug insurance has<br>been updated but redisplay has<br>failed                         | Contact MAPD Help Desk for assistance.                                       |
| Success                    | The primary drug insurance information has been updated                                            | None                                                                         |
| Software or Database Error | The secondary drug insurance has<br>been updated but redisplay has<br>failed                       | Contact MAPD Help Desk for assistance.                                       |
| Success                    | The secondary drug insurance information has been updated                                          | None                                                                         |

# [THIS PAGE IS INTENTIONALLY LEFT BLANK]

## 5.0 MCO Representative Transmitter User Change Screens

### 5.1 View Special Batch File Request Screen (M317)

The following screen is new and is accessible only by users with transmitter authorization.

Plans use the UI to request CMS approval of three types of special batch files: Plan Submitted Rollovers, Retroactive Files, and Organization Special Review. The *View Special Batch File Request (M317)* screen allows the MCO Representative Transmitter to view the status of these requests. The *New Request* button on the M317 screen navigates to the *Special Batch Approval Request (M316)* screen where the user may enter a new special request.

To access the View Special Batch File Request (M317) screen from the Welcome screen, select Transactions: File Submission Request.

Once the screen is displayed, search criteria allow the user to find a specific set of requests. These requests are shown in the lower portion of the screen.

#### Figure 24: View Special Batch File Request Screen (M317)

| CMS                                                                                                    | CMS Medicare Advantage Prescription Drug (MARx) Welcome   Beneficiaries   Transactions   Payments   Reports |             |                |             |                             |             |              |                |             |                |             |          |
|----------------------------------------------------------------------------------------------------|----------------------------------------------------------------------------------------------------|-------------|----------------|-------------|-----------------------------|-------------|--------------|----------------|-------------|----------------|-------------|----------|
|                                                                                                    | Batch Status   File Submission Request                                                                      |             |                |             |                             |             |              |                |             |                |             |          |
| Transactions: View Special Batch File Request(M317) User: CK39 Role: MCO REPRESENTATIVE TRANSMITTER Date: 221/2011 Dev Heb |                                                                                                    |             |                |             |                             |             |              |                | Print Help  |                |             |          |
|                                                                                                    |                                                                                                    |             |                |             |                             |             |              |                |             |                |             |          |
|                                                                                                    |                                                                                                    |             |                | Header Date | Becueit Date                |             | Request Type |                |             |                |             |          |
|                                                                                                    |                                                                                                    |             |                |             | Remark Fisher               |             | ALL          |                |             |                |             |          |
|                                                                                                    |                                                                                                    |             |                | Hequest ID  | ALL                         |             | File Status  | •              |             |                |             |          |
|                                                                                                    |                                                                                                    |             |                | End         |                             |             |              |                |             |                |             |          |
|                                                                                                    | Conten                                                                                                    | Description | 1- 4(of 4)     | End         |                             |             |              |                |             |                |             |          |
|                                                                                                    |                                                                                                    | Select      | Request Date   | Request ID  | Batch File Type             | Header Date | Submitter    | Request Status | File Status | Date Processed | Total Count | Approver |
|                                                                                                    | 1                                                                                                    |             | 02/21/2011     | 74          | RETROACTIVE                 | 01/01/2011  | CKS9         | NEW REQUEST    |             |                | 150         |          |
|                                                                                                    | 2                                                                                                    | •           | 02/21/2011     | 73          | ORGANIZATION SPECIAL REVIEW | 02/21/2011  | CKS9         | NEW REQUEST    |             |                | 125         |          |
|                                                                                                    | 3                                                                                                    |             | 02/21/2011     | 72          | ORGANIZATION SPECIAL REVIEW | 02/21/2011  | CKS9         | NEW REQUEST    |             |                | 125         |          |
|                                                                                                    | - 4                                                                                                    |             | 02/15/2011     | 62          | PLAN SUBMITTED ROLLOVER     | 02/15/2011  | CKS9         | NEW REQUEST    |             | 12/31/2010     | 100         |          |
|                                                                                                    |                                                                                                    |             |                |             |                             |             |              |                |             |                |             |          |
|                                                                                                    | New                                                                                                    | Request     | Cancel Request |             |                             |             |              |                |             |                |             |          |
|                                                                                                    |                                                                                                    |             |                |             |                             |             |              |                |             |                |             |          |
|                                                                                                    |                                                                                                    |             |                |             |                             |             |              |                |             |                |             |          |
|                                                                                                    |                                                                                                    |             |                |             |                             |             |              |                |             |                |             |          |
| 1                                                                                                    |                                                                                                    |             |                |             |                             |             |              |                |             |                |             |          |

| Item                             | Туре                              | Description                                         |
|----------------------------------|-----------------------------------|-----------------------------------------------------|
| Find Criteria – These fields are | used to find previously submitted | 1 Special Batch File Requests                       |
| Header Date                      | Input (optional)                  | Header date in a file.                              |
| Request Date                     | Input (optional)                  | Date a request was submitted.                       |
| Request Type                     | Input (optional)                  | Type of special file for the request:               |
|                                  |                                   | - Retroactive                                       |
|                                  |                                   | - Plan Submitted Rollover                           |
|                                  |                                   | - Organization Special Review                       |
| Request Status                   | Input (optional – drop down)      | Status of the requests to find.                     |
| Request ID                       | Input (optional)                  | ID of a request.                                    |
| File Status                      | Input (optional)                  | Status of file processing to use in the search.     |
| Find                             | Button                            | Finds all requests that meet the above search       |
|                                  |                                   | criteria.                                           |
| Content Description: The follo   | wing fields are repeated for each | request that meets the Find criteria.               |
| Select                           | Input                             | Check box to select a line. This is usually used in |
|                                  |                                   | coordination with the Cancel Request button.        |
| Request Date                     | Output                            | Date the request was submitted.                     |
| Request ID                       | Output (Link)                     | Unique Request ID                                   |
| -                                |                                   | Clicking on a Request ID takes the user to the      |
|                                  |                                   | Special Batch Approval Request (M316) screen,       |
|                                  |                                   | which displays the details of the selected request. |
| Batch File Type                  | Output                            | Type of special file for the request:               |
|                                  |                                   | - Retroactive                                       |
|                                  |                                   | - Plan Submitted Rollover                           |
|                                  |                                   | - Organization Special Review.                      |
| Header Date                      | Output                            | Header date for the special file.                   |
| Submitter                        | Output                            | ID and Name of the person who submitted the         |
|                                  |                                   | Special Batch File Request.                         |
| Request Status                   | Output                            | Status of the request:                              |
|                                  |                                   | - Approved                                          |
|                                  |                                   | - Disapproved                                       |
|                                  |                                   | - Hold                                              |
|                                  |                                   | - New Request.                                      |
| File Status                      | Output                            | Processing status of the special file associated    |
|                                  |                                   | with this request:                                  |
|                                  |                                   | - Received                                          |
|                                  |                                   | - Processed                                         |
|                                  |                                   | - Received/Pending Review.                          |
| Date Processed                   | Output                            | For processed special files, date of processing.    |
| Total Count                      | Output                            | Total count of transactions in the special file.    |
| Approver                         | Output                            | For an approved request, the ID and name of the     |
|                                  |                                   | person who approved the request.                    |
| Selection Buttons                |                                   |                                                     |
| New Request                      | Button                            | This button navigates to the Special Batch          |
|                                  |                                   | Approval Request (M316) screen where the user       |
|                                  |                                   | may enter a special request.                        |
| Cancel Request                   | Button                            | This button cancels the request on the line         |
|                                  |                                   | indicated by a selected checkbox.                   |

# Table 41: View Special Batch File Request Screen (M317) Field Descriptions

| Message Type               | Message Text                                                                | Suggested Action                       |
|----------------------------|-----------------------------------------------------------------------------|----------------------------------------|
| No data.                   | No special batch file<br>submission requests to<br>display.                 | None.                                  |
| Missing entry.             | User must select a request to cancel.                                       | Select a request.                      |
| Invalid selection          | Unable to cancel the request.<br>This request file was already<br>received. | Contact MAPD Help Desk for assistance. |
| Invalid format.            | Header Date is invalid. Must have format (M)M/YYYY.                         | Re-enter the date.                     |
| Invalid format.            | Request Date is invalid. Must<br>have format<br>(D)D/(M)M/YYYY.             | Re-enter the date.                     |
| Software or Database Error | Unexpected error code from<br>database = <error code=""></error>            | Contact MAPD Help Desk for assistance. |

| Table 42: | View Spec | ial Batch | <b>File Request</b> | Screen | (M317) | Messages |
|-----------|-----------|-----------|---------------------|--------|--------|----------|
|-----------|-----------|-----------|---------------------|--------|--------|----------|

### 5.2 Special Batch Approval Request Screen (M316)

### The following screen is new and is accessible only by users with transmitter authorization.

The *Special Batch Approval Request (M316)* screen allows a user with the MCO Representative Transmitter role to enter the details for batch files that need special approval. These include Plan Submitted Rollover files, Retroactive files, and Organizational Special Review files. After entering the details about the special file, the user submits the request for approval. Once submitted, the user may view the approval status for the requests via the *View Special Batch File Request (M317)* screen.

To access the Special Batch Approval Request (M316) screen from the Welcome screen, select the |Transactions/ tab followed by the |File Submission Request/ tab. This takes the user to the View Special Batch File Request (M317) screen where the user may select the New Request button. This screen also displays the details of previously submitted requests when a specific Request ID link is selected on the Special Batch File Request (M317) screen.

There are three varieties of Special Batch Approval Requests: Plan Submitted Rollovers, Retroactive Files, and Organization Special Review. The screen layouts for the Retroactive and Organization Special Review file requests are identical. An example of an Organization Special Review file is shown in Figure 1 below. The Plan Submitted Rollover request version includes Application Date as a file-level value, in addition to Batch File Type and Header date.

#### Figure 25: Special Batch Approval Request Screen (M316)

(Retroactive and Organization Special Review version)

| CMS                    |                                    |           |       |                                | Medicare Advantage Prescriptio<br>Welcome   Beneficiaries   Transactions             | on Drug (MARx)<br>Payments   Reports |                   |                  |
|------------------------|------------------------------------|-----------|-------|--------------------------------|--------------------------------------------------------------------------------------|--------------------------------------|-------------------|------------------|
|                        |                                    |           |       |                                | Batch Status   File Submissio                                                        | n Request                            |                   |                  |
| Transactic             | ons: Special Batch Approval Reques | st (M316) |       |                                | User: CKS9 Role: MCO REP                                                             | RESENTATIVE TRANSMITTE               | R Date: 2/21/2011 | <u>Pirz</u> Help |
| Content<br>Description |                                    |           |       |                                | *Indicates required field<br>*Bach File Type<br>PORGANIZATION SPECIAL REVIEW 2 [2217 | im Date<br>2011                      |                   |                  |
|                        | Transaction Type                   | Contract  | PBP   | Creditable<br>Coverage<br>Flag | Election Type                                                                        | Effective Date                       | Count             | Clear            |
| 1                      | 61 - ENROLLMENT                    | Sxxxx -   | 001 - | Y.                             | S-SPECIAL ELECTION PERIOD (SEP)                                                      | 12/01/2010                           | 125               | Г                |
| 2                      |                                    |           | 1     | 1                              | 3                                                                                    |                                      |                   | E                |
| 3                      |                                    | 2         | -     | 1                              | ×                                                                                    | <b></b>                              |                   | п                |
|                        |                                    | 1         |       | 1                              | 8                                                                                    |                                      |                   | п                |
| 5                      | <u>ا</u>                           | 1         |       | -                              | 2                                                                                    |                                      | [                 | E                |
| 6                      |                                    | 1         | 1     |                                | 3                                                                                    |                                      |                   |                  |
| 7                      | ×                                  | 1         | *     | 1                              | <u>x</u>                                                                             |                                      | [                 | F                |
| 8                      |                                    |           | *     | *                              |                                                                                      | <u> </u>                             |                   | п                |
| 9                      |                                    | <u>×</u>  | -     | 8                              | 2                                                                                    |                                      | [                 | E                |
| 10                     | ×                                  | 100       | 1     |                                | 8                                                                                    |                                      |                   | E                |

## Figure 26: Special Batch Approval Request Screen (M316)

(Plan Submitted Rollover version)

| CMS         | IS Medicare Advantage Prescription Drug (MARx) |     |          |       |                        |                                     |                             |       |            |
|-------------|------------------------------------------------|-----|----------|-------|------------------------|-------------------------------------|-----------------------------|-------|------------|
|             | Batch Status   File Submission Request         |     |          |       |                        |                                     |                             |       |            |
| Transact    | ions: Special Batch Approval Req               | ues | t (M316) | 6     |                        | User: CKS9 Role: MCO REPRESENTATIVE | TRANSMITTER Date: 2/21/2011 |       | Birk Help. |
|             |                                                |     |          |       |                        |                                     |                             |       |            |
|             |                                                |     |          |       |                        | *Indicates required field           |                             |       |            |
|             |                                                |     |          |       |                        | *Batch File Type *Beader Date *     | Application Date            |       |            |
| 6           |                                                |     |          |       |                        | PLAN SUBMITTED ROLLOVER 12/21/2011  |                             |       |            |
| Description | on                                             | _   | _        |       |                        |                                     |                             |       |            |
|             | Transaction Type                               |     | Contract | PBP   | Creditable<br>Coverage | Election Type                       | Effective Date              | Count | Clear      |
| 1           | 61 - ENROLLMENT                                | •   | HXXXX =  | 000 - | Flag                   | X-ADMINISTRATIVE ACTION             | 01/01/2011                  | 100   | r r        |
| 2           |                                                | •   | 2        |       |                        |                                     |                             | 1     |            |
| 3           |                                                |     | E        |       |                        |                                     |                             |       |            |
| 4           |                                                | •   |          |       |                        |                                     |                             | [     |            |
| 5           | [                                              | •   |          |       | 1                      |                                     |                             |       | E          |
| 6           |                                                | ٠   | 7        | ×     | 1                      | 3                                   | []                          | [     | π          |
| 7           |                                                | ٠   |          | 1     |                        | <u>×</u>                            |                             | 1     | E          |
| 8           |                                                | ٠   | 2        |       | 10                     | 2                                   | []                          | [     |            |
| 9           |                                                | ٠   | 2        | *     | 2                      |                                     |                             |       | E          |
| 10          |                                                | ٠   | 100      |       | 18                     | 2                                   |                             | A.,   | - E        |
| Cultural    | Clearline Datum                                |     |          |       |                        |                                     |                             |       |            |
| Donum       | Paroi ma Dantu                                 |     |          |       |                        |                                     |                             |       |            |
|             |                                                |     |          |       |                        |                                     |                             |       |            |
|             |                                                |     |          |       |                        |                                     |                             |       |            |
|             |                                                |     |          |       |                        |                                     |                             |       |            |

## Table 43: Special Batch Approval Request Screen (M316) Field Descriptions

| Item                             | Туре                                | Description                                           |
|----------------------------------|-------------------------------------|-------------------------------------------------------|
| Batch File Type                  | Required Input                      | Indicate the type of special file:                    |
|                                  |                                     | Retroactive                                           |
|                                  |                                     | Plan Submitted Rollover                               |
|                                  |                                     | Organization Special Review.                          |
| Header Date                      | Required Input                      | Enter the header date on the special file.            |
| Application Date                 | Required Input for Plan             | Enter the application date for all file transactions. |
|                                  | Submitted Rollover requests         | Note: This field does not display for Organization    |
|                                  |                                     | Special Review or Retroactive requests.               |
| <b>Content Description:</b>      |                                     |                                                       |
| Transactions in the file are gro | uped by Transaction Type, Contr     | act, PBP, Creditable Coverage Flag, Election Type,    |
| and Effective Date. Each line r  | epresents one unique combinatio     | n of these. Additional lines are populated until all  |
| transactions are submitted in th | ne special file described. The user | must populate at least one line.                      |
| Transaction Type                 | Input (Dropdown)                    | The type of transactions on this line.                |
| Contract                         | Input (Dropdown)                    | The contract number for transactions on this line.    |
| PBP                              | Input (Dropdown)                    | The PBP number for the transactions on this line.     |
| Creditable Coverage Flag         | Input (Dropdown)                    | The Creditable Coverage Flag (Y or N) for the         |
|                                  |                                     | transactions on this line.                            |
| Election Type                    | Input (Dropdown)                    | The Election Type for transactions on this line.      |
| Effective Date                   | Input (For Plan Submitted           | The Effective Date for transactions on this line.     |
|                                  | Rollover requests only)             |                                                       |
| Count                            | Input                               | The number of transactions with the unique            |
|                                  |                                     | combination represented on the line.                  |
| Clear                            | Input                               | Selects lines to clear with the "Clear Line" button.  |

| Buttons    |        |                                                        |
|------------|--------|--------------------------------------------------------|
| Clear Line | Button | When selected, clears all input from any selected      |
|            |        | lines (i.e. Clear box is checked on the line).         |
| Submit     | Button | Submits the request for approval for the special       |
|            |        | file described in the Content Description lines.       |
| Return     | Button | <b>Returns the user to the View Special Batch File</b> |
|            |        | Request (M317) screen.                                 |

# Table 44: Special Batch Approval Request Screen (M316) Messages

| Message Type               | Message Text                                                       | Suggested Action                                  |
|----------------------------|--------------------------------------------------------------------|---------------------------------------------------|
| Missing entry.             | User must select a row to clear                                    | Select a row and reselect the Clear Line button.  |
| Invalid format             | Application Date is invalid.<br>Must have format<br>(D)D/(M)M/YYYY | Re-enter the date in one of the required formats. |
| Invalid format             | Header Date is invalid. Must<br>have format<br>(D)D/(M)M/YYYY      | Re-enter the date in one of the required formats. |
| Invalid format             | Effective Date is invalid.<br>Must have format<br>(D)D/(M)M/YYYY   | Re-enter the date in one of the required formats. |
| Invalid format             | Count is invalid; user must<br>enter a number                      | Re-enter the count as a number.                   |
| Software or Database Error | Unexpected error code from database= <error code=""></error>       | Contact MAPD Help Desk for assistance.            |
| Software or Database Error | Invalid input error                                                | Contact MAPD Help Desk for assistance.            |
| Software or Database Error | Connection error                                                   | Contact MAPD Help Desk for assistance.            |

# 6.0 Appendix

## 6.1 Plan R&M Schedule

### Table 45: Plan R&M Schedule

| Important dates for | Plan submission and R&M Implementation                                                                                                    |                |                                                     |
|---------------------|----------------------------------------------------------------------------------------------------|----------------|-----------------------------------------------------|
| Date                | Action                                                                                                    | Time [EST]     | Description                                         |
| February 9th        | Plan User Call: Last Weds of month                                                                                                    | 3:30 to 5 p.m. |                                                     |
| February 23rd       | Plan User Call: Last Weds of month                                                                                                    | 3:30 to 5 p.m. |                                                     |
| March 30th          | Plan User Call: Last Weds of month                                                                                                    | 3:30 to 5 p.m. |                                                     |
| Week of March 21-25 | Webinar: for Plan Training                                                                                                    | TBD            |                                                     |
| April 4th           | IACS: Plan Users register for UI Update role                                                                                                    | 8 a.m.         |                                                     |
| April 8th           | Plan Data Due for May 2011 CPM                                                                                                    | 8 p.m.         | May Payment                                         |
| April 13th          | Last day for Plan data submission: Pre-R&M file format                                                                                                    | 8 p.m.         | June Payment                                        |
| April 14th to 17th  | R&M Implementation - MARx 'Unavailable<br>for CMS/Plan users'                                                                                              |                |                                                     |
| April 15th          | Weekly Reports available. This is the last occurrence of the Weekly TRR.                                                                                   | 12 noon        |                                                     |
| April 18th          | <ol> <li>First day for Plans to submit data: Using<br/>R&amp;M file format.</li> <li>MARx is available in "read only" mode.</li> </ol>                     | 8 a.m.         | June Payment, CCM-3 to CCM+3 begins.                |
| April 19th          | <ol> <li>First 'Daily' TRR is available to Plans.</li> <li>MARx is available in "update" mode.</li> </ol>                                                  | 8 a.m.         |                                                     |
| April 22nd          | <ol> <li>Monthly Payment Reports available: Pre-<br/>R&amp;M file format.</li> <li>Last Monthly TRR is available to Plans.</li> </ol>                      | 8 a.m.         | May Payment Data<br>between March/April<br>cutoffs. |
| May 6th             | Payment Cutoff for June 2011 CPM                                                                                                    | 8 p.m.         | June Payment                                        |
| May 20th            | <ol> <li>Monthly Payment Reports available: Using<br/>R&amp;M file format.</li> <li>First 'Failed Payment Reply Report'<br/>available to Plans.</li> </ol> | 8 a.m.         | June Payment                                        |

## 6.2 Header Record for Plan Transaction File Submission

When a Plan submits a batch file of transactions to MARx, the file must contain a header record prior to the transaction records. This header record is detailed below. It uses the Current Calendar Month (CCM) instead of the Current Payment Month (CPM). It also includes a field for the CMS Approval Request ID when the file is one of the file types requiring preapproval.

| ITEM | FIELDS                        | SIZE | POSITION | DESCRIPTION                                                                                                    |
|------|-------------------------------|------|----------|----------------------------------------------------------------------------------------------------|
| 1    | Header<br>Message             | 12   | 1-12     | "AAAAAHEADER"                                                                                                    |
| 2    | Filler                        | 1    | 13       | Spaces                                                                                                    |
| 3    | Batch File<br>Type            | 5    | 14-18    | <ul> <li>"spaces" = date in Enrollment Month, field #7, coincides with system CCM;</li> <li>"RETRO" = retroactive transaction submission;</li> <li>"POVER" = Plan rollover transaction submission; or</li> <li>"SVIEW" = special organizational review transaction submission.</li> <li>(Transactions are processed with timeframe tolerances, Enrollment Month, field #7, and other edits specific to the indicated file type.)</li> </ul> |
| 4    | Filler                        | 1    | 19       | Spaces                                                                                                    |
| 5    | CMS<br>Approval<br>Request ID | 10   | 20-29    | "spaces" when "Batch File Type," field #3, contains spaces;<br>otherwise, the right justified CMS pre-approval request ID<br>associated with the user's "RETRO", "POVER," or "SVIEW"<br>special file submission.                                                                                                    |
| 6    | Filler                        | 4    | 30-33    | Spaces                                                                                                    |
| 7    | Current<br>Calendar<br>Month  | 6    | 34-39    | Reference month for enrollment processing formatted MMYYYY.                                                                                                    |
| 8    | Filler                        | 261  | 40-300   | Spaces                                                                                                    |

### **Table 46: Header for File Submission**

## 6.3 Using "Allowable Range" of Dates for Plan Payment Option (PPO)

Sixty-one transactions received in January CCM= 2011-01.

Early in the month the CPM is 2011-02; following the cutoff date, the CPM changes to 2011-03 but the CCM stays 2011-02 until the end of the month.

The chart indicates the normal acceptable effective dates for enrollment transactions submitted during the January 2011 CCM. It indicates how the PPO is treated differently after the CPM cutoff. Batches in the Before rows are received prior to cutoff, when the **CPM = 2011-02**.

Batches in the After rows are received after cutoff, when the **CPM = 2011-03**.

### Table 47: Allowable Range of Dates for PPO

| Before/<br>After | Color: 44 al |            | Relationship<br>to CCM |         |         |                                 |
|------------------|--------------|------------|------------------------|---------|---------|---------------------------------|
| CPM<br>Cutoff    | Date         | Date       | (2011-01 for<br>all)   | CPM     | CPM     | Action                          |
| Before           | 01/05/2011   | 12/01/2010 | CCM – 1                | 2011-02 | CPM – 2 | Set to direct bill<br>(TRC 144) |
| After            | 01/25/2011   | 12/01/2010 | CCM – 1                | 2011-03 | CPM – 3 | Set to direct bill<br>(TRC 144) |
| Before           | 01/05/2011   | 01/01/2011 | ССМ                    | 2011-02 | CPM – 1 | Set to direct bill (TRC 144)    |
| After            | 01/25/2011   | 01/01/2011 | ССМ                    | 2011-03 | CPM – 2 | Set to direct bill (TRC 144)    |
| Before           | 01/05/2011   | 02/01/2011 | CCM + 1                | 2011-02 | СРМ     | Accepted                        |
| After            | 01/25/2011   | 02/01/2011 | CCM + 1                | 2011-03 | CPM – 1 | Set to direct bill<br>(TRC 144) |
| Before           | 01/05/2011   | 03/01/2011 | CCM + 2                | 2011-02 | CPM + 1 | Accepted                        |
| After            | 01/25/2011   | 03/01/2011 | CCM + 2                | 2011-03 | СРМ     | Accepted                        |
| Before           | 01/05/2011   | 04/01/2011 | CCM + 3                | 2011-02 | CPM + 2 | Accepted                        |
| After            | 01/25/2011   | 04/01/2011 | CCM + 3                | 2011-03 | CPM + 1 | Accepted                        |

In short:

Every type 61 transaction submitted with an effective date = CCM or before (in the example 1/1/2011 or before) is set to direct bill.

Prior to the cutoff, type 61 transactions submitted with an effective date = CCM + 1 are accepted. After cutoff they are set to direct bill.

Plans receive TRC 144 for any of the transactions set to direct bill. The enrollment is not rejected for this condition, the enrollment is only set to direct bill.

## 6.4 Using "Allowable Range" of Dates for TC72-79

The April 2011 release resulted in the division of Change Transaction TC 72 into eight separate change transactions (TC 72–79). When a Change Transaction is submitted in a batch file, the acceptable effective date range does not always correspond with the acceptable date range for enrollment transactions. The following table explains the allowable range for the submitted effective date for each of these Change Transaction types.

| Tran |                                      |                                                                                                    |                                   |                                                                                                    |
|------|--------------------------------------|----------------------------------------------------------------------------------------------------|-----------------------------------|----------------------------------------------------------------------------------------------------|
| Code | Description                          | Earliest Date                                                                                                    | Latest Date                       | Other                                                                                                    |
| 72   | 4Rx Data Change                      | Effective date must fall in one of<br>the beneficiary's enrollment in the<br>contract/PBP. There is no future<br>date limitation. |                                   |                                                                                                    |
| 73   | Number of Uncovered<br>Months Change | No timeliness edits.<br>The effective date must match the<br>start date of an enrollment.                                         |                                   | Current Plan can submit for the<br>current enrollment and all prior<br>enrollment even if the enrollment<br>was with a different Plan.<br>The beneficiary must have<br>enrolled in the submitting Plan as<br>of the CCM that is in the header<br>record. A prior Plan submitting a<br>NUNCMO update for its<br>enrollment must submit via a<br>Retro file that has a header date<br>during the enrollment in the Prior<br>Plan. |
| 74   | EGHP Change                          | CCM – 1                                                                                                    | CCM + 3                           |                                                                                                    |
| 75   | Premium Payment<br>Option Change     | СРМ                                                                                                    | CPM + 2                           | Notice that this option is based on<br>the CPM. Most options are based<br>on the CCM.                                                                                                    |
| 76   | Residence Address<br>Change          | No timeliness edi<br>date occurs durin                                                                                            | ts.The effective g an enrollment. |                                                                                                    |
| 77   | Segment ID Change                    | CCM – 1<br>(CCM – 3 for<br>EGHP)                                                                                                  | CCM + 3                           | Normal enrollment transaction range.                                                                                                    |
| 78   | Part C Premium Change                | The effective date must occur<br>during an enrollment in the<br>submitting Plan.                                                  |                                   |                                                                                                    |
| 79   | Part D Opt-Out Change                | No timeliness edi                                                                                                    | its.                              |                                                                                                    |

### Table 48: Allowable Range of Dates Using the TC72-79

## 6.5 Glossary

All terms are defined within the specific context of the MARx application.

## Table 49: Glossary of Terms Used

| Term                          | Definition                                                                                        |
|-------------------------------|---------------------------------------------------------------------------------------------------|
| Current Calendar Month        | Represents the calendar month and year of the time when MARx accepts the                          |
| (CCM)                         | transaction for processing. For batch, the CCM is derived from the batch file                     |
|                               | transmission date; for User Interface transactions, the CCM is derived from the                   |
|                               | system data at the time of transaction submission.                                                |
| Current Payment Month         | The next prospective calendar month for which Plan enrollment, disenrollment, and                 |
| (CPM)                         | payment adjustments are calculated.                                                               |
| Disenrollment                 | A record submitted by a Plan, CMS, or the Medicare Customer Service Center when                   |
|                               | a beneficiary discontinues membership in a Plan.                                                  |
| Enrollment Process            | A process in which a Plan submits a request to enroll in a Plan, change enrollment, or disenroll. |
| External Point of Contact     | A designated person(s) by the Plan who approves requests and grants authorization                 |
| (EPOC)                        | for Plan personnel to establish a CMS User-ID through the IACS System.                            |
| Medicare Advantage            | The current application that processes enrollment and beneficiary-level payments for              |
| Prescription Drug System      | Medicare Advantage and Part D.                                                                    |
| (MARx)                        |                                                                                                   |
| Medicare Advantage and        | Provides information to Plans about the CMS enrollment system and other pertinent                 |
| Prescription Drug System      | CMS system exchanges. Additionally, provides an overview of how Plans will                        |
| Plan Communications User      | exchange data with CMS, describing the input received from the Plans and the                      |
| Guide (PCUG)                  | report and data files sent in response from CMS to the Plans.                                     |
| Opt-out                       | A beneficiary action to affirmatively decline auto-enrollment into a Part D Plan.                 |
| Part A                        | The portion of Medicare that helps cover hospital inpatient care.                                 |
| Part B                        | The portion of Medicare that typically covers outpatient services, including doctor fees.         |
| Part C                        | The Medicare Advantage Program established under the Medicare Modernization                       |
|                               | Act of 2003 (Pub. L. 108-173).                                                                    |
| Part D                        | The voluntary prescription drug benefit in Medicare as established by the Medicare                |
|                               | Modernization Act of 2003 (Pub. L 108-173).                                                       |
| Payment                       | The computation of the actual payment, performed during the execution of the CPM                  |
|                               | process. In this document, also a sub-domain of MARx                                              |
| Plan Benefit Package<br>(PBP) | An MA Plan's description of its benefits, premiums, and cost sharing.                             |
| Premium                       | In this document, premium refers to a sub-domain of MARx.                                         |
| Segment                       | A distinct portion of the service area of an MA local Plan.                                       |
| User Interface (UI)           | The screens, forms, and menus that display to a user logged into an automated                     |
|                               | system.                                                                                           |

# 6.6 Acronyms

# Table 50: List of Abbreviations and Acronyms

| Term  | Definitions (for this document)               |
|-------|-----------------------------------------------|
| AE-FE | Part D Auto-Enrollment/Facilitated Enrollment |
| AEP   | Annual Enrollment Period                      |
| BCSS  | Batch Completion Status Summary               |
| BIC   | Beneficiary Identification Code               |
| BIPA  | Benefits Improvement and Protection Act       |
| CAN   | Claim Account Number                          |
| САР   | Corrective Action Plan                        |
| ССМ   | Current Calendar Month                        |
| CMS   | Centers for Medicare & Medicaid Services      |
| СО    | Central Office                                |
| СРМ   | Current Payment Month                         |
| CR    | Change Request                                |
| DO    | District Office                               |
| DOB   | Date of Birth                                 |
| DOD   | Date of Death                                 |
| DOE   | Date of Entitlement                           |
| EGHP  | Employer Group Health Plan                    |
| ERC   | Error Return Codes                            |
| ESRD  | End Stage Renal Disease                       |
| FE    | Facilitated Enrollment                        |
| FFS   | Fee-For-Service                               |
| FIR   | Financial Information Reporting               |
| GHP   | Group Health Plan                             |
| HIC   | Health Insurance Claim                        |
| HICN  | Health Insurance Claim Number, including BIC  |
| HPMS  | Health Plan Management System                 |
| ICEP  | Initial Coverage Election Period              |
| ID    | Identification                                |
| IEP/D | Initial Enrollment Period for Part D          |

| ІТ     | Information Technology                                                            |
|--------|-----------------------------------------------------------------------------------|
| IRE    | Independent Review Entity                                                         |
| LEP    | Late Enrollment Penalty                                                           |
| LIS    | Low Income Subsidy                                                                |
| LTI    | Long Term Institutional                                                           |
| M+C    | Medicare+Choice (now known as MA)                                                 |
| МСО    | Managed Care Organization                                                         |
| M+CO   | Medicare+Choice Organization                                                      |
| МА     | Medicare Advantage (formerly known as M+C)                                        |
| MADP   | Medicare Advantage Disenrollment Period.                                          |
| MA-PD  | Medicare Advantage – Prescription Drug                                            |
| MAPD   | Medicare Advantage Prescription Drug                                              |
| MARx   | Medicare Advantage and Prescription Drug System                                   |
| MBD    | Medicare Beneficiary Database                                                     |
| ММА    | Medicare Modernization Act                                                        |
| MMR    | Monthly Membership Report                                                         |
| MSP    | Medicare Secondary Payer                                                          |
| NHC    | Nursing Home Certifiable                                                          |
| NUNCMO | Number of Uncovered Months                                                        |
| OEPI   | Open Enrollment Period for Institutionalized Individuals                          |
| OMB    | Office of Management and Budget                                                   |
| OPM    | Office of Personnel Management                                                    |
| PACE   | Program of All-Inclusive Care for the Elderly                                     |
| PAP    | Patient Assistance Program                                                        |
| РВР    | Plan Benefit Package                                                              |
| PCUG   | Medicare Advantage and Prescription Drug System Plan<br>Communications User Guide |
| PDP    | Prescription Drug Plan                                                            |
| РНІ    | Personal Health Information                                                       |
| PM     | Processing Month                                                                  |
| РМРМ   | Per Member Per Month                                                              |
| POS    | Point of Sale                                                                     |
| РРО    | Preferred Provider Organization                                                   |
| PPR    | Plan Payment Report                                                               |

| PWS   | Premium Withhold System             |
|-------|-------------------------------------|
| R&M   | Redesign & Modernization initiative |
| RAS   | Risk Adjustment System              |
| RDS   | Retiree Drug Subsidy                |
| RO    | CMS Regional Office                 |
| RRB   | Railroad Retirement Board           |
| RX    | Prescription                        |
| SCC   | State and County Code               |
| SEG   | Segment                             |
| SEP   | Special Election Period             |
| SSA   | Social Security Administration      |
| SSI   | Supplemental Security Income        |
| TRC   | Transaction Reply Code              |
| TrOOP | True Out Of Pocket                  |
| TRR   | Transaction Reply Report            |
| UI    | User Interface                      |
| VA    | Veteran's Administration            |

## 6.7 MARx R&M Notes

For additional copies of the MARx UI Handbook, contact HPMS, or the MAPD Help Desk Web site at <u>http://www.cms.gov/mapdhelpdesk/</u>.